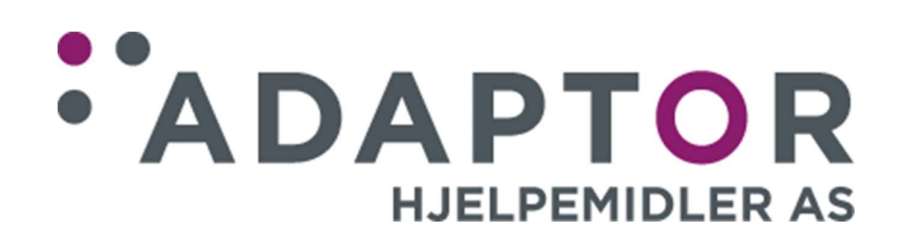

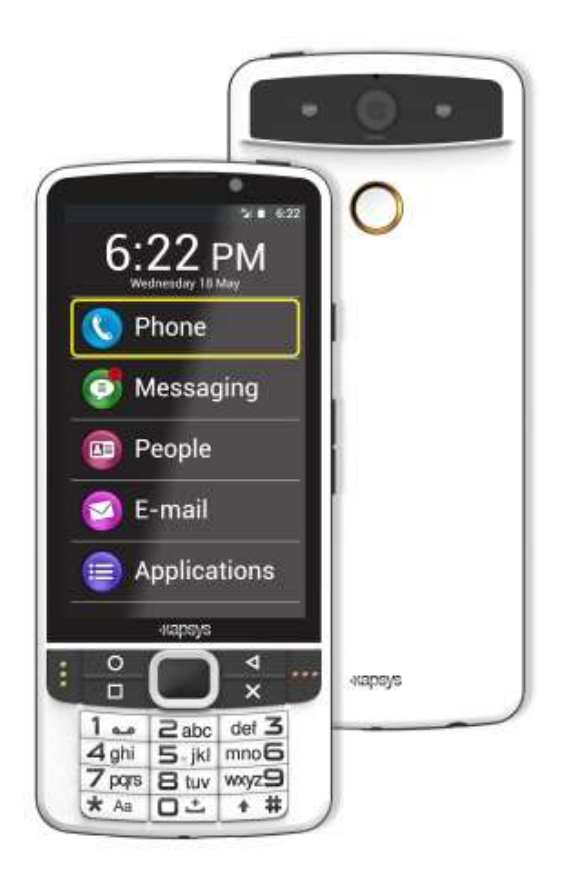

Bruksanvisning SmartVision2

## Innhold

Introduksjon Eskens innhold SmartVision2 Overblikk SmartVision2 - komme i gang Betjeningsmetoder Tilgjengelighet Hjem-skjermen Varslinger Apper Agenda Bokleser Chrome E-post Fargeindikator FM-radio Foto Gmail Innstillinger Kalender Kalkulator Kamera Kapten Klokke Kontakter Lupe Lydopptaker Lys-indikator Meldinger NFC Notisblokk OCR Play Butikk Play Musikk Seddelindikator SOS Telefon Web Radio FAQ Om dokumentet Feilsøking Om lovanvendelse og garanti Tekniske data

# Introduksjon

## Les dette før enheten tas i bruk

For at du skal oppnå en sikrere og behageligere bruk av SmartVision2, ber vi deg lese grundig gjennom disse instruksjonene.

• Forklaringene du finner i dette dokumentet er basert på standardinnstillingene for enheten.

• Avhengig av hvor du befinner deg, tele-operatøren du bruker og programvaren på enheten, kan det være at enkelte deler av innholdet ikke er helt i overensstemmelse med enheten din.

• Apper med høye krav til enhetens prosessor- og minne-ressurser kan påvirke enhetens ytelser. Slik programvare kan være i uoverensstemmelse med enhetens spesifikasjoner og anbefalte bruksområder, og det kan være at programvare med slikt innhold ikke virker skikkelig eller fører til at enhetens ytelser reduseres.

• KAPSYS fraskriver seg et hvert ansvar med hensyn til levert ytelse for tredjeparts-programvare som er lastet ned fra Googles internettbutikk «Play Butikk».

• Data-tjenester som å sende og motta e-post, utveksling av data-filer, automatisk synkronisering mot internett-servere eller lokaliserings-tjenester kan påføre deg ekstra kostnader avhengig av telefon-abonnementet ditt. For overføring av store datafiler anbefaler vi bruk av Wi-Fi.

• Appene eller programvaren som ble levert sammen med enheten kan endres eller fjernes uten forutgående varsel.

• Opplysningene i dette dokumentet kan endres uten forutgående varsel. KAPSYS forbeholder seg retten til å endre innholdet i dokumentet uten ansvar for å måtte informere hverken privatpersoner eller andre enheter. KAPSYS fraskriver seg ethvert ansvar for tekniske eller innholdsmessige feil eller utelatelser som måtte finnes i dokumentet, samt direkte eller følgemessige skader som måtte oppstå som følge av innholdet i dokumentet eller anvendelse av dette.

• KAPSYS har kontinuerlig sikte på å forbedre kvalitet og funksjoner på produktet, og oppfordrer følgelig alle interesserte til å besøke sine nettsider www.kapsys.com for å holde seg informert om de siste oppdateringer av produktets funksjoner og bruk av disse.

• Dette produktet oppfyller kravene for CE-merking av apparater for bruk i husholdnings- og næringslivs-miljøer.

## Når du leser dette dokumentet

Denne bruksanvisningen tar for seg hovedfunksjonene på SmartVision2 og de forskjellige måtene å betjene den på. Dette gjøres på en generell måte uten hensyn til spesifikk betjening i forbindelse med enhetens avanserte tilgjengelighetsfunksjoner. Disse avanserte funksjonene forklares nærmere i kapittelet «Tilgjengelighet».

# Eskens innhold

## Innholdet i pakken

Sammen med SmartVision2 følger det:

- 1 stk. batteri.
- 1 stk. USB-nettlader for 220/110 Volt.
- 1 stk. USB-kabel med type-C-plugg.
- 1 stk. stereo øreplugger med mikrofon.
- 1 stk. beskyttelses-etui.
- 1 stk. bæresnor.
- 3 stk. NFC-tagger.
- 1 stk. hurtigguide.

Denne oversikten kan variere ut i fra landet der du bor og oppsett og versjon av enheten.

Det medfølgende tilbehøret er spesielt tilpasset denne enheten og det kan være at det ikke virker sammen med annet utstyr.

Enhetens og tilbehørets utseende og spesifikasjoner kan endres uten forutgående varsel.

Bruk kun tilbehør levert av KAPSYS. Bruk av annet tilbehør kan påvirke enhetens ytelse og kan føre til at det oppstår feil på den, dette vil ikke dekkes av garantien.

# SmartVision2 Overblikk

SmartVision2 er en smart-telefon spesielt utviklet for blinde og svaksynte. Den har innebygget mange funksjoner for tilgjengelighet og ergonomi, og disse forenkler dens betjening og tilgang til smart-telefon-universet i sin helhet.

SmartVision2 er den eneste smart-telefonen som kan betjenes på tre forskjellige måter takket være fysisk tastatur, berøringsskjerm og stemmestyring med kunstig tale og talegjenkjenning.

Nedenfor følger en detaljert, fysisk beskrivelse av SmartVision2.

## Framsiden

Framsiden på SmartVision2 er delt i to tydelig forskjellige områder, nemlig berøringsskjermen og det fysiske tastaturet.

Den 4 tommers store berøringsskjermen utgjør framsidens øverste område, og helt øverst på skjermen sitter telefonens 2-megapixlers frontkamera, som brukes under video-samtaler samt høyttaleren for samtaler.

Det fysiske tastaturet som igjen består av to adskilte felter, utgjør det nederste området.

Øverste del av tastaturet som sitter rett under berøringsskjermen, er de lett gjenkjennelige navigeringstastene, disse består av fire taster for bevegelse oppover, nedover, til venstre og til høyre med «OK»-tasten i midten.

Til venstre for navigeringstastene sitter over hverandre de to Android-tastene «Hjem» og «Meny», med «Hjem»-tasten øverst. Til høyre for navigeringstastene sitter over hverandre Android-tastene «Tilbake» og «Slette», med «Tilbake» øverst.

Ytterst på hver side av navigeringstastene sitter til venstre «Svar»-tasten, denne har tre vertikale prikker, og til høyre «Legg på»-tasten, denne har tre horisontale prikker.

Nederste del av tastaturet er nummer-tastene som består av totalt 12 taster fordelt på 4 ganger 3 rader:

- 1. rad: 1-, 2- og 3-tasten.
- 2. rad: 4-, 5- og 6-tasten.
- 3. rad: 7-, 8- og 9-tasten.
- 4. rad: «Stjerne»-, 0- og «Firkant»-tasten.

Som hjelp til raskt å finne de riktige nummertastene, er 5-tasten utstyrt med taktil merking.

Detaljert beskrivelse for taste-funksjonene finner du under «Betjening med tastaturet» i kapittelet «<u>Betjeningsmetoder</u>».

## Øvre kant

På den øvre kanten finner du ute til høyre «Av/På»-knappen.

## Høyre kant

Fra øverst mot nederst på den høyre kanten finner du først «Tale»-knappen og deretter «Volum-Opp»- og «Volum-Ned»-knappene.

## Nedre kant

Fra venstre mot høyre på den nedre kanten finner du:

• En 3,5mm tilkobling for hodetelefoner.

- Hoved-høyttaleren.
- Festepunktet for bæresnoren.
- USB-tilkoblingen der C-type-kabelen kan kobles til for å lade SmartVision2.

## Baksiden

Øverst på baksiden finner du telefonens 8-megapixlers hovedkamera, dette har videre to lysdioder på hver sin side.

Rett nedenfor kameraet sitter videre SOS-knappen.

Bakdekselet på SmartVision2 kan tas helt av slik at du får tilgang til batteri, SIM-kort og mikro-SD-kort.

# SmartVision2 – komme i gang

## Sette inn SIM-kort

SmartVision2 kan kun bruke SIM-kort i Nano-størrelse (4FF-format). Når du skal sette inn SIM-kortet, må du først fjerne bakdekselet. Vend telefonen slik at baksiden vender opp og kamera og SOS-knappen er i enden som vender fra deg. Finn så den lille spalten i telefonens nedre, venstre hjørne, og fortsett med å løfte bakdekselet av, først ved spalten og siden hele veien rundt. SIM-kort-holderen vil du nå finne rett til høyre for SOS-knappen. Vend SIM-kortet med kontaktene nedover og det avkuttede hjørnet fra deg, og før det så helt inn i sporet.

Greit å vite: Sporet for ekstra mikro-SD-kort er plassert rett over SIM-kort-holderen.

## Sette inn batteriet

Så fort bakdekselet er tatt av, kan du sette inn batteriet. Hold telefonen som beskrevet ovenfor, og hold videre batteriet slik at dets kortende der batterikontaktene er plassert, vender fra deg. I denne enden er de to hjørnene også tydelig tynnere enn de andre. Før batteriet på skrå ned i batterirommet slik at disse tynnere hjørnene går på plass under leppene som du finner i batterirommets motsvarende høyre og venstre hjørner, og avslutt med å legge batteri-enden som vender mot deg på plass i batterirommet. Batteriet skal gå lett på plass, hvis du må bruke makt for å få det på plass, har du gjort noe galt.

Før bruk må bakdekselet settes på plass igjen, dette gjøres ved først å knipe det på i den enden der kameraet og SOS-knappen er plassert for så å fortsette hele veien rundt.

## Lade batteriet

Ved første gangs bruk, anbefaler vi å lade batteriet i minst fire timer. Etter dette kan du lade batteriet etter behov ut fra hvor mye du bruker telefonen og hvor utladet batteriet er.

For å lade batteriet må du bruke nettadapteren og USB-kabelen som ble levert sammen med SmartVision2. Koble først USB-kabelen til i SmartVision2 og sett deretter nettadapteren inn i en stikkontakt. Telefonen kan også lades ved å koble kabelen til en PC.

<u>Advarsel</u>: Kun det tilbehøret som ble levert sammen med telefonen bør benyttes, dette omfatter batteri, nettadapter og USB-kabel. Bruk av slikt tilbehør fra andre leverandører enn Kapsys kan forårsake skade og vil kunne oppheve garantien på produktet.

## Slå telefonen på eller av

Trykk og hold inne «Av/På»-knappen på telefonens øvre kant for å slå den på. Når du etter et par sekunder kjenner en vibrasjon, trenger du ikke holde den nede lenger. Dersom telefonen ikke vil slå seg på, må du kontrollere om batteriet er satt riktig på plass ved å ta det ut og sette det tilbake på korrekt vis.

Når du vil slå av telefonen, holder du inne «Av/ På»-knappen slik at «Hoved»menyen vises. Bla til punktet «Slå av» og bekreft for å slå telefonen helt av. Du vil kjenne en kort vibrasjon når SmartVision2 blir avslått. På «Hoved»-menyen finner du også snarveier for aktivering av «Kapsys Tilgjengelighets-tjeneste», «Skjerm På/Av» for lavere batteribruk, og «Bruk av motsatte farger» for forbedret kontrast på skjermen. For mer opplysninger om disse funksjonene, henviser vi til kapittelet «Tilgjengelighet».

## Standby-modus

Når SmartVision2 står på, kan du trykke kjapt på «Av/På»-knappen for å sette den i standby eller hvilemodus. Når telefonen er i standby- eller hvile-modus, vil et kjapt trykk på «Av/På»-knappen føre til at telefonen våkner eller kommer i aktiv modus. I standby-modus er skjermen slått av, men telefonen er fremdeles klar til å motta anrop, meldinger, e-poster eller navigasjons-data for GPS-appen «Kapten».

<u>Greit å vite</u>: Som standard-innstilling, vil telefonen etter at den ikke er blitt brukt på ett minutt, gå i hvile- eller standby-modus for å spare batteri.

## Hurtigoppsett ved første gangs start

Når SmartVision2 startes for første gang, kan du ved hjelp av en serie skjermbilder raskt sette opp telefonen din.

## Steg 1: Valg av språk

Bruk «Opp»- eller «Ned»-tastene og bla til ønsket språk og trykk deretter på «OK»tasten, i Norge vil dette for de fleste være «Norsk».

Et nytt skjermbilde vil nå vises der du må bekrefte valg av språk. Trykk på «OK»tasten for å bekrefte eller «Avbryt» for å gå tilbake én skjerm og velge språk på nytt.

## Steg 2: Tilgjengelighets-funksjoner

Velg «OK» hvis du vil aktivere «Kapsys Tilgjengelighets-tjeneste» og slå på opplesning av alle telefonens skjermbilder.

Velg «Avbryt» hvis du vil starte telefonen uten bruk av «Kapsys Tilgjengelighetstjeneste».

## Steg 3: Velge profil

Bruk «Opp»- eller «Ned»-tastene og bla til ønsket profil som og trykk deretter på «OK»-tasten:

Blind: Innstillingene for «Tilgjengelighets»-funksjonene settes opp for å passe til blindes behov.

Svaksynt: Innstillingene for «Tilgjengelighets»-funksjonene settes opp for å passe til svaksyntes behov.

Etter at det siste steget er fullført, vil SmartVision2 starte som normalt og skjermen for inntasting av PIN-koden for SIM-kortet vil bli vist.

## Låse opp SIM-kortet

Fra leverandøren er SIM-kortet ditt oppsatt med en firesifret ID-kode som kalles PINkode. Denne koden er ment å beskytte SIM-kortet og telefon-abonnementet ditt mot mulig misbruk. For å låse opp SIM-kortet og få tilgang til alle funksjonene på SmartVision2, taster du inn PIN-koden og trykker på «OK»-tasten. For at dine private opplysninger skal beskyttes best mulig, må du ved inntasting av PIN-koden ha hodetelefoner tilkoblet for at sifrene skal bli lest opp.

# Betjeningsmetoder

SmartVision2 kan betjenes på 3 måter: Med tastaturet, med berøringsskjermen og med stemmegjenkjenning.

## **Betjening med tastaturet**

Betjening med tastaturet er den første og viktigste måten å betjene SmartVision2 på. Ved hjelp av korte og lange trykk på tastene og knappene kan du navigere på telefonen og starte apper.

Plassering av taster og knapper er forklart i kapittelet «<u>SmartVision2 Overblikk</u>». Nedenfor følger en oversikt for handlinger du kan utføre med det fysiske tastaturet på SmartVision2:

## Slå telefonen av eller på

| Handling            | På tastatur (eller knapper)                                      |
|---------------------|------------------------------------------------------------------|
| Slå SmartVision2 på | Langt trykk på «Av/På»-knappen                                   |
| Slå SmartVision2 av | Langt trykk på «Av/På»-knappen,<br>deretter «Slå Av» på «Hoved»- |
|                     | menyen                                                           |

<u>Greit å vite</u>: I tillegg til punktet «Slå av» inneholder «Hoved»-menyen også de følgende punktene:

- Kapsys Tilgjengelighets-tjeneste: Her kan du slå av og på «Kapsys Tilgjengelighets-tjeneste», dette inkluderer skjermleser, utforsk ved berøring, snarveier på tastene etc.)
- Skjerm På/ Av: Her kan du slå av skjermen helt slik at telefonen bruker minst mulig batteri og at uvedkommende ikke kan se dine private data
- Bruke motsatte farger: Denne funksjonen gjør at skjermen bruker omvendte farger, f.eks. vil svart tekst på hvit bakgrunn gjøres om til hvit tekst på svart bakgrunn

## Standby-modus

For å spare batteriet, vil SmartVision2 automatisk gå i «Standby»- eller «Hvile»modus etter ett minutt dersom den ikke brukes. I «Standby»-modus er skjermen slått av, men telefonen vil likevel kunne motta anrop, meldinger, e-poster etc.

| Handling                     | På tastatur (eller knapper)   |
|------------------------------|-------------------------------|
| «Standby»-modus/ Bruks-modus | Kort trykk på «Av/På»-knappen |

<u>Greit å vite</u>: Du kan selv regulere tiden det tar før skjermen automatisk går i «Standby»-modus. Gå til «Innstillinger», deretter «Skjerm» og til slutt til «Hvilemodus» for å endre dette.

## Styre lydstyrken

På SmartVision2 skilles det mellom lydstyrken fra tre forskjellige lydkilder, og lydstyrken kan stilles individuelt for disse. Lydkildene er: «Ringe- og Varslings-lyd», «Multimedia» og «Vekking»:

 <u>Ringe- og Varslings-lyd:</u> Når du trykker på «Volum-Opp»- eller «Volum–Ned»-knappene, vil som standard lydstyrken for «Ringe- og Varslings-lyd» bli endret direkte. En annen måte er å gå til «Innstillinger», så til «Lyder og varslinger» og videre til «Generelt» og «Enhetsinnstillinger-knapp». Bla videre til «Ringevolum» og «Glidebryter» og trykk en eller flere ganger på «Volum-Opp»- eller «Volum-Ned»-tasten for å endre lydstyrken.

• <u>Multimedia</u>:

Dette er lyd fra talesyntesen, avspilling av MP3-filer og video. Når talesyntesen snakker eller en MP3-fil spilles av, bruker du enkelt og greit «Volum-Opp»- og «Volum-Ned»-tastene for å endre lydstyrken for lydkilden «Multimedia»".

Følgende snarveier kan også benyttes:

- o «Firkant» + «Volum-Opp»-tasten: Øke lydstyrken for talesyntesen.
- o «Firkant» + «Volum-Ned»-tasten: Senke lydstyrken for talesyntesen.
- <u>Vekking:</u>

Gå til «Innstillinger», så til «Lyder og varslinger» og videre til «Generelt» og «Enhetsinnstillinger-knapp». Bla videre til «Alarmvolum» og «Glidebryter» og trykk en eller flere ganger på «Volum-Opp»- eller «Volum-Ned»-tasten for å endre lydstyrken.

<u>Greit å vite:</u> «Volum-Opp»- eller «Volum-Ned»-knappene vil også endre nivået for andre innstillinger som vises med en horisontal stolpe. F.eks. vil dette gjelde for innstilling av lysstyrke, avspillings-stolpen for MP3-avspilling og lydinnstillings-stolpen.

#### Besvare eller avslutte et anrop

| Handling                  | På tastatur (eller knapper)    |
|---------------------------|--------------------------------|
| Besvare innkommende anrop | Kort trykk på «Svar»-tasten    |
| Avslutte en samtale       | Kort trykk på «Legg på»-tasten |

<u>Greit å vite:</u> Et kort trykk på «Svar»-tasten, fra «Hjem»-skjermen, vil åpne «Telefon»appen.

#### Navigere i telefonens menyer og apper

Bruk navigeringstastene til å flytte deg rundt i menyene og appene på SmartVision2.

| Handling                                         | På tastatur (eller knapper)     |
|--------------------------------------------------|---------------------------------|
| Flytte til forrige felt                          | Kort trykk på «Opp»-tasten      |
| Flytte til neste felt                            | Kort trykk på «Ned»-tasten      |
| Flytte oppover en side                           | Langt trykk på «Opp»-tasten     |
| Bla nedover på en side                           | Langt trykk på «Ned»-tasten     |
| Flytte til første synlige felt på skjermen       | Kort trykk på «Venstre»-tasten  |
| Flytte til siste synlige felt på skjermen        | Kort trykk på «Høyre»-tasten    |
| Flytte til en side til venstre (hvis den finnes) | Langt trykk på «Venstre»-tasten |
| Flytte til en side til høyre (hvis den finnes)   | Langt trykk på «Høyre»-tasten   |
| Aktivere/ bekrefte aktuelt felt                  | Kort trykk på «OK»-tasten       |
| Gå tilbake til forrige skjerm                    | Kort trykk på «Tilbake»-tasten  |
| Gå til «Hjem»-skjermen                           | Kort trykk på «Hjem»-tasten     |

## Skrive tekst

Når SmartVision2 leser opp meldingen «redigerings-felt», er du på et felt der du kan skrive inn tekst.

Det numeriske tastaturet fra og med «1»- til og med «Firkant»-tasten brukes til skrive inn bokstaver eller siffer avhengig av hvilken type felt du er på.

Hver tast inneholder flere tegn, f.eks. «2»-tasten vil i Norge inneholde bokstavene a, b og c, sifferet 2, bokstavene æ og å, samt stor A, stor B stor C, stor Æ og stor Å. Finn frem til ønsket tegn ved å trykke gjentatte ganger på tasten som inneholder tegnet du vil skrive inn.

«1»-tasten inneholder tegn for tegnsetting samt andre tegn slik som «@», «&», parenteser etc.

«0»-tasten inneholder «mellomrom», tegnet «0» og «ny linje».

«Stjerne»-tasten brukes til å endre til «Store bokstaver», «Siffer» og «Vanlig» eller små bokstaver.

Følgende tabell viser en oversikt for hvilke tegn du finner på hver enkelt tast:

| På tastaturet                   | Handling                                                                                 |
|---------------------------------|------------------------------------------------------------------------------------------|
| Kort trykk på «1»-tasten:       | Setter rullerende inn et av følgende tegn:<br>1.?!@,'\"()/:;+&%*=<>€<br>£\$¥¤\[]{}\~^¿;§ |
| Kort trykk på «2»-tasten:       | Setter rullerende inn et av følgende tegn:<br>a b c 2 à â æ ç A B C À Â Æ Ç              |
| Kort trykk på «3»-tasten:       | Setter rullerende inn et av følgende tegn:<br>d e f 3 é è ê ë D E F É È Ê Ë              |
| Kort trykk på «4»-tasten:       | Setter rullerende inn et av følgende tegn:<br>g h i 4 î ï G H I Î Ï                      |
| Kort trykk på «5»-tasten:       | Setter rullerende inn et av følgende tegn:<br>j k l 5 J K L                              |
| Kort trykk på «6»-tasten:       | Setter rullerende inn et av følgende tegn:<br>m n o 6 ñ ô ö œ M N O Ñ Ô Ö Œ              |
| Kort trykk på «7»-tasten:       | Setter rullerende inn et av følgende tegn:<br>p q r s 7 P Q R S                          |
| Kort trykk på «8»-tasten:       | Setter rullerende inn et av følgende tegn:<br>t u v 8 û T U V Û                          |
| Kort trykk på «9»-tasten:       | Setter rullerende inn et av følgende tegn:<br>w x y z 9 ŵ ŷ W X Y Z Ŵ Ŷ                  |
| Kort trykk på «0»-tasten:       | Setter rullerende inn et av følgende tegn:<br>«Mellomrom», 0, «Ny linje»                 |
| Kort trykk på «Stjerne»-tasten: | Låser rullerende tegntypen:<br>«Vanlig», «Store bokstaver», «Siffer»                     |
| Kort trykk på «Firkant»-tasten: | Setter inn «Firkant»-tegnet                                                              |

<u>Greit å vite:</u> Du kan benytte både det fysiske tastaturet og skjerm-tastaturet når du skal taste inn tekst.

Skjerm-tastaturet som vises vil avhengig av hvilken type felt du står inne i, være tilpasset innholdet i feltet.

Når du er i et redigeringsfelt og vil åpne skjermtastaturet, trykker du og holder nede «OK»-tasten. Skjermtastaturet vises nederst på skjermen og har utseende som et PC-tastatur.

Plassér én finger på skjerm-tastaturet og flytt den rundt til du kommer til bokstaven eller tegnet du ønsker. Dette tegnet registreres når du nå slipper opp igjen fingeren. Ved hjelp av «Symboler»-knappen vil tastaturet endres fra å vise bokstaver til å vise tegn og symboler. Trykk på «Tilbake»-tasten når du vil lukke skjermtastaturet.

#### Slette tekst

Trykk på «Slette»-tasten for å slette siste tegn i et redigerings- eller inntastingsfelt. Dersom du vil slette all tekst i et inntastings-felt, kan du trykke og holde «Slette»-tasten nede.

#### **Redigere tekst**

I et redigeringsfelt kan du bruke «Volum-Opp»- og «Volum-Ned»-tastene til å flytte markøren mot henholdsvis høyre eller venstre og deretter slette eller sette inn et tegn, ord eller setning.

| Handling                    | På tastatur (eller knapper) |
|-----------------------------|-----------------------------|
| Flytte markøren mot høyre   | Kort trykk på «Volum-Opp»-  |
| Flytte markøren mot venstre | Kort trykk på «Volum-Ned»-  |
|                             | tasten                      |

<u>Greit å vite:</u> SmartVision2 kan settes opp med mange snarveier på tastaturet som kan brukes til tekstredigering. Disse er en kombinasjon av «Stjerne»-tasten» + en annet tast, og omtales nærmere i kapittelet «Tilgjengelighet».

#### Meny

Ved å trykke på «Meny»-tasten, får du vist valgmulighetene for gjeldende punkt på skjermen, vanligvis vil dette være innstillinger og hjelp for gjeldende app.

| Handling    | På tastatur (eller knapper) |
|-------------|-----------------------------|
| Åpne Menyen | Kort trykk på «Meny»-tasten |

<u>Eksempel:</u> Når du er i «Kontakter»-appen, vil du ved å trykke på «Meny»-tasten få vist generelle valgmuligheter: «Kontakter som skal vises», «Importér/ eksportér», «Kontoer», «Innstillinger», «Slette alle kontakter» og «Hjelp».

#### Supplerende-meny

«Supplerende»-meny inneholder ekstra valgmuligheter for gjeldende punkt på skjermen. Fra denne menyen vil du vanligvis finne følgende punkter: «Slette», «Endre», «Lagre» og «Dele».

| Handling                                | På tastatur (eller knapper) |
|-----------------------------------------|-----------------------------|
| Åpne «Supplerende»-menyen for gjeldende | Langt trykk på «OK»-tasten  |
| punkt.                                  |                             |

<u>Eksempel</u>: Dersom du er i «Kontakter»-appen, har bladd til en av kontaktene og vil vise «Supplerende»-meny for denne kontakten, vil følgende valgmuligheter vises: «Favoritt», «Slette», «Dele», «Plassere på Hjem-skjermen» og «Endre».

## Global Kontekstuell Meny

«Global Kontekstuell Meny» gir deg rask tilgang til spesielle funksjoner under «Kapsys Tilgjengelighets-tjeneste».

| Handling                        | På tastatur (eller knapper)  |
|---------------------------------|------------------------------|
| Åpne «Global Kontekstuell Meny» | Langt trykk på «Meny»-tasten |

«Global Kontekstuell Meny» er nærmere omtalt i kapittelet «Tilgjengelighet».

#### **Oppgave-behandler**

Ved hjelp av «Oppgave-behandleren» vises en oversikt med alle appene som kjører i bakgrunnen. Fra denne oversikten kan du gå tilbake til en app som du tidligere har åpnet, hente opplysninger om en app som kjører eller lukke én eller alle appene som kjører.

| Handling                           | På tastatur (eller knapper)  |
|------------------------------------|------------------------------|
| Vise apper som kjører i bakgrunnen | Langt trykk på «Hjem»-tasten |

<u>Greit å vite</u>: For å spare batteriet, har du muligheten til å lukke alle appene som kjører i bakgrunnen. For å gjøre dette åpner du «Oppgave-behandleren», trykker på «Meny»-tasten, blar til punktet «Lukk alle apper» før du til slutt trykker på «OK»-tasten.

#### Varslings-skjerm

Varslinger brukes for å informere om en hendelse, en ny melding, et tapt anrop, en avtale i «Kalenderen» etc.

Alle slike varslinger for telefonen er tilgjengelige på «Varslings»-skjermen.

| Handling                  | På tastatur (eller knapper)     |
|---------------------------|---------------------------------|
| Åpne «Varslings»-skjermen | Langt trykk på «Tilbake»-tasten |

Du finner mer informasjon om dette i kapittelet «Varslinger».

<u>Greit å vite</u>: SmartVision2 kan settes opp med mange snarveier på tastaturet som kan brukes til tekstredigering. Disse er en kombinasjon av «Stjerne»-tasten» + en annen tast, og omtales nærmere i kapittelet «Tilgjengelighet».

## Betjening med berøringsskjermen

Betjening med berøringsskjermen er annen måte å betjene SmartVision2 på. Ved hjelp av trykk og bevegelser med fingrene dine på skjermen kan du navigere i telefonens menyer.

«Kapsys Tilgjengelighets-tjeneste» som startes automatisk på SmartVision2, tilpasser berøringsskjermens virkemåte slik at den passer for blinde og svaksynte. Nedenfor følger en oversikt for handlinger du kan utføre med berøringsskjermen når «Kapsys Tilgjengelighets-tjeneste» er aktivert:

| Handling                                 | På berøringsskjermen            |
|------------------------------------------|---------------------------------|
| Utforske skjermen og velge et felt eller | Berør skjermen med én finger    |
| element                                  |                                 |
| Flytte til forrige element               | Sveip mot venstre med én finger |

| Flytte til neste element                  | Sveip mot høyre med én finger             |
|-------------------------------------------|-------------------------------------------|
| Bla oppover på en side, flytte            | Sveip mot høyre og deretter mot venstre   |
| markøren mot høyre                        | med én finger                             |
| Bla nedover på en side, flytte            | Sveip mot venstre og deretter mot høyre   |
| markøren mot venstre                      | med én finger                             |
| Flytte til første synlige element på en   | Sveip oppover og deretter nedover med     |
| skjerm                                    | én finger                                 |
| Flytte til siste synlige element på en    | Sveip nedover og deretter oppover med     |
| skjerm                                    | én finger                                 |
| Flytte én side mot venstre (hvis den      | Sveip mot venstre med to fingre           |
| finnes)                                   |                                           |
| Flytte én side mot høyre (hvis den        | Sveip mot høyre med to fingre             |
| finnes)                                   |                                           |
| Aktivere/ bekrefte aktuelt felt           | Raskt dobbel-trykk med én finger          |
| Åpne tilhørende meny for et element       | Raskt dobbel-trykk og hold                |
| eller felt                                |                                           |
| Gå til «Hjem»-skjermen                    | Sveip oppover og deretter mot venstre     |
|                                           | med én finger                             |
| Vise apper som kjører i bakgrunnen        | Sveip mot venstre og deretter oppover     |
|                                           | med én finger                             |
| Tilbake til forrige skjerm                | Sveip nedover og deretter mot venstre     |
|                                           | med én finger                             |
| Åpne «Varslings»-skjermen                 | Sveip fra toppen til bunnen med to fingre |
| Åpne «Global Tilgjengelighets-meny»       | Sveip nedover og deretter mot høyre med   |
|                                           | én finger                                 |
| Åpne «Lokal Tilgjengelighets-meny»        | Sveip oppover og deretter mot høyre med   |
|                                           | én finger                                 |
| Vise en listes neste eller forrige skjerm | Sveip opp eller ned med to fingre         |

Greit å vite: Berøringsskjermen kan slås av fra innstillingene for «Kapsys Tilgjengelighets-tjeneste».

## Stemmestyring

Betjening med stemmegjenkjenning er tredje måte å betjene SmartVision2 på. Du kan lese inn tekst i et inntastingsfelt, utføre søk på internett eller få telefonen til å utføre spesifikke handlinger. SmartVision2 benytter funksjonen Google Assistent, og en internettilkobling må være aktiv for å bruke denne tjenesten. Vi anbefaler også å benytte en Gmail-konto for å dra fordel av alle de tilgjengelige stemmekommandoene. Når du vil benytte denne tjenesten, trykker du kort på «Tale»-knappen på telefonens høyre side før du tydelig uttaler kommandoen din. Eksemplene nedenfor er oversettelser av kommandoene i den engelske bruksanvisningen, men som på andre android-telefoner er det beklageligvis svært mange talekommandoer som ennå ikke virker på norsk.

Her er noen eksempler på hva du kan gjøre med stemmegjenkjenningen:

- Kalender, alarmer, påminnelser og informasjon: •
  - Opprette en alarm: «Vekk meg klokken 7» eller «Vekk meg i morgen klokken 7 15».

- Opprette en påminnelse: «Ny påminnelse ringe John klokken 6 i kveld» eller «Ny påminnelse huske på å kjøpe friske roser i blomsterbutikken».
- o Vise tekstmeldinger: «Vise meldinger fra Knut Hansen om middag».
- Opprette en hendelse i Google Kalender: «Ny hendelse spise middag med Astrid lørdag klokken 18».
- Kommunisere med venner og familie:
  - o Ringe en venn: «Ringe Petter Andersen» eller «Ringe mamma».
  - Sende melding til en venn: «Send melding til Oskar Andersen jeg er 30 minutter forsinket».
  - Sende e-post: «Send e-post til Kristin Johansen, emne været, melding i Oslo er det grått i dag. Hvordan er det der du er?»
- Fakta og kjappe svar:
  - Finne ut hva klokken er: «Hva er klokken i London?»
  - Sjekke været: «Trenger jeg paraply i dag?» eller «Hva blir været i morgen?»
  - o Oversette ord og fraser: «Hvordan sies agurk på spansk?»
  - o Definisjonen av et ord: «Hva betyr demokrati?»
  - o Omregne måleenheter: «Hvor mye er 160 gram i kilo?»
  - o Løse en matematikkoppgave: «Hva er 56 delt på 7?»

Den fullstendige listen med handlinger som kan utføres med hjelp av stemmegjenkjenning finner du på Google support sidene eller ved hjelp av nøkkelordet «OK Google».

<u>Greit å vite:</u> I et inntastingsfelt vil stemmegjenkjenningen la deg registrere tekst ved hjelp av stemmen. Trykk kort på «Tale»-knappen på telefonens høyre side, vent på lydsignalet og les inn teksten. Så fort du er ferdig, vil teksten automatisk bli satt inn på inntastingsfeltet.

# Tilgjengelighet

## Innstillinger

SmartVision2 har mange innstillinger for tilgjengelighet som er klare allerede ved levering, slik som endring av den kunstige stemmens hastighet, skriftstørrelse og snarveier på tastaturet.

For å endre innstillingene for tilgjengelighet, går du først til «Innstillinger» og deretter til «Tilgjengelighet».

De forskjellige innstillingene for tilgjengelighet er som følger:

- BrailleBack: Oppsett av tilkobling via Bluetooth for leselist mot din SmartVision2. Dersom du ønsker mer informasjon om hvordan du bruker BrailleBack og hvordan du kobler til en leselist, finner du dette ved å bruke følgende link: <u>Google BrailleBack</u>.
- Kapsys tilgjengelighets-tjeneste: Denne tjenesten sørger for oppleste tilbakemeldinger beregnet på blinde og svaksynte. Det neste avsnittet forklarer litt om de forskjellige innstillingene for «Kapsys tilgjengelighets-tjeneste».

<u>Greit å vite:</u> Du kan når som helst midlertidig stoppe «Kapsys Tilgjengelighetstjeneste» ved å trykke og holde inne «Volum-Opp»- og «Volum-Ned»-knappene. Gjenta knappetrykkene for å starte tjenesten igjen.

- **Brytertilgang**: Dette punktet lar deg styre telefonen med taste-kombinasjoner som du selv setter opp. Denne funksjonen er spesielt nyttig for personer med motoriske problemer, og som ønsker å knytte spesielle handlinger sammen med spesifikke taster eller vil bruke eksternt tastatur.
- **Teksting**: Her kan du slå på undertekster på telefonen din, og velge språk, størrelse og form for disse.
- **Forstørrelses-bevegelser:** Dette punktet lar deg zoome inn eller forstørre skjermbildet. Visning i økt størrelse startes og avsluttes ved å trippel-trykke hvor som helst på skjermen. Du kan deretter panorere eller justere zoomnivået på følgende måter:
  - For å panorere, drar du to eller flere fingre over skjermen.
  - Å justere zoom-nivået foregår ved å knipe to fingre sammen eller spre dem fra hverandre.

For kortvarig å forstørre skjermen:

- Trippel-trykk men ikke løft fingeren etter det siste trykket. Du kan gjøre dette hvor som helst på skjermen bortsett fra der tastaturet eller navigerings-stolpen vises.
- Flytt fingeren på skjermen for å flytte det forstørrede feltet.
- Løft fingeren fra skjermen for å avslutte forstørring.
- **Skriftstørrelse:** Innstilling av skriftstørrelsen som passer best for synet ditt. 7 forskjellige størrelser kan velges.
- **Tekst med høy kontrast:** Bruk av tekst med høy kontrast, sørger for at tekst på skjermen blir lettere å lese. Avhengig av den opprinnelige fargen på skriften vil den nå bli enten sort eller hvit.
- Legg på med Av/På-knappen: Når du slår på denne innstillingen, kan du avslutte samtaler med enkelt og greit å trykke på «Av/På»-knappen.

- **Besvare anrop med tastene 0 9:** Gjør at du kan besvare innkommende anrop ved å trykke på en av tastene 0 9.
- Rotér skjermen automatisk: Når denne står på, vil skjermen automatisk endre orientering fra stående til liggende eller omvendt når du vender telefonen.
- Les opp passord: Denne innstillingen styrer opplesningen når du taster inn passord:
  - Slått på: Fører til at tegnene i passord ved inntasting blir lest opp som annen tekst.
  - Slått av: Gjør at tegnene i passord kun leses opp i hodetelefonene dersom du har slike tilkoblet. For å bedre datasikkerheten er opplesning av passord som standard slått av.
- **Snarvei for tilgjengelighet:** Med denne snarveien kan du kjapt slå av og på tilgjengelighetsfunksjonen.
- **Tekst-til-tale:** Innstillinger for talesyntesen på SmartVision2. Du kan velge mellom:
  - Kapsys-stemmer: Bruk av talesynteser i standard- eller premiumkvalitet etter nedlasting fra internett.
  - Flerspråklig TTS: Dette valget vil gjøre at du raskt kan skifte mellom tre forskjellige språk ved hjelp av en snarvei på tastaturet.

Det er også mulig å aktivere andre tredjeparts stemmer du har lastet ned fra Googles internett-butikk Play Butikk.

- Minste varighet for langt trykk: Med denne innstillingen kan man justere hvor lenge et trykk på skjermen skal vare før telefonen oppfatter det som et langt trykk. Dersom forsinkelsen økes, vil det føre til at du må holde fingeren lenger på samme sted for at dette skal oppfattes som et langt trykk. Hvis du opplever at det av og til oppfattes som et langt trykk når du mente å trykke kort, bør du vurdere å øke forsinkelsen.
- Bakgrunnslys i tastaturet: Slå bakgrunnsbelysning i tastaturet av eller på.
- **Fargeinvertering:** Funksjon som gjør at skjermen bruker omvendte farger, f.eks. vil svart tekst på hvit bakgrunn gjøres om til hvit tekst på svart bakgrunn.
- **Farge-korreksjon:** Funksjon som for fargeblinde korrigerer fargene på skjermen.

## Kapsys Tilgjengelighets-tjeneste

Når «Kapsys Tilgjengelighets-tjeneste» er slått på, vil SmartVision2 levere oppleste tilbakemeldinger slik at blinde og svaksynte kan bruke telefonen helt uten å se på skjermen.

For å slå på «Kapsys Tilgjengelighets-tjeneste», holder du inne «Av/På»-knappen og velger deretter «Kapsys tilgjengelighet».

For midlertidig å stoppe og gjenoppta «Kapsys Tilgjengelighets-tjeneste», kan du samtidig trykke og holde inne «Volum-Opp»- og «Volum-Ned»-knappene.

For å endre verdi på noen av punktene i «Kapsys Tilgjengelighets-tjeneste», går du først til «Innstillinger», deretter til «Tilgjengelighet», videre til «Kapsys tilgjengelighet» og til slutt trykker du på «Meny»-tasten.

Følgende oversikt viser de forskjellige punktene i «Kapsys Tilgjengelighets-tjeneste»:

- **Skjermleser**: Slår på eller av opplesning med tekst-til-tale eller kunstig stemme.
- **Talevolum**: Her kan du bestemme om lydstyrken for den kunstige talen skal være like høy eller lavere enn lydstyrken generelt på telefonen.
- **Bruk tonehøydeendringer**: Her endres stemmeleie ved tilbakemelding for inntasting. Når dette velges, blir oppleste tilbakemeldinger meddelt med lavere stemmeleie.
- **Ekko ved inntasting**: Bestemmer om talesyntesen ved inntasting skal lese opp tegn, ord eller setninger.
- **Vibrasjon ved inntasting**: Registrering av tegn varsles med vibrasjon.
- **Lydsignal ved inntasting**: Registrering av tegn varsles med lydsignal.
- **Tidsfrist før et tegn registreres**: Bestemmer tidsfristen før et tegn registreres.
- **Tale når skjermen er slått av**: Bestemmer om varslinger skal leses opp når skjermen er låst.
- **Bruk nærhetssensoren**: Når denne er slått på, vil talen midlertidig dempes når telefonen holdes opp mot øret.
- **Posisjon i listen**: Bestemmer om det for lister som vises på skjermen, skal leses opp hvilken del av listen dette er, f.eks. «Viser elementene 1 til 6 av 12».
- **Rist for å starte kontinuerlig opplesing**: Når dette står på, vil du ved å riste telefonen slå på kontinuerlig opplesning.
- Uttal bokstaver fonetisk: Her velger du om bokstaver leses opp med sine fonetiske betegnelser når du bruker skjermtastaturet, "F" vil f.eks. leses opp som "foxtrot".
- **Les opp brukstips**: Når dette er slått på, vil brukstips leses opp når du flytter deg rundt mellom de forskjellige feltene på en skjermvisning.
- Les opp anrops-ID: Her bestemmes om anropers navn eller nummer skal leses opp slik at du vet hvem som ringer før du svarer.
- **Tilbakemelding med vibrasjon**: Herfra kan du velge å få vibrasjonstilbakemeldinger når du foretar et valg eller navigerer på telefonen din.
- **Tilbakemelding med lyd**: Herfra kan du velge lydsignal-tilbakemeldinger i tillegg til verbale meldinger når du navigerer og foretar valg.
- **Prioritere lyd fra tale**: Dette valget fører til at lyd fra annet enn talen vil dempes når talen er aktiv.
- **Lydvolum**: Her bestemmes lydstyrken på verbale meldinger og andre lydsignaler fra «Kapsys Tilgjengelighets-tjeneste». Denne innstillingen er kun tilgjengelig når tilbakemelding med lydsignal er valgt.
- Slå av berøringsskjermen: Her kan berøringsskjermen déaktivéres.
- **Bla gjennom lister automatisk**: Med denne blir punktene på en liste automatisk bladd igjennom.
- **Ett-trykks-valg**: Aktuelt element velges og bekreftes med kun ett trykk.

- **Vise kontekstuelle menyer i listeform**: Bruk denne innstillingen for å vise innholdet på «Global og Lokal kontekstuell meny» i listeform i stedet for sirkler.
- **Start veiledningen for berøringsutforskning:** Gjennomgang av opplæring for «Utforsk ved berøring».
- **Snarveier på tastene**: Oppsett av snarveier på tastaturet til SmartVision2.
- **Behandle snarveier på tastene**: Oppsett av snarveier på et eksternt tastatur.
- **Behandle tilpassede etiketter**: Bruk dette punktet for å styre tilpassede etiketter du har opprettet ved hjelp av «Lokal Kontekstuell meny».
- **MagniText**: Aktuelt felt på en skjermvisning vil når «MagniText» er slått på vises på en egen fane med rulletekst der innholdet er forstørret. Størrelse, farge, hastighet og plassering for fanen kan tilpasses.
- **Mørk skjerm**: Her kan du slå av skjermen helt slik at telefonen bruker minst mulig batteri og at uvedkommende ikke kan se dine private data.
- **Gjenoppta Kapsys tilgjengelighet etter midlertidig stans**: Her kan du bestemme hvordan «Kapsys Tilgjengelighets-tjeneste» skal gjenopptas etter at den er blitt midlertidig stoppet fra «Global Kontekstuell meny».
- **Opplesning når telefonen vekkes**: Her kan du bestemme hva telefonen skal lese opp når den åpnes fra hvilemodus, dette består i opplesing av klokkeslett, dato, batterinivå, nettverks-status, varslinger for tapt anrop, ny melding og ny e-post.
- **Behandle innstillinger for tilgjengelighet**: Her får du tilgang til å eksportere, importere eller dele innstillingene for tilgjengelighets-profilen din.

## Kontekstuelle menyer for tilgjengelighet

Når du navigerer på din SmartVision2, er to kontekstuelle menyer tilgjengelige for å få tilgang til innstillinger og andre styringer. «Global Kontekstuell Meny» vil virke overalt på telefonen mens «Lokal Kontekstuell Meny» vil variere alt etter hvilken app du bruker.

## **Global kontekstuell meny**

For å få vist «Global Kontekstuell Meny», må du trykke og holde nede «Meny»-tasten.

Følgende valg blir tilgjengelige når du aktiverer «Global Kontekstuell meny»:

- Les fra toppen: Få opplest alle feltene på skjermen med start på toppen.
- Gjenta siste ytring: Få lest opp den siste meddelelsen på nytt.
- Stav siste ytring: Få stavet den siste meddelelsen.
- Les fra neste felt: Få opplest alle feltene på skjermen med start på kommende felt.
- Stopp tilbakemeldinger midlertidig: Dette punktet vil midlertidig stoppe «Kapsys tilgjengelighets-tjeneste», dette omfatter varslinger og «Utforsk ved berøring».

<u>Merk:</u> «Kapsys tilgjengelighets-tjeneste» blir gjenopptatt enten når skjermen slås på, når opplåsingsskjermen vises, eller fra «Varslings»-skjermen. Dette vil være avhengig at de innstillingene som er gjort for «Gjenoppta Kapsys tilgjengelighet etter midlertidig stans», disse kan endres i innstillingene for «Kapsys tilgjengelighet».

- Innstillinger for Kapsys Tilgjengelighet: Her åpner du innstillingene for «Kapsys tilgjengelighet».
- Innstillinger for Tekst-til-tale: Her åpnes innstillingene for tekst-til-tale eller talesyntesen.

## Lokal kontekstuell meny

For å få vist «Lokal Kontekstuell Meny», må du bruke kombinasjonen av «Firkant»tasten og «9»-tasten, med andre ord trykke og holde nede «Firkant»-tasten og samtidig trykke på «9»-tasten.

«Lokal Kontekstuell meny» inneholder styringer som varierer etter hvilken app du er inne i, hvis det ikke finnes slik relevant meny for den appen du er inne i, vil «Kapsys Tilgjengelighets-tjeneste» lese opp meldingen «Ingen meny-elementer». Når «Lokal Kontekstuell meny» åpnes, vises punktene som er relevante for gjeldende app eller meny etc. Punktene i en slik meny kan inneholde følgende:

- Navigerings-valg: Standard, tegn, ord, avsnitt, linjer og sider.
- Markør-styrings-meny: Når du holder på med et tekst-felt, vil det fra dette punktet åpnes en ny «Lokal Kontekstuell meny» med valgmuligheter som «Flytt markøren til begynnelsen», «Flytt markøren til slutten», «Markér alt» og «Start markeringsmodus». Hvis du har valgt tekst, kan valgmulighetene inneholde «klipp ut», «kopiér», «lim inn», og «Avslutte markeringsmodus». For å flytte markøren når du står inne i et tekstfelt, kan du bruke «Volum-Opp»- og «Volum-Ned»-knappene.
- Styring for etiketter: Fra denne menyen kan du legge til, fjerne og endre tilpassede etiketter for tidligere umerket innhold. Noen ganger mangler det etiketter for bilder i enkelte apper, og du kan da bruke «Kapsys tilgjengelighets-tjeneste» til å opprette dine egne etiketter for bildene, slik at det blir enklere å finne dem igjen senere. Slike tilpassede etiketter kan du styre fra punktet «Behandle tilpassede etiketter» under innstillingene for «Kapsys tilgjengelighet».

## Snarveier på tastene

«Kapsys Tilgjengelighets-tjeneste» lar deg tilordne inntil 32 snarveier med forhåndsdefinerte handlinger på tastaturet til SmartVision2. Disse snarveiene er en kombinasjon av å holde «Stjerne»- eller «Firkant»-tasten nedtrykket og samtidig trykke på en av tastene «0» – «9», «Opp», «Ned», «Venstre», «Høyre», «Volum-Opp» og «Volum-Ned». Følgende handlinger kan knyttes til en snarvei på tastaturet:

- Få lest opp aktuell status for din SmartVision2 (klokkeslett, batterinivå, Wi-Fi-status, Bluetooth-status, GPS-status og Mobilnettverks-status).
- Øke lydstyrken for den kunstige talen.

- Senke lydstyrken for den kunstige talen.
- Øke hastigheten for den kunstige talen.
- Senke hastigheten for den kunstige talen.
- Endre språk for den kunstige talen.
- Få lest opp skjermens innhold fra starten av skjermen.
- Få lest opp skjermens innhold fra kommende felt.
- Gjenta sist oppleste melding.
- Stave sist oppleste melding.
- Pause/ gjenoppta den kunstige talen.
- Veksler mellom lyd i ørehøyttaleren og høyttaleren.
- Flytter lyden til ørehøyttaleren.
- Flytter lyden til høyttaleren.
- Slå av eller på skjermleseren.
- Innstillinger for den kunstige talen.
- Markér alt.
- Klipp ut.
- Kopiér.
- Lim inn.
- Øke presisjonsnivået.
- Senke presisjonsnivået.
- Flytt markøren mot venstre i inntastingsfeltet.
- Flytt markøren mot høyre i inntastingsfeltet.
- Flytt markøren til begynnelsen av inntastingsfeltet.
- Flytt markøren til slutten av inntastingsfeltet.
- Markére ett tegn til venstre for markøren.
- Markére ett tegn til høyre for markøren.
- Sette ekkoet til: Intet ekko.
- Sette ekkoet til: Bokstav.
- Sette ekkoet til: Ord.
- Sette ekkoet til: Setning.
- Sette ekkoet til: Bokstav + Ord.
- Sette ekkoet til: Bokstav + Ord + Setning.
- Endre ekkoet.
- Aktivére/ déaktivére «MagniText».
- Aktivére/ déaktivére «Forstørrelses-bevegelser».
- Slå av eller på bakgrunnsbelysning i skjermen.
- Slå av eller på berøringsskjermen.
- Slå av eller på Bluetooth.
- Slå av eller på Wi-Fi.
- Slå av eller på GPS.
- Slå av eller på mobildata.

- Slå av eller på flymodus.
- Slå av eller på lommelykten.
- Slå av eller på fargeinvertering.
- Endre lydprofil til: Normal.
- Endre lydprofil til: Stille.
- Endre lydprofil til: Møte.
- Endre lydprofil til: Utendørs.
- Innstillinger for «Kapsys Tilgjengelighet».
- Åpner «Global Kontekstuell Meny».
- Åpner «Lokal Kontekstuell Meny».
- Åpner «Varslings»-skjermen.
- Åpner «Hurtig»-innstillingene fra «Varslings»-skjermen.
- Åpner skjermen for tilordning av snarveier.

Som standard er allerede noen snarveier satt opp på SmartVision2, disse er gruppert i to kategorier:

- Snarveier i sammenheng med tilgjengelighet, disse styres med «Firkant»tasten
- Snarveier i sammenheng med redigéring, disse styres med «Stjerne»tasten.

Disse snarveiene kan endres fra punktet «Snarveier på tastene» under «Kapsys tilgjengelighets-tjeneste».

## Snarveier i sammenheng med tilgjengelighet, disse styres med Firkant-tasten:

- «Firkant»-tast + 0: Innstillinger for «Kapsys Tilgjengelighets-tjeneste».
- «Firkant»-tast + 1: Få lest opp aktuell status for SmartVision2.
- «Firkant»-tast + 2: Få lest opp skjermens innhold fra toppen av skjermen.
- «Firkant»-tast + 3: Åpne «Hurtig»-innstillingene på «varslings»-panelet.
- «Firkant»-tast + 4: Senke hastigheten for den kunstige talen.
- «Firkant»-tast + 5: Øke hastigheten for den kunstige talen.
- «Firkant»-tast + 6: Aktivére/ déaktivére «MagniText».
- «Firkant»-tast + 7: Gjenta sist oppleste melding.
- «Firkant»-tast + 8: Stave sist oppleste melding.
- «Firkant»-tast + 9: Åpner «Lokal kontekstuell meny».
- «Firkant»-tast + «Opp»: Ikke tilordnet.
- «Firkant»-tast + «Ned»: Ikke tilordnet.
- «Firkant»-tast + «Venstre»: Ikke tilordnet.
- «Firkant»-tast + «Høyre»: Ikke tilordnet.
- «Firkant»-tast + «Volum-Opp»: Øke lydstyrken for den kunstige talen.
- «Firkant»-tast + «Volum-Ned»: Senke lydstyrken for den kunstige talen.

## Snarveier i sammenheng med redigéring, disse styres med Stjerne-tasten:

• «Stjerne»-tast + 0: Markére alt.

- «Stjerne»-tast + 1: Senke presisjons-nivået.
- «Stjerne»-tast + 2: Øke presisjons-nivået.
- «Stjerne»-tast + 3: Klipp ut.
- «Stjerne»-tast + 4: Ikke tilordnet.
- «Stjerne»-tast + 5: Ikke tilordnet.
- «Stjerne»-tast + 6: Kopiér.
- «Stjerne»-tast + 7: Ikke tilordnet.
- «Stjerne»-tast + 8: Ikke tilordnet.
- «Stjerne»-tast + 9: Lim inn.
- «Stjerne»-tast + «Opp»: Flytte markøren til begynnelsen av inntastingsfeltet.
- «Stjerne»-tast + «Ned»: Flytte markøren til slutten av inntastingsfeltet.
- «Stjerne»-tast + «Venstre»: Flytte markøren mot venstre i inntastingsfeltet.
- «Stjerne»-tast + «Høyre»: Flytte markøren mot høyre i inntastingsfeltet.
- «Stjerne»-tast + «Volum-Opp»: Markére ett tegn til venstre for markøren.
- «Stjerne»-tast + «Volum-Ned»: Markére ett tegn til høyre for markøren.

<u>**Greit å vite:</u>** Snarveiene «Stjerne»-tast + «Pil-Venstre» og «Stjerne»-tast + «Pil-Høyre» flytter markøren henholdsvis til venstre eller høyre i et inntastingsfelt i henhold til presisjonsnivået du har bestemt med snarveiene «Stjerne»-tast + 1 og «Stjerne»-tast + 2.</u>

Mulige valg for presisjonsnivået er «Standard», «Tegn», «Ord», «Linje», «Avsnitt» og «Side».

# Hjem-skjermen

«Hjem»-skjermen er det viktigste skjermbildet på din SmartVision2. Denne skjermen fungerer som en start-side der du kan aktivere din smarttelefons forskjellige funksjoner og apper.

Når som helst du måtte ønske, kan du trykke på «Hjem»-tasten for å gå tilbake til «Hjem»-skjermen.

Som standard er 4 punkter tilgjengelige på «Hjem»-skjermen til SmartVision2:

- **Apper**: Tilgang til alle appene som er tilgjengelig på SmartVision2, sortert alfabetisk.
- **Telefon**: Foreta et anrop, sjekke tapte anrop og få tilgang til talepostkassen din.
- **Meldinger**: Sende og lese SMS eller MMS (kort melding med vedlegg som bilde, video etc.).
- **Kontakter**: Behandle og opprette kontakter i telefonlisten.

Ved hjelp av «Meny»-tasten får du fra «Hjem»-skjermen også tilgang til følgende:

- Innstillinger: Tilgang til «Innstillinger»-appen.
- Legge til app: Plassere en app på «Hjem»-skjermen.
- **Legge til widget** : Plassere en widget på «Hjem»-skjermen. En widget er en liten app som fra «Hjem»-skjermen gir hurtigtilgang til og informasjon fra spesifikke funksjoner i apper. Du kan laste ned widgeter fra internett-butikken «Play Butikk».
- **Bakgrunnsbilde**: Tilpasning av bakgrunnen på «Hjem»-skjermen.
- **Hjelp**: Åpner bruksanvisningen for SmartVision2.

## Tilpasning av Hjem-skjermen

«Hjem»-skjermen på SmartVision2 kan settes opp etter dine egne ønsker. Her kan du legge til apper og widgeter, endre plassering for de forskjellige elementene eller til og med fjerne dem fra «Hjem»-skjermen.

## Plassere en app på Hjem-skjermen

Stå på «Hjem»-skjermen og trykk på «Meny»-tasten, velg «Legge til app» fra oversikten som vises og velg til slutt hvilken app du vil legge til fra app-oversikten.

Du kan også legge til en app på «Hjem»-skjermen ved først å gå til «Apper». Bla til appen du vil legge til på «Hjem»-skjermen og trykk og hold inne «OK»-tasten. På listen som nå vises, velger du «Legge til på Hjem-skjermen». Appen du valgte vil nå vises nederst på «Hjem»-skjermen slik at du raskt får tilgang til den.

## Fjerne en app fra Hjem-skjermen

Bla til den appen du vil fjerne fra «Hjem»-skjermen, og trykk og hold inne «OK»-tasten.

På listen som nå vises, velger du «Fjerne fra Hjem-skjermen». Den valgte appen finnes nå ikke lenger på «Hjem»-skjermen, men kan likevel brukes fra «Apper».

## Endre plassering for en app på Hjem-skjermen

Stå på «Hjem»-skjermen, bla til den appen du vil endre plassering for, og trykk og hold inne «OK» -tasten.

På listen som nå vises, velger du et av punktene «Oppover på listen», «Nedover på listen», «Flytt til øverst på listen» eller «Flytt til bunnen av listen».

<u>Greit å vite:</u> For apper som er plassert på «Hjem»-skjermen for at du skal få rask tilgang til dem, vil det i app-oversikten vises en gul stjerne øverst til venstre for appens ikon.

# Varslinger

Varslinger brukes til å informere brukeren om hendelser slik som at det er kommet en ny melding, et tapt anrop eller en avtale i kalenderen.

Alle slike varslinger på telefonen din grupperes på «Varslings»-skjermen. For å åpne «Varslings»-skjermen trykker og holder du nede «Tilbake-tasten».

## Behandle varslinger

#### Slik får du vist varslingene:

Når «Varslings»-skjermen er åpen, bruker du «Opp»- eller «Ned»-tasten til å bla mellom hendelsene, og trykker deretter på «OK»-tasten for å gå inn på ønsket hendelse. Appen som varslingen oppsto i, vil dermed automatisk bli åpnet. Eksempel: Hvis du har en varsling om et tapt anrop, vil automatisk historikken for «Telefon»-appen åpnes.

Med én gang en varsling er vist, vil den bli borte fra «Varslings»-skjermen.

<u>Greit å vite:</u> Varslinger som oppstår ved feilsituasjoner, vil kun slettes etter at problemet er rettet.

## Slette alle varslinger:

Trykk og hold nede «Tilbake»-tasten for å åpne «Varslings»-skjermen og bla til varslingen du ønsker å slette. Trykk på «Slette»-tasten for å fjerne den valgte varslingen.

Du kan også fjerne samtlige varslinger på en gang ved å bla til «Fjern alle varslinger» nederst på «Varslings»-skjermen og deretter trykke på «OK»-tasten.

<u>Greit å vite:</u> «Varslings»-skjermen kan kun vise et begrenset antall varslinger. Noen ganger må man bruke berøringsskjermen for å bla seg gjennom alle varslingene. I et slikt tilfelle holder du to fingre på skjermen og sveiper oppover. Bruk deretter «Opp»- eller «Ned»-tasten for å se gjennom de nye varslingene.

## Hurtig-innstillinger

For å gå inn på «Hurtig»-innstillingene for SmartVision2, velger du første punkt på «Varslings»-skjermen. Her får du informasjon om aktuell status for telefonen, slik som klokkeslett, dato, mottak av Wi-Fi-signal og batterinivå. Trykk deretter på «OK»-tasten.

Du kan også benytte snarveien «Firkant»- + «3»-tasten til å åpne «Hurtig»innstillingene.

Fra skjermen som nå vises kan du få tilgang til følgende punkter:

- Batteri: Innstillinger for batteri og oversikt for hva batteriet brukes til.
- Innstillinger: Her får du tilgang til de generelle innstillingene for SmartVision2.
- Skjerm-profil: Profil-innstillinger for gjeldende bruker.
- Skjerm-styrke: Justéring av skjermens lysstyrke.
- Wi-Fi: Aktivéring, déaktivéring og tilkobling for Wi-Fi-nettverk.
- Bluetooth: Aktivéring, déaktivéring og tilkobling til Bluetooth-enheter.
- "Ikke forstyrr": Aktivéring og déaktivéring av «Ikke forstyrr»-modus.
- Databruk: Innstillinger for databruk.
- Mobildata: Slår på eller av mobildata.
- Flymodus: Aktivéring eller déaktivéring av flymodus.

- Lommelykt: Slår på lysdiodene på baksiden av telefonen. ٠
- •
- Posisjon: Slår på eller av Googles lokaliséringstjenester. Skjerm-cast: Her kan du sette opp overføring av skjermvisning til en TV. •
- Lydprofil: Styring av lydoppsettet på SmartVision2 («Generell», «stille», • «møte», «utendørs»).

# Apper

Alle appene som er installert på SmartVision2 kan startes fra «Hjem»-skjermen via «Apper»-ikonet. Appene vises som en liste i alfabetisk orden.

## Åpne en app

Bla i oversikten over apper og trykk på «OK»-tasten når du har funnet riktig app.

## Lukke en app

For å lukke en app må du trykke på «Tilbake»-tasten når du står på appens «Start»skjerm.

Legg merke til at dersom du går ut av en app ved å trykke på «Hjem»-tasten, eller omdirigeres til en annen app, vil den første appen fortsette å kjøre i bakgrunnen. <u>Greit å vite:</u> Dersom du åpner «Oppgave-behandleren» ved å trykke og holde nede «Hjem»-tasten, får du vist en oversikt over alle appene som kjører i bakgrunnen. Fra denne skjermen kan du:

- Lukke en app.
- Gjenoppta en app som tidligere er blitt åpnet.
- Raskt få tilgang til Google-søk.

Trykk på «Meny»-tasten og velg menypunktet «Lukk alle apper». Fra dette punktet vil alle apper som kjører på telefonen bli avsluttet.

For at batteriet på SmartVision2 skal ha lengst mulig standby-tid, anbefaler vi at du fra tid til annen lukker de appene som kjører i bakgrunnen og ikke benyttes. Dersom telefonen startes på nytt, vil også alle appene som kjører i bakgrunnen bli avsluttet.

## Søke etter en app

Bruk det fysiske tastaturet til å taste inn de første bokstavene i appens navn. Oversikten over apper vil nå vises sortert etter det du har tastet inn, og du kan bla i denne oversikten med «Opp»- eller «Ned»-tasten.

For eventuelt å slette et inntastet tegn, trykker du på «Slette»-tasten

## Laste ned en app

SmartVision2 leveres med et utvalg forhåndsinstallerte apper, og i tillegg til disse kan du laste ned andre apper fra Googles internettbutikk Play Butikk.

## Fjerne en app

Bla i oversikten over apper og trykk og hold nede «OK»-tasten når du har funnet appen du vil fjerne.

På menyen som nå vises, velger du «Avinstallére».

<u>Greit å vite:</u> De forhåndsinstallerte appene på SmartVision2 kan ikke fjernes eller avinstalleres.

# Agenda

Med appen «Agenda» kan du holde styr på avtaler og andre hendelser som f.eks. bursdager og andre viktige dager.

Fra hovedskjermen for appen vises alle hendelser du har registrert på SmartVision2. Hendelsene er sortert kronologisk, og hver hendelse har formatet: «Tittel», «Dato» og «Klokkeslett».

Den første, kommende hendelsen vises øverst i listen med opprettede hendelser. Trykk på «Opp»-tasten for å bla i de forutgående hendelsene i listen eller «Ned»tasten for å bla i de kommende hendelsene, og trykk på «OK»-tasten for å gå inn på aktuell hendelse. Som standard er ingen hendelser opprettet.

## **Opprette en hendelse**

Fra hovedskjermen for appen «Agenda» trykker du på «Meny»-tasten, blar til «Ny hendelse» med «Opp»- eller «Ned»-tasten og trykker igjen på «OK»-tasten. En skjerm for opprettelse av en hendelse åpnes der følgende felter kan registreres:

- **Tittel**: Her kan du sette inn en tittel på hendelsen. Som standard har hendelsene ingen tittel. Trykk på «OK»-tasten for å åpne inntastingsfeltet for å legge inn tittel. Tast inn ønsket tekst og trykk på «OK»-tasten for å bekrefte.
- **Dato**: Her kan du legge inn datoen for hendelsen. Som standard er datoen satt til dagens dato. Trykk på «OK»-tasten for å endre datoen. Første trinn er valg av årstall, andre trinn måned og tredje trinn dag.
- **Klokkeslett**: Her kan du legge inn klokkeslett for hendelsen. Som standard er klokkeslettet satt til gjeldende klokkeslett avrundet til nærmeste 5 minutter. Trykk på «OK»-tasten for å endre klokkeslettet. Første trinn er valg av timer, og andre trinn minutter.
- **Gjentagelse**: Her kan du om ønskelig legge inn gjentagelse for hendelsen. Som standard blir «Én gang» brukt, dette betyr at hendelsen gjelder én gang og aldri blir gjentatt.

Trykk på «OK»-tasten for å endre gjentagelsen. Seks forskjellige intervaller kan velges, disse er «Én gang», «Hver time», «Hver dag», «Hver uke», «Hver måned» og «Hvert år».

- **Påminnelse**: Her kan du bestemme når varsling om hendelsen skal skje. Som standard blir «På tidspunktet» brukt. Trykk på «OK»-tasten for å endre påminnelses-tidspunkt. Sju tidspunkter kan velges, og disse er «På tidspunktet», «5 minutter før», «10 minutter før», «30 minutter før», «1 time før», «Dagen før» og «2 dager før».
- **Ringelyd**: Herfra kan du bestemme ringelyd eller varslingslyd for hendelsen.
- Lagre: Herfra kan du lagre hendelsen din. Dette punktet er også tilgjengelig når du trykker på «Meny»-tasten.

<u>Greit å vite</u>: Du kan ha dine egne ringelyder på SmartVision2, til dette benyttes MP3filer. Dersom du ønsker dette, kobler du SmartVision2 sammen med en PC vha. den medfølgende USB-kabelen. SmartVision2 vises nå som en ekstern disk. Åpne mappen «SmartVision2» og deretter «Intern lagring» for å få vist innholdet i telefonens interne minne. Kopiér ringelyden din til mappen «Ringtones», denne ringelyden kan nå velges når du endrer ringelyd og dens navn er tittelen på MP3filen. <u>Greit å vite</u>: Dersom du har registrert minst ett av feltene og trykker på «Tilbake»tasten, vil også dette gjøre at hendelsen blir lagret.

## Stoppe påminnelse eller alarm om hendelse

Når varsling om en hendelse starter, vil en skjerm med følgene valgmuligheter vises:

- **Tittel**: Viser hendelsens tittel.
- Slå av: Avslutter varsling om hendelsen.
- Utsett: Stopper varslingen midlertidig og ny varsling skjer 10 minutter senere.

Bruk «Pil»-tastene til å bla til «Slå av» eller «Utsett» og trykk på OK-tasten for å bekrefte.

Et trykk på «Tilbake»-tasten vil også slå av varslingen.

<u>Greit å vite:</u> SmartVision2 må være påslått eller i Standby på hendelsens tidspunkt for at varsling om den skal skje. Om SmartVision2 er helt avslått på hendelsestidspunktet, vil ikke varsling kunne skje.

#### Endre en hendelse

Fra hovedskjermen for appen «Agenda», blar du i de registrerte hendelsene med «Pil»-tastene og trykker på «OK»-tasten når du har funnet hendelsen du ønsker å endre.

Hendelsen åpnes nå i endringsvisning. Bla til feltet du ønsker å endre med «Pil»tastene, disse feltene har følgende rekkefølge «Tittel», «Dato», «Klokkeslett», «Gjentagelse», «Påminnelse» og «Ringelyd».

Gå deretter frem som forklart i punktet «Opprette en hendelse».

Når du har lagt inn alle endringene som trengs for hendelsen, trykker du på «Meny»tasten for å få vist valgmulighetene for hendelsen. Bruk «Pil»-tastene og bla til «Lagre» og trykk på «OK»-tasten for å bekrefte.

<u>Greit å vite:</u> Dersom minst et felt er blitt endret, kan du også lagre hendelsen ved å trykke på «Tilbake»-tasten. Dersom du ikke vil lagre endringene som er blitt gjort, trykker du på Meny-tasten, blar til «Forkast endringene» og bekrefter med «OK»-tasten.

## Slette en hendelse

Fra hovedskjermen for appen blar du i de registrerte hendelsene med «Pil»-tastene og trykker på «Slette»-tasten når du har funnet hendelsen du ønsker å slette. På bekreftelsesvinduet blar du til «Bekreft» og trykker på «OK»-tasten.

#### Slette alle hendelser

Fra hovedskjermen for appen, trykker du på «Meny»-tasten, bruker «Pil»-tastene til å bla til «Slett alle» og trykker på «OK»-tasten. Et bekreftelses-vindu blir nå åpnet med varslingen «Vil du slette alle hendelsene?». Bla til «Ja» og bekreft med «OK»-tasten.

#### Finne en hendelse

Fra hovedskjermen for appen taster du vha. nummertastene inn tittelen på hendelsen du vil finne. Etter hvert som du taster inn bokstavene, vil en sortert liste med hendelser vises. Bruk så «Pil»-tastene til å bla til hendelsen du søker. En inntastet bokstav kan slettes ved å trykke på «Slette»-tasten. Når du har funnet den ønskede hendelsen, kan du trykke på OK-tasten for å få vist detaljerte opplysninger om hendelsen.

# Bokleser

Ved hjelp av «Bokleser»-appen kan du få lest opp dokumenter i Word-, Daisy-, Epub-, PDF-, TXT-, HTML-, XML- eller RTF-format.

## Importere dokumenter eller bøker

Hvis du vil kopiere dokumenter inn på din SmartVision2, må du først koble den til PCen ved hjelp av en USB-kabel. Med én gang forbindelsen er satt opp, kan du overføre filer til mappen «Books» på telefonens interne minne. Dersom det for å øke tilgjengelig lagringsplass i telefonen er montert et SD-kort, må du huske på å opprette en mappe ved navn «Books» på dette kortet også.

Greit å vite: Du kan også benytte mappen «Download» til å lagre filene dine.

## Appens Start-skjerm

Når du starter denne appen, får du følgende valg:

- **Gjenoppta**: Her gjenopptar du avspilling av det sist leste dokumentet fra den posisjonen du avsluttet i forrige gang.
- **Min bokhylle**: Her finner du bøker som allerede er lest inn på SmartVision2.
- **Mine favoritter**: Herfra starter du kjapt opplesning av bøkene du har lagret under «Favoritter».
- **Nylig leste**: Herfra finner du raskt tilbake til de dokumentene du sist har lest.
- **Spille inn en Daisy-bok:** Omvandler et lydopptak til en lydbok i Daisyformat.

Når du trykker på «Meny»-tasten fra appens «Start»-skjerm, får du flere valgmuligheter som følger:

- **Stopp ved lukking**: Her bestemmer du om opplesning skal stoppes når du forlater appen ved hjelp av «Hjem»-tasten.
- **Farger**: Endring av tekst- og bakgrunns-farge som vises under opplesning av en bok eller et dokument.
- **Hastighet**: Endrer opplesnings-hastigheten.
- Stemmeleie: Endrer toneleie for opplesningen (kun for MP3-formater).
- Tidsintervall: Bestemmer lengden for navigeringsnivået «tid».
- **Avspilling med gjentagelse:** Herfra kan du starte opplesning med gjentagelse.
- **Hjelp:** Herfra får du vist kapittelet «Bokleser» i bruksanvisningen.

## Lese et dokument eller en bok

Velg «Min bokhylle» fra appens «Start»-skjerm Følgende søkekriterier vil vises:

- **Bøker etter tittel**: Viser bøkene på SmartVision2 sortert etter tittel.
- **Bøker etter forfatter**: Viser bøkene sortert etter forfatter.
- Velg etter format: Herfra kan du søke etter et dokument basert på dets format.
- **Utforske fil-strukturen**: For å søke etter et dokument, kan du herfra bla i filsystemet under «Books».

<u>Greit å vite:</u> Når du skal lese filer i ZIP-format, dette er pakkede, komprimerte filer, med «Lydbokspiller»-appen, må disse filene først pakkes ut ved hjelp av funksjonene du finner i punktet «Utforske fil-strukturen». Finn frem til ZIP-filen og trykk på «OK»tasten. Skjermbildet som nå åpnes er for bekreftelse på at du vil pakke ut filen. Bla til «OK» med «Pil»-tastene og bekreft med «OK»-tasten. ZIP-filen vil nå pakkes ut og lagres i mappen «Books» på internt minne, dette tar gjerne en liten stund. Når dette er fullført, vil et nytt skjermbilde vises der du blir anbefalt å slette ZIP-filen, gjør dette dersom du synes det er greit. Boken eller dokumentet vil du nå finne igjen i «Min bokhylle».

Med en gang du har valgt en bok eller tittel, vil avspillingen startes automatisk. Når avspilling pågår, vil tastene ha følgende funksjoner:

- 0-tasten: Start/ Pause.
- **1-tasten**: Forrige del.
- **2-tasten**: Neste del.
- **4-tasten**: Endre navigasjons-nivå nedover («side», «tittel», «kapittel», «linje», «ord», «tegn», «tid»).
- **5-tasten**: Endre navigasjons-nivå oppover («side», «tittel», «kapittel», «linje», «ord», «tegn», «tid»).
- **7-tasten**: Hurtigspoling bakover (kun for MP3).
- **8-tasten**: Hurtigspoling fremover (kun for MP3).

Ved å trykke på «Meny»-tasten når avspilling pågår, får du flere valgmuligheter:

- **Navigasjons-modus**: Endrer navigasjons-nivået som brukes når du hopper til neste eller forrige del («side», «tittel», «kapittel», «linje», «ord», «tegn», «tid»). Valgmulighetene her vil være avhengig av oppbygning av den aktuelle boken.
- **Opprette bokmerke**: Oppretter bokmerke på aktuell posisjon i et dokument.
- **Flytte til...**: Herfra kan du flytte rundt i boken til begynnelsen, delopptak, bokmerke eller prosent.
- **Hvor er jeg?**: Leser opp informasjon om dokumentet eller boken og aktuell posisjon i den.
- **Audio-modus**: Her kan du velge om det ved avspilling av en MP3-fil skal benyttes lyd-avspilling eller kunstig tale.
- **Innstillinger**: Viser innstillings-menyen for appen.

## Slette et dokument

Fra «Min bokhylle» blar du til boken eller dokumentet du vil slette, og trykker og holder nede «OK»-tasten. På menyen som nå vises, blar du til «Slette boken», og trykker så på «OK»-tasten. På bekreftelsesvinduet som nå vises, blar du så til «OK» og trykker på «OK»-tasten.

#### Behandle favorittene

#### Legge et dokument til på «Favoritter»-listen:

Fra «Min bokhylle» blar du til boken eller dokumentet du vil legge til under favoritter, og trykker og holder nede «OK»-tasten. På menyen som nå vises, blar du til «Favoritt» og trykker på «OK»-tasten for å legge boken til på «Favoritter»-listen.

#### Fjerne et dokument fra «Favoritter»-listen:

Velg dokumentet du vil slette fra «Favoritter» og trykk og hold nede «OK»-tasten. Fra menyen som nå vises, blar du til «Favoritt» og trykker på «OK»-tasten for å slette det valgte dokumentet fra «Favoritter»-listen.

## **Opprette en Daisy-bok**

#### **Opprette en Daisy-bok**

Fra appens «Start»-skjerm velger du «Spille inn en Daisy-bok» og deretter «Ny bok». Velg så lagringssted for boken (enten telefon eller SD-kort), og tast videre inn bokens tittel og forfatter).

Velg «Opprette nytt opptak» og så «Spille inn» for å starte innspillingen.

Trykk på «Pause» hvis du vil stanse opptaket midlertidig.

Når opptaket er ferdig, trykker du på «Stoppe» for å lagre den nye lydboken din og gå tilbake til appens «Start»-skjerm.

<u>Greit å vite:</u> Hvis du ønsker å legge til et opptak i en eksisterende lydbok på SmartVision2, velger du «Føye til i en bok».

## Legge til et lydopptak i en eksisterende lydbok

Fra appens «Start»-skjerm velger du «Spille inn en Daisy-bok», deretter «Føye til i en bok» og til slutt boken du vil føye til et opptak i.

Velg «Opprette nytt opptak» og så «Spille inn» for å starte innspillingen. Trykk på «Pause» hvis du vil stanse opptaket midlertidig.

Når opptaket er ferdig, trykker du på «Stoppe» for å lagre den nye lydboken din og gå tilbake til appens «Start»-skjerm.

# Chrome

Appen «Chrome» er Googles standard nettleser-app og med hjelp av den kan du surfe på internett.

Vi henviser til dokumentasjonen fra Google for forklaring på bruk av Chrome. Lenke til Google Chrome.
# E-post

Med hjelp av appen «E-post» kan du få lest og skrevet e-poster på din SmartVision2.

## Oppsett av e-post-kontoen din

Appen «E-post» er kompatibel med alle e-post-adresser. For å bruke appen må du være tilkoblet internett enten via Wi-Fi eller mobildata.

Når appen «E-post» åpnes for første gang, må du registrere opplysninger om e-postkontoen som skal benyttes.

Dette gjøres ved først å bla til feltet «E-post-adresse» og skrive inn e-post-adressen som skal brukes. Når du har gjort dette, bruker du «Opp»- eller «Ned»-tasten og blar til «Neste»-knappen nederst på skjermen og trykker på «OK»-tasten.

Skjermen for inntasting av passord blir nå vist. Bla til feltet «Passord» og tast inn passordet for e-post-adressen ovenfor. Når du har gjort dette, bruker du «Opp»- eller «Ned»-tasten og blar til «Neste»-knappen nederst på skjermen og trykker på «OK»-tasten. SmartVision2 vil nå forsøke å bekrefte opplysningene du har tastet inn. Hvis dette lykkes, må du nå registrere dine valg for synkroniseringsfrekvens, varsling om ny e-post, automatisk synkronisering for denne kontoen, og automatisk nedlasting av vedlegg, bla til «Neste»-knappen nederst på skjermen og trykk på «OK»-tasten når du er klar med dette. Helt til slutt kan du om ønsket gi et eget navn til denne e-post-kontoen, tast eventuelt inn nytt navn for kontoen, eller bla til «Neste»-knappen nederst på skjermen og trykk på «OK»-tasten.

Så fort disse opplysningene er registrert, blir synkronisering av e-postene startet og Innboksen din vist.

<u>Greit å vite:</u> Enkelte e-post-adresser krever registering av flere opplysninger. Ta en kikk på Kapsys sine web-sider for å finne hjelp for e-post-kontoer og oppsett av e-post-kontoen din.

#### Lese en e-post

Så fort oppsettet for e-post-kontoen din er fullført, kan du bruke «Opp»- eller «Ned»tasten for å bla i e-postene du har mottatt. Etter hvert som du blar i e-postene, vil SmartVision2 lese opp e-postenes tittel og om de inneholder vedlegg.

Trykk på «OK»-tasten for å åpne e-posten og få innholdet vist. Bruk «Opp»- eller «Ned»-tasten for å få tilgang til følgende brukervalg:

- «Gå opp»-knapp: Går tilbake til Innboksen.
- Slett: Herfra kan du slette en e-post.
- Merk som ulest: Herfra kan du endre status for en e-post til ulest.
- «Flere alternativer»-knapp: Åpner en ny skjerm med følgende valg:
  - Flytt til: Herfra kan du flytte en e-post til en annen mappe.
  - **Skriv ut**: Starter utskrift av en e-post dersom SmartVision2 er tilkoblet en printer.
  - **Svar**: Send svar til e-postens avsender.
  - **Svar alle**: Herfra kan du samtidig svare både avsender av e-posten og alle andre som har mottatt den.
  - Videresend: Herfra kan du sende en e-post videre til en annen mottager.

Når en e-post er åpnet for lesing, finnes det to snarveier på tastene som du kan benytte:

- «Firkant»-tasten: Åpner e-posten i «Notisblokk»-appen og sletter bilder og lenker i e-posten, kun teksten blir beholdt. Alle snarveiene i «<u>Notisblokk</u>»appen kan deretter benyttes.
- «**Stjerne**»-tasten: Bruk denne for kjapt å hoppe til en e-posts slutt eller dens vedlegg.

<u>Greit å vite:</u> Brukervalget «Automatisk nedlasting» som du finner under «Innstillinger» for appen «E-post», gjør at hele innholdet i en e-post direkte blir lastet ned så fort den åpnes. Når «Automatisk nedlasting er aktivert, trenger du ikke lenger å trykke på «Gjenværende nedlasting» nederst i e-posten for å få lastet ned hele e-posten.

## Åpne et vedlegg

Bla til ønsket e-post og trykk på «OK»-tasten for å åpne den. Trykk på «Stjerne»tasten for å hoppe til vedlegget.

Trykk på «OK»-tasten for å åpne vedlegget.

Vær forsiktig! For å få åpnet enkelte vedlegg, kreves det at tredjeparts apper lastes ned. Nedenfor følger en kortfattet oversikt for noen ofte brukte vedleggstyper og hvilken app som brukes for å åpne dem:

- **Word-dokument** (doc, docx og txt): «Bokleser»-appen på SmartVision2 eller «Microsoft Word»-appen som kan lastes ned fra Play Butikk.
- **PDF-dokument** (pdf): «Bokleser»-appen på SmartVision2 eller «Adobe Acrobat Reader»-appen som kan lastes ned fra Play Butikk.
- Bilder og foto (JPEG eller PNG): «Foto»-appen på SmartVision2.
- Lydfiler (mp3, mp4 og wav): «Play Musikk»-appen på SmartVision2.
- Daisy-bøker (Daisy eller ePUB): «Bokleser»-appen på SmartVision2.

Dersom formatet på et vedlegg ikke gjenkjennes av SmartVision2, finner du riktig app til å åpne vedlegget på Play Butikk.

## Skrive en e-post

Fra Innboksen trykker du på «Høyre»-tasten for å hoppe til det nederste feltet på skjermen, dette er «Skriv e-post»-knappen, og trykker på «OK»-tasten. Bruk deretter «Opp»- eller «Ned»-tasten for å bla til følgende felter med påfølgende inntasting:

- **Til (mottager):** Tast inn mottagerens e-post-adresse. Tast inn semikolon dersom du vil skrive inn flere mottagere.
- Emne: Her taster du inn e-postens emne.
- **Ny e-post**: Her taster du inn selve e-post-meldingen.

Så fort e-posten din er fullført, kan du bruke «Opp»- eller «Ned»-tasten og bla til et av de følgende menypunktene:

- «Gå opp»-knapp: Lagrer e-posten som utkast og går tilbake til Innboksen.
- Legg ved fil: Herfra kan du legge ved en fil til e-posten, dette kan være et bilde, lydfil, video, en kontakt etc.
- Send: Herfra sendes e-posten til mottageren.
- «Flere alternativer»-knapp: Åpner en ny skjerm med følgende punkter:
  - Lagre utkast: Herfra lagres e-posten som utkast.
  - **Forkast**: Herfra forkaster du e-posten du akkurat har skrevet.
  - Innstillinger: Hopper til Innstillingene for «E-post»-appen.
  - Sett inn hurtigsvar: Herfra kan du sette inn forhåndslagrede setninger i e-posten din.

Med en gang e-posten din er sendt, går SmartVision2 tilbake til visning av Innboksen.

### Svare på en e-post

Bla i e-postene i Innboksen og trykk på «OK»-tasten for å åpne e-posten du vil besvare. Bla med «Opp»- eller «Ned»-tasten til «Flere alternativer» og trykk på «OK»-tasten.

Bla med «Opp»- eller «Ned»-tasten til «Svar» eller «Svar alle» og trykk på «OK»tasten. Et inntastingsfelt blir åpnet der du kan skrive inn svaret du vil sende. Når dette er gjort, blar du med «Opp»- eller «Ned»-tasten til «Send» og trykker til slutt på «OK»-tasten.

## Slette en e-post

Bla i e-postene i Innboksen og trykk på «Slette»-tasten når du er kommet til e-posten du vil slette.

### Endre hvilken mappe som vises

Dersom du f.eks. bruker Gmail og altså en Google-konto, er Innboksen kun én av mange tilgjengelige mapper. For å endre hvilken mappes e-poster som skal vises, trykker du f.eks. fra Innboksen på «Meny»-tasten, en liste med de tilgjengelige mappene blir da vist. Bruk «Opp»- eller «Ned»-tasten og bla til den mappen som du ønsker at innholdet skal bli vist fra, dette kan være «Stjernemerket», «Ulest», «Sendt», «Viktig», «Spam», «Søppelpost» etc.

<u>Greit å vite:</u> Hvilke mapper som er tilgjengelige når du trykker på «Meny»-tasten, vil være avhengig av hvem som leverer e-post-kontoen din.

### Fjerne en e-post-konto

Fra Innboksen trykker du på «Meny»-tasten, Bla med «Opp»- eller «Ned»-tasten til «Innstillinger» og trykk på «OK»-tasten.

Bla med «Opp»- eller «Ned»-tasten til «Administrér kontoer» og trykk på «OK»tasten.

En oversikt over kontoer blir nå vist. Bla til e-post-kontoen du vil fjerne fra SmartVision2 og trykk på «OK»-tasten.

Trykk på «Meny»-tasten og bla med «Opp»- eller «Ned»-tasten til «Fjern konto». Trykk på «OK»-tasten. Et varlingsvindu åpnes med meldingen «Varsling - vil du fjerne kontoen?». Bla til «Fjern konto»-knappen og bekreft til slutt med «OK»-tasten.

# Fargeindikator

Fargeindikatoren benytter det innebygde kameraet og de to lysdiodene på baksiden av SmartVision2. Belysningen er spesielt tilpasset for å forbedre gjenkjenningen av farger og å gjøre den så nøyaktig som mulig.

## Les opp farge

Fra dette punktet vil SmartVision2 ved hjelp av sitt kamera lese opp fargen på gjenstander den holdes mot. Opplesning av fargen blir gjentatt hvert andre sekund og ellers når fargen endrer seg.

Du oppnår best resultat fra fargegjenkjenningen dersom telefonen er utstyrt med silikondekselet sitt, og legger hovedkameraet på baksiden ned mot gjenstanden du ønsker å vite fargen på.

Trykk på «OK»-tasten for å få gjentatt fargen.

Følgende farger kan gjenkjennes av SmartVision2: Rød, Burgunder, Brun, Oransje, Gul, Gulgrønn, Grønn, Smaragdgrønn, Turkis, Blå, Ultramarin, Lilla, Fuksia, Rosa, Hvit, Grå og Svart.

Noen ganger vil det i tillegg til selve fargen leses opp mer informasjon, f.eks. «blek», «lys», «mørk» eller «svært mørk».

## Finne en farge

Fra appens «Start»-skjerm velger du «Finn farge», blar så i fargeoversikten til du er kommet til ønsket farge og holder til slutt SmartVision2 omtrent 5 centimeter borte fra gjenstanden du vil sammenligne med fargen du valgte.

Når du holder SmartVision2 mot en gjenstand med samme farge, vil du varsles med et lydsignal.

Du får tilgang til følgende valgmuligheter ved å trykke på «Meny»-tasten:

- Avstands-hjelper: Gir beskjed når gjenstanden du vil sjekke er for langt borte fra eller for nært kameraet.
- Tilbakemelding ved fargesøk: Her kan du velge hvordan telefonen skal varsle deg, enten med lyd, vibrasjon eller begge disse.
- Hjelp: Viser kapittelet «Fargeindikator» i bruksanvisningen.

# **FM Radio**

Med appen «FM-Radio» kan du høre på FM-radio.

### Høre å radio

Koble til hodetelefoner når du vil høre på radiosendinger på FM, hodetelefonene fungerer da som antenne. Bruk «Opp»- eller «Ned»-tasten for å bla mellom de følgende punkter på skjermen:

- Forrige stasjon: Hopper til forrige radiostasjon.
- Frekvens ned: Senker frekvensen ett steg.
- Legg til i favoritter: Fra dette punktet kan du få lagret stasjonen du lytter til på listen over favorittstasjoner.
- Frekvens opp: Øker frekvensen ett steg.
- Neste stasjon: Hopper til neste tilgjengelige radiostasjon.
- Start/ Pause: Starte og stoppe avspilling av radio.

Du kan også benytte følgende snarveier:

- «1»-tasten: Hoppe til forrige stasjon.
- «2»-tasten: Åpne eller lukke oversikten med tilgjengelige radiostasjoner.
- «3»-tasten: Hoppe til neste stasjon.
- «4»-tasten: Senke radio-frekvensen.
- «5»-tasten: Åpne inntastingsfeltet for inntasting av en frekvens.
- «6»-tasten: Øke radio-frekvensen.
- «7»-tasten: Hoppe til forrige favoritt-stasjon.
- «8»-tasten: Starte eller stoppe opptak av radio.
- «9»-tasten: Hoppe til neste favoritt-stasjon.
- «0»-tasten: Starte eller pause avspilling av radio.

Ved å trykke på «Meny»-tasten får du flere valg som følger:

- Radiostasjoner: Viser en oversikt over alle tilgjengelige radiostasjoner der du er. Trykk på «Meny»-tasten og deretter på «Last inn på nytt» for å oppfriske oversikten.
- Start opptak: Starter opptak av radiosendingen du hører på.
- Lagrede opptak: Herfra kan du få spilt av lagrede opptak av radiosendinger.
- Avslutt radio ved lukking: Her bestemmes om FM-radioen skal fortsette å spille når appen lukkes. Slås vekselvis av og på.
- Hjelp: Viser kapittelet «FM-Radio» i bruksanvisningen.

<u>Greit å vite:</u> Snarveier til radiostasjonene du har lagret som favoritter, blir vist nederst på oversikten slik at du raskt kan velge en av dem. Fra disse snarveiene kan du endre navn på en stasjon eller slette den fra favoritt-listen ved først å trykke på «Mer»-knappen.

# Foto

Appen «Foto» er en app fra Google som gjør at du kan se på bildene dine på SmartVision2.

Vi henviser til dokumentasjonen fra Google for forklaring på bruk av «Foto»-appen. Lenke til Google Foto.

# Gmail

Appen «Gmail» er Googles standard e-post-app, og med den kan du sende og motta e-poster.

Vi henviser til dokumentasjonen fra Google for forklaring på bruk av Gmail. Lenke til Google Gmail.

# Innstillinger

Med «Innstillinger»-appen kan du aktivere eller deaktivere spesielle funksjoner på SmartVision2 eller tilpasse innstillingene til egne ønsker. SmartVision2 leveres med en rekke forhåndsdefinerte brukervalg som kan endres av brukeren, dette er f.eks. språk- og skjerm-innstillinger.

## Generelle innstillinger

De generelle innstillingene på SmartVision2 er gruppert som følger:

### Kategorien «Trådløst og nettverk»:

• Wi-Fi: Styring av Wi-Fi-tilkoblinger for tilgang til internett.

• Turbo-nedlasting: Sørger for raskere nedlasting av store filer ved samtidig å benytte Wi-Fi- og 3G- / 4G-nettverk.

• Bluetooth: Styring av Bluetooth-forbindelser og -enheter ved utveksling av data- og multimedia-filer.

• Databruk: Herfra kan sette opp databruken for telefonen i henhold til abonnements-typen du har.

Mer: Herfra får du tilgang til flere brukervalg som:

• Flymodus: I flymodus slås alle radiosendere på telefonen av, dette gjelder Wi-Fi, Bluetooth, mobilnettverk etc.

• NFC: Aktivering, deaktivering og angivelse av NFC-funksjon. Ved hjelp av NFC-funksjonen kan man foreta betalinger og kjøpe billetter for kollektivtrafikk og kulturtilstelninger.

• Nettdeling og trådløs sone: Herfra kan du sette opp telefonen din som modem og la andre enheter benytte telefonens internett-tilkobling.

• VPN: Innstillinger for såkalte Virtual Private Networks (VPN) og tilkobling til slike.

• Mobil-nettverk: Innstillinger for mobil-nettverk, slikt som databruk ved roaming, tilgangspunkter, nettverkstype og nettverks-operatører.

## Kategorien «Enhet»:

• Hjem-skjerm: Her kan du tilpasse utseendet på «Hjem»-skjermen.

• Skjerm: Her kan du tilpasse utseendet på skjermbildet, f.eks. lysstyrke, bakgrunn, standby, skriftstørrelse og skrifttype.

• Lyder og varslinger: Herfra kan du tilpasse lyden på telefonen, f.eks. ringelyd, meldings-varsling og lydstyrke.

- Apper: Styring av appene som er installert på telefonen.
- Lagring og USB: Styring av de forskjellige minneområdene på SmartVision2.
  - Batteri: Viser oversikt over hva batteriet blir brukt til.
  - Minne: Viser oversikt over hva minnet på SmartVision2 blir brukt til.

## Kategorien «Personlig»:

• Posisjon: Herfra kan du slå av og på Googles posisjonerings-tjeneste. Denne tjenesten forsyner tredjeparts apper og internettsider med opplysninger om hvor du og telefonen befinner dere. På denne måten kan appene eller internettsidene tilpasses ut fra hvor du er.

• Sikkerhet: Innstillinger i forbindelse med sikkerhet på telefonen, PIN-kode, låseskjerm og passord.

• Kontoer: Oppsett av kontoer for e-post og annet som telefonen skal synkroniseres mot.

- Google: Oppsett av Google-apper og -tjenester.
- Språk og inndata: Oppsett av skjerm og tastatur på SmartVision2.

• Sikkerhetskopiér/ tilbakestill: Herfra starter du sletting av brukerdata på telefonen og tilbakestilling av innstillingene til standard verdier.

### Kategorien «System»:

• Dato og klokke: Innstillinger i forbindelse med dato og klokke, f.eks. tidssone og tidsformat.

• Tidsplan for strøm av og på: Oppsett av automatisk strømstyring eller automatisk «av og på»-funksjon.

• Tilgjengelighet: Her kan du endre innstilling for de mange punktene i Kapsys Tilgjengelighets-tjeneste på SmartVision2. Disse punktene er forklart nærmere i kapittelet «Tilgjengelighet».

• Utskrift: Her kan du sette opp såkalte Plug-Ins for utskrift som er installert din SmartVision2.

• Om telefonen: Herfra kan du få vist aktuell status for telefonen og søke etter og installere oppdateringer for den.

## Koble til Wi-Fi

Velg «Wi-Fi» fra listen med innstillingspunkter, og slå på Wi-Fi slik at de tilgjengelige nettverkene der du er blir vist.

Velg det nettverket du vil koble deg til og trykk på «OK»-tasten for å starte tilkoblingen.

For å koble til et sikret nettverk, må du taste inn korrekt passord. Du kan eventuelt slå på «Vis passord» nedenfor inntastingsfeltet for passordet hvis du ønsker at tegnene i passordet skal vises og leses opp etter hvert som du taster dem inn.

Når inntastingen av passordet er ferdig, blar du til «Koble til» og trykker på «OK»tasten. Dersom alt er tastet inn på korrekt vis, vises meldingen «Tilkoblet» nedenfor navnet på nettverket.

Dersom passordet du har tastet inn ikke er korrekt, vil statusmeldingen «Autentiseringsproblemer» bli vist og lest opp nedenfor navnet på Wi-Fi-nettverket. I slike tilfeller må du velge dette nettverket på nytt for å få vist tilkoblingsvalgene, og deretter bla til «Glem»-knapp og trykke på «OK»-tasten. Til slutt må du velge samme Wi-Fi-nettverk igjen og taste inn det korrekte passordet.

<u>Greit å vite:</u> Passordet og type sikkerhet, f.eks. WEP eller WPA2, bestemmes av den som i sin tid satte opp nettverket eller routeren du vil koble deg til. Slike opplysninger må du skaffe deg før du skal koble til et nettverk, legg i tillegg merke til at det skilles mellom små og store bokstaver i passord og nettverksnavn.

<u>Greit å vite:</u> Dersom du trykker på «Meny»-tasten, vises ytterligere inntastingsfelter for tilkoblingen.

## Koble til en Bluetooth-enhet

Velg «Bluetooth» fra listen med innstillingspunkter, og slå på Bluetooth slik at de tilgjengelige Bluetooth-enhetene der du er blir vist.

Velg den enheten du vil koble deg til og trykk «OK»-tasten for å parre din SmartVision2 med denne. Følg instruksjonene på skjermen, dersom du blir bedt om å oppgi PIN-kode, kan du prøve med enten «0000» eller «1234», dette er de mest brukte kodene. Hvis ingen av disse fungerer, må du finne korrekt PIN-kode i dokumentasjonen som fulgte med enheten. Dersom alt er tastet inn på korrekt vis, kobles SmartVision2 sammen med den andre enheten.

<u>Greit å vite</u>: For å spare strøm når en Bluetooth-forbindelse ikke er i bruk, kan du slå av Bluetooth.

<u>Greit å vite</u>: Dersom du trykker på «Meny»-tasten, vises ytterligere inntastingsfelter for tilkoblingen.

#### **Oppdatere enheten**

For at du skal kunne laste ned og installere oppdateringer for SmartVision2, må du være tilkoblet et Wi-Fi-nettverk.

Dersom du vil oppdatere enheten din, går du til «Innstillinger», videre til «Om telefonen» og til slutt «Systemoppdateringer».

Bla til «Last ned og installér» nederst på skjermen, og trykk på «OK»-tasten for å starte nedlastingen.

Avhengig av kvaliteten på nettverkstilkoblingen du bruker, vil nedlastingen ta litt tid. Fremdriften blir hele tiden vist under «Oppdaterings»-feltet på «Varslings»-skjermen. Når nedlastingen er fullført, må du velge «Installér» på «Oppdaterings»-skjermen for at nedlastingen skal bli installert. Installasjonen tar en god stund, og telefonen blir startet på nytt. Telefonen kan ikke brukes før installasjonen er fullført.

#### Endre talesyntese

Som standard leveres SmartVision2 med en herrestemme og en damestemme i standard-kvalitet. I tillegg til disse kan du gratis laste ned stemmer i premium-kvalitet fra internett. For å endre talesyntese, går du til «Innstillinger», videre til «Språk og inndata» og til slutt «Tekst-til-tale».

Som standard er to motorer for talesyntesen tilgjengelige:

- Kapsys-stemmer: Bruk av talesynteser i standard-kvalitet eller talesynteser i premium-kvalitet etter nedlasting fra internett.
- Flerspråklig TTS: Dette valget vil gjøre at du raskt kan skifte mellom tre forskjellige språk ved hjelp av en snarvei på tastaturet.

#### Innstillinger for Kapsys-stemmer:

Velg «Kapsys-stemmer» og gå videre til «Innstillinger for motor for talesyntese»knapp for å få tilgang til følgende punkter:

- Språk: Valg av språk for talesyntesen. Her kan du velge om talesyntesen skal være på et annet språk enn hovedspråket som benyttes på telefonen. For de aller fleste vil det beste her være «Bruk systemspråket».
- Innstillinger for Kapsys-stemmer: Her kan du bestemme om du vil bruke herre- eller dame-stemme og hvilken kvalitet stemmen skal ha.
- Installér stemmedata: Nedlasting av talesynteser i premium-kvalitet. Velg stemmen du vil laste ned og trykk på «OK»-tasten for å starte nedlastingen. Følg videre instruksjonene på skjermen. Etter at stemmen er installert, kan den velges fra punktet «Innstillinger for Kapsys-stemmer».

## Flerspråklig TTS:

Velg «Flerspråklig TTS» og gå videre til «Innstillinger for motor for talesyntese»knapp for å få tilgang til følgende punkter:

- Språk: Valg av språk for talesyntesen. Her kan du velge om talesyntesen skal være på et annet språk enn hovedspråket som benyttes på telefonen. For de aller fleste vil det beste her være «Bruk systemspråket».
- Innstillinger for Flerspråklig TTS: Valg av de tre språkene som skal være tilgjengelige som hurtigvalg. Selve skiftet mellom disse tre språkene foregår med en snarvei som må legges på tastaturet, dette forklares nærmere i punktet «Snarveier på tastene» i kapittelet «Tilgjengelighet».

# Kalender.

Appen «Kalender» er Googles standard-app for kalender eller avtalebok, og med hjelp av den kan du opprette hendelser eller avtaler og sette opp varslinger for slike. Vi henviser til dokumentasjonen fra Google for forklaring på bruk av Kalender. Lenke til Google Kalender.

# Kalkulator

Med denne appen kan du utføre enkle regnearter som å legge sammen, trekke fra, gange med og dele på.

## Utføre enkle regnestykker

Når du bruker «Kalkulator»-appen, får tastaturet følgende funksjoner:

- «0»- til «9»- tastene: Inntasting av sifre.
- «Stjerne»-tasten: Trykk gjentatte ganger for å velge mellom gange, dele, pluss, minus, komma og punktum.
- «Firkant»-tasten: Utfører regnestykket og leser opp svaret.
- «Slette»-tasten: Sletter det sist inntastede tegnet.

Ved hjelp av «Opp»- eller «Ned»-tasten kan du flytte deg mellom siffer- og regneartknappene slik de vises på skjermen.

<u>Greit å vite:</u> Når du vil bruke avanserte regnearter slik som beregning av sinus- og cosinus-verdier, logaritmer etc., trykker du først på «Meny»-tasten og velger «Avansert panel». Nå kan du bruke «Opp»- eller «Ned»-tasten til å velge mellom de avanserte regneartene («sinus», «cosinus», «tangens», «kvadratrot», «opphøyd i» etc.) og taste inn sifrene før du til slutt trykker på «Firkant»-tasten for å få regnestykket utført og svaret opplest.

## Kamera

Med «Kamera»-appen kan du ta bilder eller spille inn videoer med front- eller bakside-kameraet på SmartVision2.

## Ta et bilde

Bla med «Opp»- eller «Ned»-tasten til «Lukker»-knappen på nedre del av skjermen og trykk deretter på «OK»-tasten. Når bildet tas, høres et lydsignal som er karakteristisk for kamera-lukkeren.

For å få se det siste bildet som er tatt, velg «Nyeste bilde»-knappen. Bruk «Foto»appen for å få vist andre bilder som er lagret på telefonen.

## Spille inn en video

Bla med «Opp»- eller «Ned»-tasten til «Video lukker»-knappen på nedre del av skjermen, trykk deretter på «OK»-tasten for å starte innspillingen og trykk igjen på «OK»-tasten for å avslutte innspillingen.

For å spille av den sist innspilte videoen, velg «Nyeste bilde»-knappen. Bruk «Foto»appen for å få vist andre videoer som er lagret på telefonen.

## Endre innstillingene for kameraet

Innstillingene for kameraet kan endres ved hjelp av «Meny»-tasten. Disse innstillingene omfatter blant annet eksponering, hvitbalanse og anti-flimring. Du kan også legge til forskjellige filtre ved hjelp av «Flere innstillinger»-knappen.

# Kapten

«Kapten»-appen er først og fremst et navigasjonssystem laget for personer med nedsatt syn. Det bruker signaler fra GPS-satellitter, og vil takket være sin detaljrikdom gjøre turene dine utendørs mer oversiktlige og dermed forbedre din forflytningsevne. «Kapten» kan brukes til slikt som geo-lokalisering, veibeskrivelse og utforskning av kart. I tillegg til dette vil «Kapten» la deg lagre dine egne geografiske favorittpunkter, disse kalles K-Tag og uttales «kå-tægg» på norsk. Kartene som «Kapten» benytter lagres lokalt på SmartVision2 slik at du kan bruke programmet uten å ha en internett-forbindelse.

### Ansvarsfraskrivelse

«Kapten»-appen er et navigasjonssystem basert på SmartVisions2 sitt posisjoneringssystem, og er i første rekke laget for fotgjengere, men det kan også brukes i bil.

Uansett hva programmet anbefaler at du gjør, bør du alltid først og fremst respektere lover og regler, og vise en ansvarlig og forskriftsmessig atferd. Du bør være observant og oppmerksom når du beveger deg og tenke på dine medtrafikanter, enten de er fotgjengere, syklister, eller bilister. Bruk alltid sunn fornuft og opptre forsiktig før du følger en anbefaling som «Kapten» foreslår. Vær oppmerksom på den fysiske utformingen av gater og fortau. Kan du ikke følge ruten som «Kapten» foreslår, kan du få den til å foreta en ny beregning av alternativ rute til bestemmelsesstedet. Ha i tankene at dette produktet er avhengig av din smarttelefons posisjoneringssystem. Nøyaktig bestemmelse av din posisjon er avhengig av styrken på GPS-signalene som igjen er avhengig av omgivelsene der du befinner deg, videre av hvordan telefonen bæres og til slutt innholdet i de elektroniske kartene. Følgelig er det umulig å garantere nøyaktigheten fra navigasjonssystemet.

«Kapten»-appen kan ikke brukes uten at GPS-mottakeren er aktivert. Dersom ikke GPS er aktivert, blir du bedt om å aktivere det når programmet startes.

## Nedlasting av kart

Ved levering er det ikke installert kart på SmartVision2, og før du kan bruke «Kapten»-appen må du først laste ned kartene du er interessert i fra internett. Velg landet du vil laste ned kart for og trykk på «OK»-tasten for å starte nedlastingen. Når nedlastingen er fullført, må «Kapten» startes på nytt slik at det nye kartet blir korrekt installert.

<u>Greit å vite:</u> Kartene du har lastet ned blir som standard lagret på det interne minnet på SmartVision2. Om ønskelig kan dette endres fra punktet «Innstillinger» – «Kart» som du finner på menyen for «Kapten»-appen.

## Bruksmåter

På «Start»-skjermen til «Kapten»-appen finner du følgende måter å navigere på:

- Fotgjenger-navigasjon: Brukes til navigasjon for fotgjengere.
- Bil-navigasjon: Brukes til navigasjon for bil.
- Luftlinje-navigasjon: Brukes ved navigasjon i luftlinje, altså uten å ta hensyn til faktiske veier. Du blir informert om retning og avstand til bestemmelsesstedet.
- Utforsk kart: Brukes for å «gå tur på kartet». Dette er en fin funksjon dersom du vil gjøre deg kjent i et område uten faktisk å være der.

• Håndtere K-tag: Her kan du opprette, endre og slette K-tagger.

• Rute: Her kan du spille inn og lagre en rute som du kan navngi og siden spille av og bruke flere ganger.

• Fri navigasjon: Denne funksjonen vil hele tiden holde deg orientert om gatenavn og veikryss etc. etter hvert som du flytter deg i gatebildet.

#### Fotgjenger- og bil-navigasjon

Uansett hvilken modus du har valgt, må du nå velge en destinasjon ut fra følgende valgmuligheter:

• Navigasjon til Ny adresse: Denne metoden brukes når du vil angi en gateadresse som destinasjon. Du kan bruke to fremgangsmåter for å registrere en slik adresse:

 Les inn med tale: Med denne fremgangsmåten kan du lese inn adressen i én operasjon. For å bruke denne metoden blar du først til «Les inn med tale» og trykker på «OK»-tasten, og trykker og fortsetter å holde inne «Tale»-knappen helt til du har lest inn adressen i rekkefølge by- eller stedsnavn, gatenavn og husnummer. For å bruke denne fremgangsmåten må telefonen være tilkoblet internett.

 Skriv inn som tekst: Med denne fremgangsmåten må du registrere de forskjellige detaljene i adressen trinnvist. For å bruke denne fremgangsmåten, blar du til «Skriv inn som tekst» og registrerer adressen trinnvist med land, by- eller stedsnavn, gatenavn og husnummer. Trykk på «OK»-tasten etter hver del av adressen. Etterhvert som du skriver inn steds- og gatenavn, vil «Kapten» vise forslag basert på bokstavene du har skrevet inn, du kan da bla til ønsket steds- eller gatenavn og trykke på «OK»-tasten når ønsket navn blir lest opp. For hver del av adressen, er det mulig å holde inne «Tale»-knappen og lese inn ønsket navn eller nummer, f.eks. «Storgata» for gatenavnet.

• Navigere til Ny adresse ved hjelp av postnummer: Velg først postnummer for destinasjonen, velg deretter i rekkefølge ønsket gatenavn og husnummer.

• Navigere til Siste destinasjoner: Velg destinasjon fra listen over dine siste destinasjoner, altså de adressene du har navigert til tidligere.

• Navigere til K-Tag: Velg først K-Tag ut fra kategori og deretter spesifikk K-Tag du vil navigere til.

• Navigere til Interessante steder: Med denne fremgangsmåten kan du navigere til en ofte brukt adresse eller interessant sted, dette refereres ofte til som «POI» eller «Point Of Interest». Velg som følger:

- Etter kategori i nærheten av der du befinner deg.
- Etter kategori i nærheten av en gitt adresse.
- Etter navn i nærheten av en gitt adresse.
- Rute: Innspilling og lagring av en rute som du fysisk går, slik at du ved en senere anledning kan bruke den som navigasjon enten i samme retning eller i motsatt retning av det du brukte ved innspilling.

#### Mens du navigerer

Navigasjons-instruksjoner blir vist og lest opp under hele turen du er ute på. Du kan også benytte nummertastaturet på SmartVision2 på følgende måte for å få lest opp flere detaljer om igangværende navigasjon:

«0»-tasten: Pause/ Gjenoppta taleinstruksjonene

- «1»-tasten: Hvor er jeg?
- «2»-tasten: Siste instruksjon.
- «3»-tasten: Neste instruksjon.
- «4»-tasten: Hastighet.
- «5»-tasten: Fartsgrense.
- «6»-tasten: Gjenstående distanse.
- «7»-tasten: Interessante steder i nærheten.
- «8»-tasten: Slå av eller på fri navigasjon.
- «9»-tasten: GPS signal.

Ved å trykke på «Meny»-tasten, får du tilgang til følgende punkter:

- Neste instruksjon: Leser opp kommende navigasjons-instruksjon.
- Forrige instruksjon: Gjentar siste navigasjons-instruksjon.

• Destinasjon: Leser opp destinasjon eller endepunkt for pågående navigasjon.

- Gjenstående distanse: leser opp gjenstående distanse til målet.
- Ankomsttid: Leser opp beregnet ankomsttid.
- Nåværende navigasjonsmodus: Leser opp pågående navigasjonsmodus.
- Bytt til fotgjengermodus: Bytter til fotgjenger-navigasjon uten å endre endepunktet.
  - Bytt til bilmodus: Bytter til bil-navigasjon uten å endre endepunktet.
  - Veibok: Viser detaljerte opplysninger for navigasjonen punkt for punkt.
  - Stopp navigasjon: Avslutter den pågående navigasjonen.
  - Innstillinger: Åpner menyen for innstillinger.
  - K-tag: Åpner K-Tag-menyen.
  - GPS-signal: Leser opp status for mottak av GPS-signaler.
  - Hvor er jeg?: Leser opp aktuell adresse.
  - Nåværende posisjon: Leser opp nåværende bredde- og lengdegrad i

grader, minutter og sekunder og deretter høyde over havet.

• Start fri navigasjon eller Stopp fri navigasjon: Slår fri navigasjon enten på eller av.

- Fartsgrense: Leser opp fartsgrensen der du er.
- Hastighet: Leser opp aktuell hastighet.

• Interessante steder i nærheten: Leser opp interessante steder i nærheten uavhengig av kategori.

- K-tag i nærheten: Leser opp K-Tagger i nærheten.
- Slå av talesyntesen eller Slå på talesyntesen: Slår talesyntesen av eller på.
  - Hjelp: Viser kapittelet «Kapten» i bruksanvisningen.

## Luftlinje-navigasjon

Modusen «Luftlinje-navigasjon» gir deg informasjon om avstand og retning til et endepunkt. Slik informasjon beregnes ganske enkelt som den korteste avstand mellom to punkter og tar ikke hensyn til gate- eller veinett. Denne modusen er spesielt nyttig for å komme helt frem til et endepunkt eller når du ferdes utenfor veinettet.

<u>Advarsel:</u> Legg merke til at under «Luftlinje-navigasjon» blir retningsangivelser gitt kun som anbefaling og ikke tar hensyn til aktuell topografi, hindringer og farer du

måtte støte på slik som elver, broer, høye murer etc. Kapsys fraskriver seg ethvert ansvar for all skade som måtte oppstå, både direkte og indirekte, som følge av uforsiktig bruk av «Luftlinje-navigasjon».

Følgende informasjon leses opp når «Luftlinje-navigasjon» pågår:

• Himmelretningen som endepunktet ligger i sett fra nåværende posisjon, altså nord, nordøst, øst, sørøst, sør, sørvest, vest og nordvest.

• Avstand i meter eller kilometer fra nåværende posisjon til endepunktet.

• Retningen du må gå i for å komme til endepunktet. Denne leses opp som timene på en urskive, klokken 3 er rett til høyre, klokken 12 er rett fremover etc.

Når «Luftlinje-navigasjon» pågår, blir himmelretning, avstand og klokkeretning

repetert med jevne mellomrom.

<u>Advarsel:</u> Legg merke til at «Kapten»-appen bare vil kunne gi nøyaktige retningsopplysninger når du er i fart. Dersom du står stille, blir foregående og korrekt himmelretning lest opp. Dersom «Kapten» ikke klarer å gi tilstrekkelig nøyaktige opplysninger om retningen du må gå i, vil egen melding om dette leses opp. Eksempel på instruksjon ved «Luftlinje-navigasjon»: «Endepunkt mot sør på 110 meter avstand, gå i retning klokken 12».

Legg merke til at «Luftlinje-navigasjon» ikke blir automatisk avsluttet når du kommer til endepunktet. Du er nødt til å trykke på «Tilbake»-tasten for å avslutte denne modusen.

<u>Greit å vite:</u> Hvor ofte meldingene ved «Luftlinje-navigasjon» skal repeteres og om «Luftlinje-navigasjon» skal startes automatisk når du kommer til et endepunkt, kan endres under innstillingene for «Kapten».

## Utforske kart

Denne funksjonen lar deg lese kartet og bokstavelig talt forflytte deg fra veikryss til veikryss hvor som helst du måtte ønske så lenge du har kart som dekker stedet. Dette vil hele tiden foregå mens det leses opp detaljerte beskrivelser etter hvert som du kommer til nye kryss. Det blir som å «gå tur på kartet» og dermed gjøre seg kjent i et område uten faktisk å være der.

Bruk punktene i følgende liste når du skal velge utgangspunkt:

- Nåværende posisjon: Bruker din nåværende posisjon som startpunkt.
- Ny adresse: Her må du laste inn en ny adresse som utgangspunkt.

• Ny adresse ved hjelp av postnummer: Oppgi en adresse innenfor et postnummer.

- Siste destinasjoner: Lar deg velge blant dine siste destinasjoner.
- K-tag: Her kan du velge fra K-tag listen.
- Interessante steder: Her kan du velge fra «interessante steder».

Med en gang du har bestemt hvor turen skal starte, må du velge hvilken retning du vil forflytte deg i. Bruk «Opp»- eller «Ned»-tasten og bla mellom mulige retninger og trykk på «OK»-tasten.

«Kapten»-appen vil nå vise en liste med gatenavnene i neste veikryss. Bruk igjen «Opp»- eller «Ned»-tasten og bla mellom de mulige retningene, og trykk på «OK»tasten når du har bestemt hvilken vei du vil gå.

På denne måten vil du kunne forflytte deg fra veikryss til veikryss og klare å utforske et strøk du har lyst å gjøre deg kjent i.

## Rute

I denne modusen lar «Kapten» deg ta opp og lagre en rute som du fysisk går, slik at du ved en senere anledning kan bruke den som navigasjon.

Velg fra følgende punkter:

- Innspilling av rute: Innspilling av ruten begynner og lagres i minnet.
- Avspilling av rute: Velg en av dine lagrede ruter for «avspilling».
- Endre rute: Lar deg endre navn på en lagret rute.
- Slett rute: Sletter en lagret ruteregistrering fra minnet.

#### Innspilling av rute

Bla til «Innspilling av rute» og trykk på «OK»-tasten for å starte innspilling av en rute, og følg nå fysisk den ruten du vil spille inn.

Med jevne mellomrom blir posisjonen din registrert ved hjelp av GPS-signaler. Trykk på «Tilbake»-tasten for å avslutte innspillingen av ruten.

Rutene blir som standard lagret i nummerrekkefølge, men du kan selv endre navn på dem slik at de blir enklere å finne tilbake til rutene dine.

<u>Greit å vite:</u> Det er ikke mulig å spille inn en rute som går utenfor kartet. Dersom du under innspilling av en rute beveger deg utenfor kartområdet, vil «Kapten» plassere deg på nærmeste, kjente vei.

<u>Advarsel:</u> Innspilling av en rute betraktes som en navigering, og det er derfor ikke mulig å ha andre navigasjoner i gang samtidig.

#### Avspilling av rute

Bla til «Avspilling av rute» og videre til ruten du vil spille av.

Rutene dine lagres i kronologisk rekkefølge. Med en gang en rute er ferdig innspilt, kan du spille den av enten som den ble spilt inn eller i motsatt retning, med andre ord forlengs eller baklengs.

#### Endre rute

Bla til «Endre rute» og videre til ruten du vil gi nytt navn. Tast inn det nye navnet ruten skal ha, og bekreft med «OK»-tasten.

#### Slette rute

Bla til «Slette rute» og videre til ruten du vil slette, trykk på «OK»-tasten, bla til «Ja» og trykk igjen på «OK»-tasten.

## Håndtere K-tag

«Kapten»-appen har støtte før såkalt geo-tagging, disse blir kalt K-tagger, og med slike kan du merke dine egne geografiske punkter og bruke disse som holdepunkter rundt omkring i geografien.

Slike K-tagger kan brukes som veimerker, og de vil også bli lest opp når du har «Fri navigasjon» slått på.

En K-tag er et geografisk merke som inneholder:

- En geografisk posisjon eller adresse.
- Et navn.
- En K-tag kategori.

Bla til punktet «Håndtere K-tag», på den følgende menyen vises nå følgende punkter:

- Opprett K-tag.
- Endre K-tag.
- Slett K-tag.

### Opprette en K-Tag

Bla til «Håndtere K-tag» og videre til «Opprette K-tag», og velg ett av følgende punkter:

- Nåværende posisjon: Opprette en ny K-tag på nåværende posisjon.
- Ny adresse: Opprette en K-tag ved å taste inn en adresse.
- Koordinater: Opprette en K-tag ved å taste inn bredde- og lengdegrad i desimalgrader for en spesifikk posisjon.

Når du har tildelt en posisjon for den nye K-taggen din, må den navngis slik at du enkelt kan finne tilbake til den. Som standard blir adressen til K-taggen brukt som navn, men du kan skrive inn akkurat det navnet du måtte ønske. Bekreft at du vil opprette denne K-taggen med «OK»-tasten, og gå videre til neste punkt som er å legge inn kategorien som K-taggen tilhører. Her kan du velge fra følgende:

- Favoritter.
- Kontakt.
- Hoteller og restauranter.
- Transport.
- Helse.
- Tjenester.
- Shopping.
- Fritid.
- Turisme.
- Sport.
- Bil og motorsykkel.
- Diverse.

#### Endre en K-tag

Bla til «Håndtere K-tag», videre til «Endre K-tag», deretter hvilken kategori K-taggen tilhører og til slutt hvilken K-tag du vil endre.

På den påfølgende menyen kan du endre hvilken kategori K-taggen tilhører eller gi K-taggen nytt navn.

Bla til punktet som skal endres og gå frem i henhold til instruksjonene som blir gitt.

#### Slette en K-tag

Bla til «Håndtere K-tag», videre til «Slette K-tag», deretter til hvilken kategori Ktaggen tilhører og til slutt hvilken K-tag du vil slette.

## Fri navigasjon

Når «Fri navigasjon» står på, vil informasjon om omgivelsene leses opp etter hvert som du beveger deg i gatebildet. Med en gang du slår på denne modusen, vil «Kapten» lese opp navnet på gaten du er i og informere deg om gate- eller veikryss når du nærmer deg slike. Rett foran kryss vil navn på kryssende gater leses opp. Etter at du har passert et kryss, vil neste gates navn leses opp.

Som standard vil «Fri navigasjon» være slått på hver gang du starter en navigasjon, men du kan selv velge om du vil ha dette slik eller ikke. Bla da til punktet «Fri navigasjon» på «Start»-skjermen for «Kapten» og slå av eller på denne modusen. Du kan begrense hvor mye som skal leses opp under «Fri navigasjon», for eksempel:

- Opplesning av K-tagger eller interessante steder i nærheten.
- Automatisk repetisjon av meldinger fra «Fri navigasjon».

Vi henviser til avsnittet «Innstillinger» for ytterligere forklaring på hvordan du kan sette opp «Kapten».

#### Innstillinger

I dette kapittelet finner du informasjon om innstillingene du kan gjøre for «Kapten»appen. Start «Kapten» og trykk på «Meny»-tasten for å komme inn på innstillingene. Innstillingene er gruppert i kategorier:

- System: Her endrer du systeminnstillingene for «Kapten».
- Kart: Her kan du laste ned nye og oppdatere dine allerede nedlastede kart.
- Fotgjenger navigasjon: Her endrer du innstillingene for fotgjengernavigasjon.
- Bil-navigasjon: Her endrer du innstillingene for bil-navigasjon.
- Fri navigasjon: Her endrer du innstillingene for fri navigasjon.
- Luftlinje navigasjon: Her endrer du innstillingene for «Luftlinje-navigasjon».

#### «System»-innstillinger

- Måleenhet: Angir måleenheter for avstands- og hastighets-angivelse, her kan du velge mellom metriske enheter eller engelske miles.
- Slett siste destinasjoner: Sletter oversikten for dine siste destinasjoner.
- Tilbakestill systeminnstillingene: Setter alle systeminnstillingene for «Kapten» tilbake til verdiene de hadde ved levering.

#### «Kart»-innstillinger

- Laste ned kart: Nedlasting av kart for «Kapten»-appen.
- Oppdatere kart: Oppdatering av kart.
- Lagring: Her kan du bestemme om kartene du har lastet ned skal lagres på telefonens interne minne eller på SD-kortet.

#### «Fotgjenger-navigasjon»-innstillinger

- Automatisk gjentagelse av instruksjoner: Bestemmer intervallet for repetisjon av navigasjonsinstrukser, enten ingen, 1, 3, 5 eller 10 minutter.
- Retningsanvisning etter klokken: Slår av eller på retningsangivelse etter klokken ved navigasjonsinstrukser.

#### «Bil-navigasjon»-innstillinger

- Veivalg: Her kan du velge mellom raskeste eller korteste veivalg ved beregning av rute.
- Benytt motorvei: Avgjør om du vil benytte motorvei eller ikke.

- Benytt bomveier: Avgjør om du vil benytte bomvei eller ikke.
- Automatisk gjentagelse av instruksjoner: Bestemmer intervallet for repetisjon av navigasjonsinstrukser, enten ingen, 1, 3, 5 eller 10 minutter.

#### «Fri navigasjon»-innstillinger

- Opplesning av interessante steder: Her kan du velge opplesning og visning av interessante steder når du nærmer deg disse.
- Opplesning av K-tag: Her kan du velge hvilke K-tag-kategorier som skal varsles når du nærmer deg dem.
- Meldingstype: Bestemmer hvordan interessante steder eller K-tag skal varsles når slike er i nærheten, velg mellom «Ingen kunngjøring», «Lydvarsling» eller «Talemelding».
- Opplesning av hovedretning: Her slår du av eller på opplesning av hovedeller himmelretning under navigasjon.
- Gjenta instruksjoner: Bestemmer intervallet for repetisjon av navigasjonsinstrukser, enten ingen, 1, 3, 5 eller 10 minutter.

#### «Luftlinje-navigasjon»-innstillinger

- Automatisk repetisjon av instrukser: Bestemmer intervallet for repetisjon av navigasjonsinstrukser, enten ingen, 1, 3, 5 eller 10 minutter.
- Luftlinje navigasjon etter at du er kommet til endepunktet: Slår av eller på automatisk start av «Luftlinje-navigasjon» etter at navigasjon i fotgjenger- eller bil-modus er fullført.

# Klokke

Appen «Klokke» er Googles standard-app der man kan opprette alarmer og ellers holde styr på klokken. I appen er det inkludert et korttidsur og stoppeklokke. Vi henviser til dokumentasjonen fra Google for forklaring på bruk av Klokke. Lenke til Google Klokke.

# Kontakter

«Kontakter»-appen fungerer som en telefonliste der alle kontaktene dine er lagret.

## **Opprette en kontakt**

Velg «Opprett ny kontakt» fra «Telefon»-appens «Start»-skjerm, skjermen «Legg til ny kontakt» blir nå åpnet. Første gang du oppretter en kontakt, spør SmartVision2 hvor du vil lagre kontakter, her kan du velge mellom Telefonkontakter (telefonens minne), e-post-konto (f.eks. Google) eller USIM (SIM-kortet). Det anbefales at du her benytter telefonens minne eller en e-post-konto. Bruk deretter «Opp»- eller «Ned»tasten til å bla til de relevante feltene og legg inn informasjon om kontakten:

- Lagringssted for kontakten: Herfra kan du endre lagringssted for kontaktene, dette kan være telefonens minne, e-post-konto eller SIM-kort.
- Navn: Her kan du legge inn kontaktens navn, både for- og etternavn.
- Nummer: Her kan du legge inn kontaktens telefonnummer.
- **Nummertype**: Rullegardinliste der du kan velge hvilken type telefonnummeret er, du kan velge mellom Mobil, Hjem, Jobb, Faks jobb, Faks hjemme, Personsøker, Annen, Egendefinert etc.

<u>Greit å vite:</u> Så fort et telefonnummer registreres, blir det automatisk opprettet et nytt tomt felt for et annet telefonnummer. Gå frem på samme måte som ovenfor, og legg inn opplysninger i det tomme feltet dersom du har bruk for å registrere flere nummer for kontakten.

- E-post: Her kan du legge inn kontaktens e-post-adresse.
- **Type e-post-adresse**: Rullegardinliste der du kan velge hvilken type e-postadressen er, du kan velge mellom Hjem, Jobb, Annen, Mobil, Egendefinert etc.

<u>Greit å vite:</u> Så fort en e-post-adresse registreres, blir det automatisk opprettet et nytt tomt felt for en annen e-post-adresse. Gå frem på samme måte som ovenfor, og legg inn opplysninger i det tomme feltet dersom du har bruk for å registrere flere e-post-adresser for kontakten.

 Mer: Herfra får du vist enda flere felter for kontakten, og denne skjermen kan brukes dersom du ønsker å registrere slikt som bilde, adresse og web-side for kontakten. Nederst på denne skjermen finner du «Mindre»-knappen, trykk på denne dersom du vil gå tilbake til opprinnelig skjerm for opprettelse av ny kontakten.

Til slutt må du bla til «Lagre»-knappen nederste på skjermen for opprettelse av en kontakt. Dersom du trykker på «Tilbake»-tasten, blir også kontakten lagret dersom du har tastet inn opplysninger i minst ett felt.

Greit å vite: Det er ikke påkrevet å taste inn opplysninger i alle feltene på skjermen for opprettelse av ny kontakt.

## Endre en kontakt

Velg kontakten som skal endres fra telefonlisten, trykk og hold nede «OK»-tasten og velg «Redigér» på den påfølgende menyen.

Kontakten vises nå i redigeringsmodus slik at opplysningene kan endres. Gå igjennom endringene og trykk «Lagre» nederst på skjermen.

- I «Redigerings»-modus får du ved å trykke på «Meny»-tasten følgende valg:
  - Lagre: Lagrer endringene du har gjort.
  - Forkast endringene: Avslutter redigeringen og endringene forkastes.

- Slett: Sletter kontakten.
- Adskill: Deler en kontakt opp i to enkeltkontakter.
- Slå sammen: Slår sammen to kontakter.
- Angi ringetone: Innstilling av ringetone for kontakten.

• Alle samtaler til talepost: Overfører alle anrop fra denne kontakten til

talepostkassen.

#### Slette en kontakt

Velg kontakten som skal slettes fra telefonlisten, trykk og hold nede «OK»-tasten, og velg «Slette» på den påfølgende menyen.

Trykk til slutt på «Ja» for å bekrefte slettingen.

#### **Favoritt-kontakter**

#### Lagre en kontakt på favoritt-listen:

Fra telefonlisten velger du kontakten som skal lagres på favorittlisten. Trykk og hold nede «OK»-tasten, markér for «Favoritt» på den påfølgende menyen og trykk på «OK»-tasten.

#### Slette en kontakt fra favoritt-listen:

Fra telefonlisten velger du kontakten som skal fjernes. Trykk og hold nede «OK»tasten, fjern markeringen for «Favoritt» på den påfølgende menyen og trykk på «OK»-tasten.

<u>Greit å vite:</u> Kontakter kan også legges til eller fjernes fra favoritt-listen direkte fra «Telefon»- eller «Meldinger»-appene.

#### Søke etter en kontakt

På «Kontakter»-appens «Start»-skjerm blir kontaktene vist i alfabetisk rekkefølge. Bruk «Pil»-tastene for å bla i listen og vise kontaktene som er registrert.

Du kan også søke i telefonlisten etter en eller flere kontakter. Søket gjøres ved å bruke nummertastene til å taste inn bokstaver, 2-tasten har bokstavene a, b, c, æ og å, 3-tasten har bokstavene d, e og f etc. Kontaktene med navn som inneholder bokstavkombinasjonen du tastet inn, vil nå bli vist, bruk «Opp»- eller «Ned»-tasten til å bla i listen.

Dersom du har tastet inn en feil bokstav, kan du trykke på «Slette»-tasten for å slette den.

Når du har funnet den riktige kontakten, kan du trykke på «OK»-tasten for å åpne kontakten og vise opplysningene som er registrert om vedkommende.

Dersom du nå blar til kontaktens telefonnummer, kan du ringe vedkommende ved å trykke på «OK»-tasten.

Når detaljerte opplysninger om en kontakt blir vist, får du følgende valg ved å trykke på «Meny»-tasten:

- Legg til som favoritt: Lagrer en kontakt som favoritt
- Redigér: Endre opplysningene om en kontakt
- Slett: Slette en kontakt

• Dele: Videresende opplysningene om en kontakt via tekstmelding, E-post, Bluetooth etc.

• Plassére på Hjem-skjermen: Plasserer en kontakt på «Hjem»-skjermen

## Plassere en kontakt på Hjem-skjermen

For å ha rask tilgang til enkelte kontakter, kan kontakter lagres direkte på «Hjem»skjermen.

Finn frem til kontakten du vil vise på «Hjem»-skjermen, trykk og hold nede «OK»tasten og velg «Plassere på Hjem-skjermen» fra den påfølgende menyen.

### Importere eller eksportere kontakter

Fra appens «Start»-skjerm trykker du på «Meny»-tasten og velger så «Importér/ Eksportér». På den påfølgende menyen har du disse valgene:

• Importere fra VCF-fil: Import av kontakter fra VCF-fil til det interne minnet på SmartVision2.

• Importere fra SIM-kortet: Import av kontakter fra SIM-kortet til det interne minnet på SmartVision2.

• Eksportere til VCF-fil: Eksport av alle kontaktene dine til en VCF-fil. Denne lagres på det interne minnet og kan siden f.eks. leses inn på andre telefoner.

• Dele synlige kontakter: Deling av de synlige kontaktene på SmartVision2 via SMS, e-post, Bluetooth etc.

### Innstillinger

Ved å trykke på «Meny»-tasten fra appens «Start»-skjerm får du tilgang til følgende valg:

• Kontakter som skal vises: Her bestemmer du hvilke grupper av kontakter som skal vises.

• Importér/ Eksportér: Import og eksport av kontakter.

• Kontoer: Opplysninger om kontoer som brukes i forbindelse med kontaktene dine.

• Innstillinger: Her kan du bestemme om kontaktene skal vises med fornavn eller etternavn først.

• Slette alle kontakter: Sletter alle kontakter fra telefonens interne minne.

• Hjelp: Viser kapittelet «Kontakter» i bruksanvisningen.

# Lupe

Med appen «Lupe» kan du få forstørret skriften på et ark slik at den er tilpasset synet ditt. Appen benytter bakside-kameraet og kan benyttes med mange zoom-nivåer.

## Forstørrelse

Hold SmartVision2 over teksten du vil forstørre og flytt den enten nærmere inntil eller bort fra arket til teksten vises så skarpt som mulig. Hold nå telefonen stille og bruk «2»-tasten for å zoome inn eller «3»-tasten for å zoome ut.

Tastene på SmartVision2 fungerer i denne appen på følgende vis:

- «OK»-tasten: fokuserer kameraet.
- «1»-tasten: For å slå på eller av belysningen på baksiden av telefonen.
- «2»-tasten: Zoomer inn.
- «3»-tasten: Zoomer ut.
- «Stjerne»-tasten: Fryser bildet.
- «0»-tasten: Tar et bilde og lagrer det i galleriet.
- «Firkant»-tasten: Her velger du mellom de 9 mulige fargekombinasjonene bildet kan vises i.

Ved hjelp av å trykke på «Meny»-tasten, vil de samme valgene vises.

<u>Greit å vite</u>: De sist brukte innstillingene for appen «Lupe» vil bli lagret når du avslutter appen.

# Lydopptaker

Med «Lydopptaker»-appen kan du spille inn talemeldinger og senere spille dem av.

## Spille inn et lydopptak

Du starter et opptak ved å trykke på «Spille inn» som du finner på appens «Start»skjerm.

Trykk på «Pause» for å stoppe opptaket midlertidig og «Spille inn» for å gjenoppta innspillingen.

Trykk på «Avslutte» når opptaket er ferdig.

Så fort du er ferdig med opptaket, får du disse tre valgene:

- Spill av: Avspilling av opptaket.
- Slett: Sletter opptaket.
- Lagre: Opptaket vil bli lagret. Navn på innspillingen er tidspunktet da filen ble opprettet, med andre ord dato og klokkeslett.

## Spille av et lydopptak

Fra appens «Start»-skjerm trykker du på «Oversikt», en liste med alle opptakene på telefonen vil nå bli vist, opptakene er sortert med det siste øverst i listen. Ved hjelp av «Opp»- eller «Ned»-tasten kan du fra denne listen bla til opptaket du vil spille av, trykk så på «OK»-tasten for å starte avspillingen.

Mens avspilling av et opptak pågår, har du følgende muligheter:

- Pause: Stopper avspillingen midlertidig.
- Avslutte: Stopper avspillingen.

Når en avspilling er avsluttet, har du følgende muligheter:

- Spill av: Avspilling av opptaket på nytt.
- Oversikt: Oversikt over alle opptakene.
- Slett: Her kan du slette opptaket.

## Gi nytt navn til et opptak

Fra appens «Start»-skjerm trykker du på «Oversikt», en liste med alle opptakene på telefonen vil nå bli vist.

Ved hjelp av «Opp»- eller «Ned»-tasten kan du fra denne listen bla til opptaket du vil gi nytt navn til, deretter må du trykke og holde nede «OK»-tasten.

Fra den påfølgende menyen velger du «Gi nytt navn». Slett innholdet i

inntastingsfeltet, tast inn det nye navnet og trykk til slutt på «OK»-tasten.

## Slette et opptak

Fra appens «Start»-skjerm trykker du på «Oversikt», en liste med alle opptakene på telefonen vil nå bli vist.

Ved hjelp av «Opp»- eller «Ned»-tasten, kan du fra denne listen bla til opptaket du vil gi nytt navn til, deretter må du trykke og holde nede «OK»-tasten.

Fra den påfølgende menyen velger du «Slette opptak», trykk så på «OK»-tasten for å bekrefte.

# Lys-indikator

Denne appen vil rapportere om avlest lysstyrke ved hjelp av en lys-sensor plassert øverst på baksiden av SmartVision2.

## Hvordan få kontrollert lysstyrken?

Hold baksiden av telefonen i den retningen du ønsker å undersøke. Dersom området du holder telefonen mot er godt opplyst, vil SmartVision2 nå lage lydsignaler med forholdsvis høy frekvens. Dersom området er dårlig opplyst, vil lydsignalene ha lavere frekvens.

Ved å trykke på «Meny»-tasten, får du følgende valgmuligheter:

- Tilbakemelding for oppdaget lys: Her kan du velge om SmartVision2 skal angi lysforholdene med et lydsignal eller som et prosent-tall. Dette valget ligger også som snarvei på «1»-tasten.
- Hjelp: Viser kapittelet «Lys-indikator» i bruksanvisningen.

# Meldinger

Med denne appen kan du sende og motta SMS (tekstmeldinger) eller MMS (multimediameldinger).

### Sende en melding

Velg «Ny melding» fra appens «Start»-skjerm, og velg så mottaker på én av følgende måter:

- Favoritter: Velg mottaker fra de kontaktene du har lagret som favoritter
- Kontakter: Velg mottaker fra kontakt-listen din.

• Tast inn nummer: Her kan du manuelt taste inn telefonnummeret til mottakeren

Så fort du har valgt mottaker, kan du taste inn meldingsteksten i inntastingsfeltet. Bekreft til slutt at du vil sende meldingen ved å trykke på «Send»-knappen nederst

#### på skjermen.

Ved å trykke på «Meny»-tasten, får du følgende muligheter:

- Vise kontakt: Vise detaljerte opplysninger om kontakten.
- Ring: Anrope kontakten.
- Legge til mottaker: Legge til én eller flere mottakere.
- Sett inn hurtigtekst: Innsetting av hurtigtekst.
- Sett inn emoji: Innsetting av emoji eller smilefjes.
- Sett inn kontakt: Legger til en kontakts visittkort i meldingen.
- Legg til emne: Setter inn et emne i meldingen.

• Legg ved: Her kan du velge filer som skal legges ved meldingen, f.eks.

fotos, videoer eller MP3-filer.

## Lese en melding

Når du mottar en ny melding vil dette bli rapportert på «Varslings»-skjermen og i «Meldinger»-appen.

Meldingene på telefonen er sortert i «Samtaler» som er sortert kronologisk, og den nyeste vil vises øverst i listen.

En slik «Samtale» vil inneholde alle meldinger du har utvekslet med samme mottager.

For å lese en melding, må du åpne «Meldinger»-appen og bruke «Opp»- eller «Ned»-tasten for å bla i «Samtalene».

Når du blar i «Samtalene», blir kun den nyeste meldingen lest opp. Trykk på «OK»tasten for å få vist enkeltmeldingene i en «Samtale».

## Svare på en melding

Åpne «Samtalen» som inneholder meldingen du vil besvare og trykk på «OK»-tasten. Enkeltmeldingene i denne «Samtalen» vises, og inntastingsfeltet for å besvare meldingen blir automatisk åpnet. Nå kan du enkelt og greit taste inn svarteksten, bla til «Send»-knappen nederst på skjermen og trykke på «OK»-tasten. I dette vinduet kan du også bla til meldinger som du tidligere har sendt eller mottatt.

## Videresende en melding

Åpne «Samtalen» som inneholder meldingen du vil videresende og trykk på «OK»tasten. Enkeltmeldingene i denne «Samtalen» vises, og inntastingsfeltet for å besvare meldingen blir automatisk åpnet. Bruk «Opp»- eller ned «Ned»-tasten og bla til enkeltmeldingen du vil videresende, og trykk og hold nede «OK»-tasten. Bla til «Videresend» og trykk på «OK»-tasten. Velg mottaker fra «Favoritter», «Kontakter» eller «Tast inn nummer», og bla til «Send» nederst på skjermen før du til slutt trykker på «OK»-tasten.

### Laste ned et vedlegg til en MMS

Åpne «Samtalen» som inneholder MMSen og tykk på «OK»-tasten for å få vist enkelt-meldingene i «Samtalen».

Bruk «Opp»- eller «Ned»-tasten for å bla til meldingen som inneholder vedlegget, og trykk og hold nede «OK»-tasten for å få vist utvidet meny for denne meldingen, når denne menyen åpnes høres varslingen «Varsling. Innstillinger for melding». Bla til «Lagre vedlegg» og trykk på «OK»-tasten. En ny skjerm med alle vedleggene til meldingen blir vist. Trykk på «Meny»-tasten, skjermen «Meny meldinger» blir nå vist. Bla til «Lagre» og trykk på «OK»-tasten. Vedlegget blir nå lagret. Bilder og videoer du har lagret på denne måten, kan vises med «Foto»-appen.

## Slette en melding

For å slette én enkelt melding, må du først åpne aktuell «Samtale» og deretter bruke «Opp»- eller «Ned»-tasten og bla til enkeltmeldingen du ønsker å slette. Trykk og hold nede «OK»-tasten, bla så til «Slett» på menyen og trykk på «OK»-tasten. I varslingsvinduet som åpnes med meldingen «Varsling, slett», blar du til «Slett»knapp og bekrefter med «OK»-tasten.

#### Slette en samtale

For å slette en samtale, altså samtlige enkeltmeldinger du har sendt til og mottatt fra samme kontakt, blar du til samtalen du vil slette og trykker på «Slette»-tasten. I varslingsvinduet som åpnes med meldingen «Varsling, slett», blar du til «Slett»-knapp og bekrefter med «OK»-tasten.

#### **Brukervalg**

Ved å trykke på «Meny»-tasten fra «Meldinger»-appens «Start»-skjerm, får du tilgang til følgende muligheter:

- Søk: Her kan du søke etter en melding på telefonen.
- Slett alle samtaler: Slette alle samtaler som finnes på telefonen, dvs. alle meldinger fra alle kontakter.
- Innstillinger:
  - Tekstmeldinger: Innstillinger for tekstmeldinger eller SMS.
  - o Multimediameldinger: Innstillinger for multimediameldinger eller MMS.
  - Varslinger: Valg av tone- eller vibrasjons-varsling ved mottak av nye meldinger.
  - Generelt: Oppsett av skrifttype og skriftstørrelse samt begrensninger for SMS, MMS og Cellekringkasting.
- Hjelp: Viser kapittelet «Meldinger» i bruksanvisningen.

# NFC

**NFC** eller **Near Field Communication-teknologi** gjør at SmartVision2 og en annen enhet, f.eks. en smart-telefon eller en elektronisk etikett, kan kommunisere ved at de to holdes nært mot hverandre.

NFC kan brukes til å utveksle eller dele kontakter, fotos eller videoer. Videre kan du med SmartVision2 programmere og lese av NFC-etiketter og få utført handlingen som er registrert i dem.

### Hvodan virker NFC-appen?

«NFC»-appen i SmartVision2 virker sammen med NFC-etiketter eller NFC-tagger, som de også kalles. Ved levering følger det 3 stk NFC-etiketter med i esken til SmartVision 2. Innholdet i disse taggene kan du legge inn på egen hånd, og dette kan være en tekstmelding, et lydopptak, et telefonnummer eller tilkoblingsinnstillingene for et Wi-Fi-nettverk.

Ved hjelp av NFC-appen kan du på SmartVision2 legge inn slik informasjon i noen få, enkle trinn.

Så fort informasjonen du ønsker er lagt inn i NFC-taggen, holder du enkelt og greit telefonen over etiketten slik at etiketten blir avlest og handlingen utført, f.eks. at en av kontaktene dine anropes. På lignende måte kan du bruke NFC-etiketter til å identifisere gjenstander, få lest opp dosering av medisin eller raskt koble til et nettverk på et sted du ofte besøker.

## Registrere en handling i en NFC-etikett

Velg hva slags handling du vil registrere i NFC-etiketten. Handlingen du har registrert i etiketten vil bli utført så fort etiketten leses av med SmartVision2. Handlingene du kan velge er:

- Ringe til: Lar deg lagre en kontakts telefonnummer slik at du senere kan foreta oppringninger til denne kontakten.
- Profil-innstilling: Lar deg lagre innstillingene for en telefon-profil, dette omfatter Wi-Fi, Bluetooth, Flymodus, Ringelyd etc. for senere bruk eller aktivering av denne profilen.
- Apper: Lar deg lagre en app i etiketten slik at du senere kan bruke eller åpne denne appen.
- Internett-favoritter: Lar deg lagre et bokmerke til en internett-side i etiketten slik at du raskt kan åpne siden.
- Tekst: Lar deg lagre tekst i etiketten slik at du senere kan få den opplest.
- Lagre Wi-Fi: Lar deg lagre innstillinger for Wi-Fi-nettverk, slikt som nettverksnavn og passord, for rask tilkobling til nettverk.
- Talemelding: Lar deg legge inn en talemelding slik at du senere kan få den spilt av.

Med en gang du har gjort klar det som skal programmeres, kan du programmere dette i NFC-taggen. Mens du for noen handlinger må bruke «Opp»- eller «Ned»tasten og bla til «Skriv tag» for å programmere taggen, er det for andre nok å bare holde telefonen over taggen. Så fort SmartVision2 oppdager taggen, blir informasjonen overført. Et tydelig lydsignal spilles av for å varsle at taggen er blitt programmert. Med samme den nyinnspilte etiketten er ferdig programmert, bør du feste den der den normalt brukes, det være seg der du arbeider, på en dokumentmappe eller medisineske etc.

<u>Greit å vite</u>: NFC-etiketter kan brukes om igjen. Når du registrerer en ny handling i en etikett, vil den forrige programmeringen bli overskrevet.

<u>Greit å vite:</u> SmartVision2 kan lese alle typer NFC-etiketter. Det finnes mange forskjellige etiketter med stor forskjell i minnekapasiteten, alt etter i hvilken sammenheng de er tenkt brukt. Sammen med SmartVision2 følger det 3 stk etiketter av typen «NTAG 216», som har en lagringskapasitet på 888 bytes, dette tilsvarer omtrent 400 tegn hvis du bruker etiketten til en tekstmelding.

#### Lese av en NFC-etikett

Det er ikke nødvendig å åpne «NFC»-appen for å lese av en NFC-etikett. Hold enkelt og greit baksiden av telefonen over NFC-etiketten. SmartVision2 vil etablere kommunikasjon med etiketten og utføre handlingen som er registrert i den slik det er forklart ovenfor.

# Notisblokk

Med appen «Notisblokk» kan du opprette, redigere, slette og lese notater i tekstformat.

## Opprette et notat

Velg «Nytt notat» øverst på skjermen for å opprette et nytt notat. Tast inn ønsket tekst og lagre notatet ved å trykke på «Bekrefte» nederst på skjermen. Det lagrede notatet kan nå leses fra appens «Start»-skjerm.

Notatene blir lagret i kronologisk rekkefølge der det siste notatet vil vises øverst i oversikten.

## Lese et notat

Fra «Start»-skjermen i «Notisblokk» velger du notatet du vil ha opplest, notatene vises med det nyeste øverst. Trykk på «OK»-tasten for å gå inn i avansert avspillings-modus.

I avansert avspillings-modus har nummertastene følgende funksjon:

- «0»-tasten: Starter eller pauser opplesning av notatet.
- «1»-tasten: Leser opp første bokstav til venstre for markøren.
- «2»-tasten: Leser opp første bokstav til høyre for markøren.
- «4»-tasten: Leser opp ordet til venstre for markøren.
- «5»-tasten: Leser opp ordet til høyre for markøren.
- «7»-tasten: Leser opp setningen til venstre for markøren.
- «8»-tasten: Leser opp setningen til høyre for markøren.
- «Stjerne»-tasten: Hopper til begynnelsen av notatet.
- «Firkant»-tasten: Hopper til slutten av notatet.

Når du er i lese-modus får du ved å trykke på «Meny»-knappen tilgang til følgende funksjoner:

- Redigere: Går inn i redigerings-modus slik at innholdet kan endres.
- Kopiere alt: Merke hele notatets innhold slik at det kan kopieres.
- Slett: Slette notatet.

• Eksportere: Notatet kopieres til mappen «Note» på internt minne på SmartVision2.

## Endre et notat

Fra appens «Start»-skjerm blar du ved hjelp av «Opp»- eller «Ned»-tasten til det notatet du vil gjøre endringer i. Trykk og hold nede «OK»-tasten, og velg «Redigere». Notatets innhold kan nå redigeres eller gjøres endringer i. Tast inn ønsket tekst og trykk på «Bekrefte» nederst på skjermen for å lagre notatet.

## Slette et notat

Fra appens «Start»-skjerm blar du ved hjelp av «Opp»- eller «Ned»-tasten til det notatet du vil slette. Trykk og hold nede «OK»-tasten, bla til «Slette» og trykk på «OK»-tasten. På bekreftelsesvinduet blar du så til «Bekrefte» før du til slutt trykker på «OK»-tasten igjen.

## Slette alle notater

Fra appens «Start»-skjerm trykker du på «Meny»-tasten, blar til «Slette alle» og trykker på «OK». På bekreftelsesvinduet blar du så til «Bekrefte» før du trykker på «OK»-tasten igjen.

## Søke i notatene

Fra appens «Start»-skjerm trykker du på «Meny» og velger deretter «Søke». Tast inn deler av teksten du leter etter i redigeringsfeltet, og trykk så på «OK»-tasten for å starte søket.

Bruk nå «Opp»- eller «Ned»-tasten for å bla i resultatene som vises.

# OCR

## Introduksjon

Med appen OCR eller Optisk tekstgjenkjenning kan innholdet fra trykksaker overføres til et elektronisk dokument slik at innholdet kan leses opp. Denne appen bruker hovedkameraet på telefonens bakside, de to LEDene og nærhets-sensoren i SmartVision2.

Ved skanning av et ark eller dokument, vil fremdriften være på følgende måte:

• Steg 1: Ta bilde av arket

• Steg 2: Ved hjelp av OCR-programvaren å gjenkjenne og lage et elektronisk dokument på riktig språk av den teksten som måtte finnes på arket

• Steg 3: Lese opp innholdet av teksten ved hjelp av tekst-til-tale-motoren

God kvalitet på bildet er avgjørende for at resultatet av tekstgjenkjennings-prosessen skal bli god. For at bildet skal bli best mulig, benytter SmartVision2 en spesiell belysningsmetode samt telefonens nærhets-sensor.

## **Brukervalg for OCR-funksjonen**

Før tekstgjenkjenningen settes i gang, bør du tenke på følgende:

- Kontrollér hvilke innstillinger som er gjort for OCR-hjelperen.
- Sjekk at språk-innstillingene samsvarer med språket på arket.

Ved å trykke på «Meny»-tasten fra appens «Start»-skjerm, får du følgende muligheter:

• Hent bilde fra galleriet: Henter et lagret bilde fra galleriet i stedet for å ta nytt bilde.

• Oppsett for OCR-hjelperen: Her kan du endre innstillingene for LEDene, lydsignaler når telefonen ikke holdes horisontalt og opplesning av avstand mellom kamera og ark.

• OCR-språk: Valg av språk som skal benyttes.

• OCR online: Herfra kan du få øket hastigheten for både tekstgjenkjenning og behandling via internett, telefonen må være tilkoblet internett for å kunne benytte denne funksjonen.

• Hjelp: Viser kapittelet «OCR» i bruksanvisningen.

Når du holder på med å ta bilde av arket, kan følgende hurtigkommandoer på tastaturet benyttes:

- «1»-tasten: Slår vekselvis av og på LED-belysningen
- «2»-tasten: Slår vekselvis av og på tilt-lydene (sjekk av om telefonen holdes i plan)
- «3»-tasten: Slår vekselvis av og på opplesning av avstand mellom kamera og ark
- «4»-tasten: Slår vekselvis av og på opplesning av vinkel mellom telefon og ark

## Ta et bilde

For å få best mulig resultat av OCR-gjenkjenningen, må arket plasseres mot en stødig, ryddig og godt opplyst flate som gir god kontrast til arket.

Når arket er lagt på plass, holder du telefonen horisontalt over arket på omtrent 20 cm avstand og beveger den slik at hele arket vises på skjermen. Ut i fra innstillingene
du har gjort for OCR-hjelperen, vil telefonen med jevne mellomrom lese opp hvilke av arkets sider som er blitt funnet, informere om telefonen holdes horisontalt, avstanden til arket og vinkelen mellom telefonen og arket.

Flytt telefonen inntil samtlige fire hjørner av arket kan ses på skjermen. Når telefonen er korrekt plassert i forhold til arket, blir du instruert om ikke å flytte telefonen og bildet vil deretter bli tatt etter et par sekunder. Tekstgjenkjenningen starter så fort bildet er tatt og opplesningen vil deretter følge etter noen sekunder.

Legg merke til at du ved å trykke på «OK»-tasten kan tvinge appen til å ta bilde uten at samtlige fire hjørner av arket er synlige på skjermen.

# **Opplesning av gjenkjent tekst**

Etter at tekstgjenkjenningsprosessen er gjennomført, blir den gjenkjente teksten automatisk vist på skjermen og lest opp. Dersom du ikke er fornøyd med resultatet eller tekstgjenkjenningen ikke fungerer, anbefaler vi at du går et steg tilbake og skanner arket på nytt.

Når den gjenkjente teksten vises eller leses opp, kan du manuelt flytte deg rundt i teksten med følgende taster:

- «0»-tasten: Starter eller pauser opplesning av gjenkjent tekst.
- «1»-tasten: Leser opp første bokstav til venstre for markøren.
- «2»-tasten: Leser opp første bokstav til høyre for markøren.
- «4» tasten: Leser opp ordet til venstre for markøren.
- «5»-tasten: Leser opp ordet til høyre for markøren.
- «7»-tasten: Leser opp setningen til venstre for markøren.
- «8»-tasten: Leser opp setningen til høyre for markøren.
- «Stjerne»-tasten: Hopper til starten på gjenkjent tekst.
- «Firkant»-tasten: Hopper til slutten av gjenkjent tekst.

<u>Greit å vite:</u> Trykk på «Meny»-tasten og velg «Lagre som notat» dersom du vil lagre den gjenkjente teksten i «Notisblokk»-appen. På denne måten vil du senere kunne vise teksten på nytt og redigere den eller få den opplest med «Notisblokk»-appen.

# Play Butikk

Appen «Play Butikk» er Googles standard-app der man kan laste ned nye apper eller widgets.

Vi henviser til dokumentasjonen fra Google for forklaring på bruk av Play Butikk. Lenke til Google Play Butikk.

# Play Musikk

Appen «Play Musikk» er Googles standard-app der man kan laste ned og høre på musikk.

Vi henviser til Googles dokumentasjon for forklaring på bruk av Play Musikk. Lenke til Google Play Musikk.

# Seddelindikator

Ved hjelp av appen «Seddelindikator», kan du bruke SnartVision2 til å gjenkjenne sedlene dine og få lest opp valøren.

# **Oppdatering av data**

Dataene i seddeldatabasen blir regelmessig oppdatert av Kapsys. Når appen startes, kan det derfor være at et oppdateringsvindu vil vises. Bla til «OK» med Pil-tastene, og bekreft at installasjon av de siste dataene for appen skal installeres. Dette vil forbedre prosessen med gjenkjenning av sedlene.

# Identifisere en seddel

For å få best mulig resultat av seddelgjenkjenningen, anbefaler vi å plassere seddelen på en godt opplyst, jevn overflate og holde telefonen på 20–30 centimeters avstand.

For å bedre lysstyrken, vil som standard lysdiodene på baksiden av SmartVision2 slås på når denne appen er i bruk.

Når kameraet på SmartVision2 oppdager en seddel, vil seddelens valør automatisk bli lest opp og vist på skjermen dersom seddelen finnes i seddeldatabasen. Det er også mulig å identifisere flere sedler i rekkefølge.

# SOS

SmartVision2 har innebygget egen «SOS»- eller nødhjelps-funksjon som kan foreta oppringning eller sende forhåndsdefinert melding med posisjons-opplysninger til inntil ti forhåndslagrede numre.

<u>Advarse</u>I: KAPSYS kan ikke holdes ansvarlig for direkte eller indirekte skade som måtte oppstå pga. en ikke-fungerende nød-funksjon uansett om årsaken til dette skyldes en feil på selve telefonen eller en feil i mobil-nettverket.

# Aktivere eller deaktivere SOS-funksjonen

Takket være «SOS»-funksjonen kan det på SmartVision2 settes opp automatisk handling ved nød-situasjoner, dette kan være i form av oppringning, tekstmelding eller begge deler til personer som du på forhånd har lagt inn på en liste.

I en nød-situasjon der du vil starte «SOS»-funksjonen, må du trykke og holde nede «SOS»-knappen på baksiden av SmartVision2 i tre sekunder.

«SOS»-funksjonen kan avbrytes på disse tre måtene:

- Trykk og hold inne «SOS»-knappen i 3 sekunder eller;
- Trykk på «Legg på»-tasten eller;
- Trykk på «Tilbake»-tasten.

<u>Greit å vite:</u> Når «SOS»-funksjonen er blitt startet, vil dette vises tydelig på skjermen. Dette vil vare helt til «SOS»-funksjonen avsluttes.

<u>Advarsel</u>: Som standardverdi er «SOS»-funksjonen ikke aktivert». Funksjonen må aktiveres og settes opp før den skal brukes. Dersom den ikke er satt opp på korrekt vis, vil «Varslings»-skjermen inneholde varsling om dette.

# **Oppsett av SOS-funksjonen**

Før «SOS»-funksjonen kan brukes, må følgende settes opp:

- SOS knappen: «SOS»-funksjonen aktiveres med «SOS»-knappen på telefonens bakside. I dette menypunktet bestemmer du om «SOS»-knappen er aktivert, med andre ord om «SOS»-funksjonen skal kunne startes.
- Forsinket oppstart: Her kan du bestemme hvor lenge du må holde «SOS»knappen nedtrykket før «SOS»-funksjonen blir aktivert, velg mellon 1, 2, 3 eller 5 sekunder.
- Spill av alarm: Velg om kraftig lydvarsling skal aktiveres i forbindelse med «SOS»-funksjonen.
- Blinkende LED: Velg om LEDene på telefonens bakside skal blinke som i et SOS-signal.
- Lagre SOS-numre: Her kan du programmere numrene som skal kontaktes. Du bestemmer i punktene nedenfor om det skal foretas oppringning til numrene eller om det skal sendes melding til dem
- Telefonanrop: Aktiverer oppringning til de forhåndslagrede numrene. Numrene vil bli oppringt i rekkefølge helt til anropet blir besvart på ett av disse numrene.
- Frist for besvarelse: Her bestemmer du hvor lenge det skal ringes til hvert av de forhåndslagrede numrene før det kobles videre til neste nummer. Standardverdi her er 30 sekunder.
- Telefonsvarer-detektering: Brukes for å unngå at «SOS»-funksjonen blir avbrutt av en automatisk telefonsvarer. Den som anropes må kvittere for anropet ved å trykke på en tast på sin telefon.

- Send melding: Aktiverer sending av nød-melding til de forhåndsvalgte numrene.
- Send posisjon: Bestemmer om GPS-koordinater eller posisjons-opplysninger skal tas med i nød-meldingen.
- Meldingstekst: Her kan du sette opp meldingen som blir sendt i tilfelle «SOS»-funksjonen aktiveres.
- Hjelp: Viser kapittelet «SOS»-appen i bruksanvisningen.

# Telefon

Med appen «Telefon» kan du foreta oppringninger og få detaljert oversikt over alle telefonsamtalene dine.

# Besvare et anrop

Når telefonen ringer, kan du besvare anropet ved å trykke på «Svar»-tasten. «Svar»tasten er plassert ytterst til venstre for «navigeringstastene», og er merket med tre vertikale punkter.

<u>Greit å vite</u>: Dersom du trykker på «Svar»-tasten når ingenting annet foregår på telefonen, åpnes «Telefon»-appen direkte.

<u>Greit å vite</u>: Når telefonen ringer, kan du trykke på en av «Volum»-knappene for å slå av ringetonen slik at du kan høre opplesning av anropers navn og nummer bedre. Trykk på «Stjerne»-tasten for å få gjentatt denne opplesningen.

# Avslutte en samtale

Når du vil avslutte en samtale, trykker du på «Legg på»-tasten, denne er plassert ytterst til høyre for navigeringstastene og er merket med tre horisontale punkter. <u>Greit å vite:</u> Samtaler kan også avsluttes ved at du trykker kort på «Av/På»-knappen, se innstillingene for «Tilgjengelighet».

# Avvise et anrop

Dersom du vil avvise et anrop, kan du trykke på «Legg på»-tasten. <u>Greit å vite:</u> En automatisk svarmelding, et såkalt hurtigsvar, kan sendes som alternativ til kun å avvise et anrop. Trykk da på «Firkant»-tasten og velg ønsket hurtigsvar fra påfølgende oversikt. Du kan redigere disse automatiske svarmeldingene fra punktet «Hurtigsvar» som du finner under «Generelt» på «Telefon»-appens meny.

## Foreta et anrop

På «Telefon»-appens «Start»-skjerm, finner du følgende punktene:

- **Tast inn nummer**: Her kan du taste inn et telefonnummer siffer for siffer. Kontroller at nummeret du har tastet inn er riktig, og trykk på «Svar»-tasten eller «OK»-tasten for å starte oppringningen.
- **Favoritter**: Herfra henter du kjapt numrene til favoritt-kontaktene dine. For å lagre en kontakt på favoritt-listen, velger du vedkommende fra kontaktlisten, trykker og holder nede «OK»-tasten, velger «Favoritt» på den påfølgende menyen og trykker «OK»-tasten igjen for å bekrefte
- **Ofte brukt**: Herfra kan du kjapt hente nummeret til dem du ringer oftest til. <u>Greit å vite</u>: Listen med dem du ringer oftest til kan slettes dersom du trykker på «Meny»-tasten etter å ha gått inn på «Ofte brukt».
  - **Kontakt**: Her får du tilgang til kontaktlisten din. Bla i kontaktlisten med «Opp»eller «Ned»-tasten til du har funnet ønsket kontakt og trykk på «OK»-tasten for å bekrefte. Bla så til «Ring» og trykk igjen på «OK»-tasten for å starte oppringningen.

<u>Greit å vite</u>: Du finner raskt frem til ønsket kontakt ved å bruke nummertastene som snarveier.

• **Historikk**: Herfra vises en oversikt over alle inngående og utgående anrop, og disse er sortert slik at de siste anropene vises øverst på listen. Velg en kontakt fra denne listen og trykk på «OK»-tasten for å få ytterligere valg f.eks. ringe til

kontakten, opprette en kontakt, legge et nummer til på en kontakt, sende en melding og samtale-opplysninger.

<u>Greit å vite</u>: Oversikten under «Historikk» kan slettes ved først å trykke på «Meny»-tasten. Det er også mulig å slette en enkelt oppføring ved å bla til den og trykke kort på «Slette»-tasten for så på bekreftelsesvinduet å bla til «Ja» og trykke på «OK»-tasten.

<u>Greit å vite</u>: Ved å trykke og holde ned «Svar»-tasten, blir det foretatt nytt anrop til sist oppringte kontakt eller nummer.

- **Talemeldinger**: Fra dette punktet får du rask tilgang til talepostkassen din. Legg merke til at funksjonen som gir deg tilgang til talepostkassen din uten at du trenger å slå et nummer, kanskje ikke er tilgjengelig hos alle mobiloperatører. Du kan likevel tilpasse innstillingene for talemeldinger fra «Anrop»innstillingene. Nummeret til talepostkassen kan også legges inn på «1»-tasten slik at du har rask og enkel tilgang til den.
- Søke etter: Herfra kan du søke etter en kontakt i kontaktlisten din.

Ved å trykke på «Meny»-tasten får du ytterligere valg som følger:

- **Generelt**: Generelle innstillinger for «Telefon»-appen, f.eks. for skjerm, lyd og vibrasjon, hurtigsvar og TTY-modus.
- **Anrop**: Innstillinger for anrop, f.eks. talemeldinger, tillatte numre, viderekobling og anropssperring.
- **Hurtigtaster**: Ved hjelp av såkalte «Hurtigtaster», kan du foreta oppringninger ved å trykke og holde inne nummer-tastene. Her kan du lagre de telefonnumrene du ringer aller mest til.
- **Hjelp**: Viser kapittelet «Telefon» i bruksanvisningen.

## Mens en samtale pågår

Mens en samtale pågår har du ved å bruke «Opp»- eller «Ned»-tasten følgende valgmuligheter:

• **Høyttaler**: Herfra styrer du lyden vekselvis til hoved-høyttaleren på SmartVison2 eller til ørehøyttaleren.

<u>Greit å vite:</u> Ved hjelp av et kort trykk på «Tale»-knappen mens en samtale er i gang settes telefonen på høyttaler.

- **Stille**: Herfra kan du slå av mikrofonen på SmartVision2 slik at den du snakker med ikke hører det du sier.
- Sett samtalen på vent: Setter samtalen på vent. Andre gang du trykker på denne knappen, gjenopptar du denne samtalen.
- Flere alternativer: Herfra kan du foreta et nytt anrop eller starte opptak av en samtale.

# Web Radio

Med «Web-Radio»-appen kan du høre på dine favoritt-radiostasjoner ved å bruke en internett-tilkobling.

# Lytte til en radiostasjon

Du finner frem til radiostasjoner ved å taste inn stasjonens navn i søkefeltet og trykke på «OK»-tasten for å få vist søkeresultatene.

Fra listen med web-radio-stasjoner som stemmer med navnet du har tastet inn, velger du så stasjon ved å bruke «Opp»- eller «Ned»-tasten.

Avspilling vil startes automatisk. For å stoppe avspillingen, blar du til «Stoppe»knappen og trykker på «OK»-tasten for å bekrefte.

<u>Greit å vite:</u> Når du hører på en internett-radiostasjon, kan du trykke på «Legg til i favoritter» nederst på skjermen for legge stasjonen inn i favorittlisten din.

Andre muligheter til å velge Web-radio-stasjonen du vil høre på, er som følger:

- Nylig spilt: Her finner du kjapt stasjonene du sist har hørt på
- Favoritter: Her finner du en oversikt over stasjonene du har lagret som favoritter
- Alt: Her kan du velge mellom alle stasjonene som er lagret i «Web-Radio»appen. Stasjonene er sortert etter flere forskjellige kriterier, f.eks. land og programtype.

# FAQ

## **Generell informasjon**

### Må jeg betale for software-oppdateringer?

Nei, alle oppdateringer for SmartVision2 er gratis.

### Hvordan får jeg vite når en oppdatering er tilgjengelig?

SmartVision2 vil selv sjekke om det finnes oppdateringer. Dersom en oppdatering blir tilgengelig, vil en varsling om dette vises på «Varslings»-skjermen.

Du kan selv sjekke om det finnes tilgjengelige oppdateringer fra «Innstillinger» - «Om telefonen» - «Systemoppdateringer».

### Jeg får ikke lastet ned oppdateringen, hva skal jeg gjøre?

På grunn av relativt stor datamengde, kreves det at SmartVision2 er koblet til internett med en Wi-Fi-forbindelse for at du skal få lastet ned en oppdatering. Dersom det skulle oppstå en feil under nedlastingen, må du starte nedlastingen på nytt fra «Innstillinger» - «Om telefonen» - «Systemoppdateringer».

Dersom du har montert et minnekort i telefonen, må dette tas ut for at oppdateringen skal lastes ned korrekt.

Fremdriften for nedlastingen vises fortløpende i skjermbildet for systemoppdatering, hvis du går ut av dette, kan du likevel se fremdriften fra «Varslings»-skjermen. Når nedlastingen er fullført, må du på skjermbildet for systemoppdatering bla til «Installere» og deretter trykke på «OK»-tasten for at oppdateringen skal bli installert. SmartVision2 starter automatisk på nytt for at oppdateringen skal installeres, og talesyntesen er avslått så lenge installasjonen pågår.

Installasjonen tar flere minutter. SmartVision2 er klar til bruk når talesyntesen blir aktivert på ny og varsling om inntasting av PIN-kode lese opp.

# Telefonen min går i «Standby»-modus altfor fort, kan jeg endre intervallet før dette skjer?

Ja, du kan velge mellom 7 forskjellige innstillinger for tiden før SmartVision2 går i «Standby»-modus. Ved levering er dette intervallet stilt til 1 minutt. Du kan endre dette fra «Innstillinger» - «Skjerm» - «Hvilemodus», og velge mellom 15 sekunder, 30 sekunder, 1 minutt, 2 minutter, 5 minutter, 10 minutter og 30 minutter.

# Hvordan får jeg opplysninger om batteristatus, mobil-nettverk, dato, klokkeslett og mottatte meldinger?

Status for telefonen leses opp ved hjelp av snarveien «Firkant»- + «1»-tasten. I tillegg kan du selv bestemme hva som leses opp hver gang SmartVision2 låses opp eller går ut av «Standby»-modus. Ved levering blir klokkeslett og batterinivå lest opp. Dersom du vil ha lest opp andre opplysninger i tillegg til klokkeslett og batterinivå, trykker du og holder nede «Meny»-tasten, velger «Innstillinger for Kapsys tilgjengelighet», blar til «Opplesning når telefonen vekkes» og trykker på «OK»tasten.

Bla i påfølgende oversikt og trykk på «OK»-tasten for å markere hvert av punktene du vil ha lest opp når telefonen vekkes eller går ut av «Standby»-modus. Punktene du kan velge mellom er: Klokkeslett, Dagens dato, Batterinivå, Mobil-nettverksstatus, Tapte anrop, Nye meldinger og Ny e-post.

### Jeg får ikke skrevet inn tekst med tastaturet, hvorfor ikke?

I enkelte tilfeller hender det at appene som kan lastes ned fra «Play Butikk» ikke er tilpasset bruk av et fysisk tastatur. I slike tilfeller må skjerm-tastaturet benyttes. Skjerm-tastaturet vises på nedre halvdel av skjermen når du står i et inntastingsfelt og trykker på «OK»-tasten.

Plassér en finger på skjerm-tastaturet, skyv den rundt til du finner ønsket bokstav eller tegn og løft fingeren opp for å få bokstaven registrert.

### Kan berøringsskjermen slås helt av?

Ja, du kan gjøre dette fra «Innstillinger for Kapsys-tilgjengelighet», Du kommer dit enten med snarveien «Firkant»- + «0»-tasten eller ved å trykke og holde på «Meny»tasten og bla til «Innstillinger for Kapsys-tilgjengelighet». Bla deretter til «Slå av berøringsskjermen» og trykk på «OK»-tasten.

### Hvordan kan jeg øke størrelsen på det som vises på skjermen?

Størrelsen på skriften kan endres fra «Innstillinger» – «Tilgjengelighet» - «Skriftstørrelse».

Du kan også bruke fingerbevegelser for forstørring, disse er ved levering aktivert på SmartVision2 og omtales nærmere i kapittelet «Tilgjengelighet». De aktiveres ved å trippel-trykke, og skjermen blir dermed vist i økt størrelse. Du kan nå flytte deg rundt i skjermbildet ved å sveipe to fingre rundt på skjermen, og ved behov zoome inn ved å knipe sammen to fingre eller zoome ut ved å spre dem.

En annen funksjon på SmartVision2 som kan øke skriftstørrelsen, er «MagniText». Denne funksjonen vil vise den sist oppleste ytringen i forstørret skrift nederst på skjermen, og vil i tillegg vise ytringen i enda større skrift dersom du holder telefonen i «landskaps-visning». Funksjonen startes og avsluttes med snarveien «Firkant»- + «6»-tasten.

## Hvordan kan jeg få økt brukstid på min SmartVision2?

Du kan slå av Wi-Fi, Bluetooth, og GPS lokalisering dersom du ikke bruker disse. Snarveien «Firkant»- + «3»-tasten åpner «Hurtig»-innstillingene.

I tillegg kan du endre lysstyrken på skjermen eller benytte funksjonen «Mørk skjerm», som du finner under «Innstillinger for Kapsys-tilgjengelighet», snarvei hit er «Firkant»- + «0»-tasten.

### Kan jeg oppgradere telefonen med ekstra-appene som finnes på SmartVision2 Premium?

Ja, ved levering er OCR-, Kapten- og Bokleser-appene, disse er de såkalte premiumappene, installert på SmartVision2 som prøveversjoner som du kan teste i 15 dager. Aktivering av en prøveversjon av en av disse appene starter ved første gangs oppstart av appen. Legg merke til at telefonen må være koblet til internett for at du skal få startet en av appene i prøveperioden. Så fort prøveperioden er omme får du ikke brukt appen mer, og du må da ta kontakt med leverandøren for eventuelt å kjøpe en eller flere av disse appene.

# Talesyntese og talegjenkjenning

### Kan jeg endre talesyntese?

Trykk og hold nede «Meny»-tasten for å åpne «Global Kontekstuell Meny» og bla til «Innstillinger for tekst til tale». Bla til og gå inn på «Innstillinger for motor for talesyntese»-knapp under «Kapsys-stemmer». Bla videre til «Innstillinger for Kapsysstemmer» og trykk på «OK»-tasten. Velg stemmen du vil benytte på det påfølgende skjermbildet, dette inneholder samtlige stemmer som er installert på din SmartVision2, og bekreft med «OK»-tasten.

# Hvordan får jeg lastet ned en ny talesyntese?

SmartVision2 leveres med en herre- og en damestemme i standard-kvalitet. I tillegg til disse kan du fra internett laste ned stemmer i premium-kvalitet.

Hvis du vil laste ned stemmer i premium-kvalitet, trykker du og holder nede «Meny»tasten for å åpne «Global Kontekstuell Meny» og velger «Innstillinger for tekst til tale». Bla deretter til «Innstillinger for motor for talesyntese»-knapp, og gå videre til «Installer stemmedata». Fra den påfølgende oversikten blar du til stemmen du vil laste ned og bekrefter med «OK»-tasten.

Når nedlastingen er fullført, blar du til «Installer» nederst på påfølgende skjermbilde og trykker på «OK»-tasten. Når installasjonen etter noen sekunder er fullført, blar du til «Ferdig» nederst på påfølgende skjermbilde og trykker på «OK»-tasten for å bekrefte.

Den nye stemmen vil nå være klar til å tas i bruk under «Innstillinger for Kapsysstemmer».

Du har også muligheten til å laste andre talesynteser fra «Play Butikk», slik som «Acapela», «Google Voice» etc.

# Hvordan fungerer den flerspråklige talesyntesen?

Med denne talesyntese-motoren kan du kjapt skifte mellom tre språk eller stemmer. Med en gang du har valgt denne talesyntese-motoren, kan du selv velge hvilke tre språk du vil benytte.

Ved levering benyttes følgende tre språk:

- Språk 1: Fransk.
- Språk 2: Engelsk.
- Språk 3: Tysk.

Hvilke språk du vil benytte kan endres ved å bla til og gå inn på «Innstillinger for motor for talesyntese»-knapp under «Flerspråklig TTS».

Etter at dette er gjort, må du opprette en snarvei på tastaturet som benyttes til å skifte mellom de tre språkene for «Flerspråklig TTS».

Dette gjøres ved å åpne «Innstillingene for «Kapsys Tilgjengelighet» og gå til «Snarveier på tastene». Velg en tastekombinasjon som ikke er programmert og trykk på «OK»-tasten. Fra listen som vises, velger du «Endre språk for TTS». Den nye tastekombinasjonen eller snarveien kan nå brukes til å endre stemme på telefonen.

## Kan jeg endre hastigheten for talesyntesen?

Ja, flere hastigheter kan brukes etter ditt eget ønske. Ved levering er hastigheten for talesyntesen stilt til «Vanlig».

Bruk snarveiene «Firkant»- + «4»-tasten eller «Firkant»- + «5»-tasten for henholdsvis å senke eller øke hastigheten for talesyntesen.

Hastigheten kan også endres ved at du trykker og holder nede «Meny»-tasten for å åpne «Global Kontekstuell Meny». Bla videre til «Innstillinger for tekst til tale» og trykk på «OK»-tasten. Bla så til «Talehastighet», trykk på «OK»-tasten, velg hastighet fra påfølgende skjermbilde og bekreft med «OK»-tasten. Hastigheten du kan velge er: «Svært langsom», «Langsom», «Vanlig», «Rask», «Raskere», «Veldig rask», «Superrask», «Ultrarask» og «Raskest».

# Hvordan justeres lydstyrken på telefonen?

På SmartVision2 skilles det mellom lydstyrken fra tre forskjellige lydkilder, og lydstyrken kan stilles individuelt for disse. Lydkildene er: «Ringe- og Varslings-lyd», «Multimedia» og «Vekking»:

• Ringe- og Varslingslyd:

Når du trykker på «Volum-Opp»- eller «Volum–Ned»-knappen, vil som standard lydstyrken for «Ringe- og Varslings-lyd» bli endret direkte. En annen måte er å gå til «Innstillinger», så til «Lyder og varslinger» og videre til «Generelt» og «Enhetsinnstillinger-knapp». Bla videre til «Ringevolum» og «Glidebryter» og trykk en eller flere ganger på «Volum-Opp»- eller «Volum-Ned»-tasten for å endre lydstyrken.

<u>Multimedia»:</u>

Dette er lyd fra talesyntesen, avspilling av MP3-filer og video. Når talesyntesen snakker eller en MP3-fil spilles av, bruker du enkelt og greit «Volum-Opp»- eller «Volum-Ned»-tasten for å endre lydstyrken for lydkilden «Multimedia.

I tillegg kan tastatursnarveiene «Firkant» + «Volum-Opp» eller «Firkant» + «Volum-Ned» benyttes for henholdsvis å øke eller senke lydstyrken på talesyntesen.

Vekking:

Gå til «Innstillinger», så til «Lyder og varslinger» og videre til «Generelt» og «Enhetsinnstillinger-knapp». Bla videre til «Alarmvolum» og «Glidebryter» og trykk en eller flere ganger på «Volum-Opp»- eller «Volum-Ned»-tasten for å endre lydstyrken.

# Virker stemmestyringen uten at telefonen er koblet til internett?

Nei, telefonen må være koblet til internett for at stemmestyringen skal fungere.

# I hvilke apper kan jeg bruke talegjenkjenning?

I alle redigerings- eller inntastingsfelter kan du bruke «Tale»-knappen for å lese inn tekst eller annet innhold.

Nedenfor følger noen eksempler på hva dette kan brukes til i noen apper:

- Telefon: For å lese inn et telefonnummer.
- Meldinger: For å diktere meldingsteksten i en SMS.
- E-post: For å lese inn meldingsteksten.

«Tale»-knappen kan også benyttes ved søk på internett eller for å få startet enkelte funksjoner.

Den fullstendige listen med handlinger som kan utføres med hjelp av stemmegjenkjenning, finner du på <u>Googles support-sider</u> eller ved hjelp av nøkkelordet «OK Google».

Vi anbefaler også å benytte en Gmail-konto for å dra fordel av alle de tilgjengelige stemmekommandoene.

# Tilkoblinger

### Hvordan kan jeg overføre data- og musikkfiler etc. fra en PC til min SmartVision2?

Koble din SmartVision2 sammen med en PC ved hjelp av den medfølgende USBkabelen. Et skjermbilde for nærmere bestemmelse av USB-tilkoblingen vises, velg «Filoverføring» her. SmartVision2 vil gjenkjennes som en ekstern disk som du kan overføre filer til etter ønske. Dersom PCen din bruker Windows 10, må du installere en driver for at SmartVision2 skal bli gjenkjent som en ekstern disk. Åpne «Windows Enhetsbehandling» mens SmartVision2 er tilkoblet PCen. Bruk listen over «Ukjente enheter», og trykk på «Oppdater driver». I neste skjermbilde velger du "Søk etter en driver på denne datamaskinen" og så "La meg velge fra en liste med tilgjengelige drivere på datamaskinen». Fra påfølgende oversikt velger du «Android Phone» og deretter «USB MTP Device». Når du trykker «Neste» blir driveren installert og denne prosedyren fullført.

Dersom du bruker en Mac, må du installere software som kan håndtere Androidtelefoner, f.eks «Android File Transfer».

Med en gang SmartVision2 er blitt gjenkjent av PCen, kan du avhengig av filtypen kopiere filer over til følgende mapper på telefonen:

- «Books» eller «Download»: Brukes til lydbøker, pdf-, doc-, txt-, og htmlfiler.
- «Music»: Brukes til egen musikk eller MP3-filer.
- «DCIM»: Brukes til bilder og videoer.
- «Alarms»: Brukes til dine egne alarm-lyder.
- «Ringtones»: Brukes til dine egne ringelyder.
- «Notifications»: Brukes til dine egne varslings-lyder.

### Er det mulig å øke minnet på SmartVision2?

Ja, minnet på SmartVision2 kan utvides ved å montere et mikro-SD-kort på inntil 64 GB. Sokkelen for minnekortet er plassert direkte over sokkelen for SIM-kortet.

### Kan jeg koble et Bluetooth hodesett til SmartVision2?

Ja, det er mulig å parre et Bluetooth-hodesett med SmartVision2 for å foreta og besvare anrop. Bluetooth må aktiveres på telefonen, dette gjøres fra «Innstillinger» -«Bluetooth». Tilgjengelige enheter i nærheten vil dermed vises. Velg hodesettet som du vil koble deg til, trykk på «OK»-tasten for å parre det med SmartVision2, og tast til slutt inn PIN-koden for hodesettet, PIN-koden er ofte «0000» eller «1234», hvis ikke denne fungerer, må du sjekke i bruksanvisningen som fulgte med hodesettet. <u>Advarsel:</u> Dersom du vil høre på musikk, radio eller høre det talesyntesen leser opp, må du bruke et Bluetooth-hodesett av typen «A2DP» eller «Advanced Audio Distribution Profile».

## Er det mulig å koble en leselist til SmartVision2?

Ja, en leselist kan kobles til din SmartVision2. Før du kan gjøre det må «BrailleBack» aktiveres, dette gjøres fra «Innstillinger» - «Tilgjengelighet» - «BrailleBack». Denne funksjonen gjør at du via Bluetooth kan koble en leselist til SmartVision2. Når «BrailleBack» står på, vil det som vises på telefonens skjerm også vises på leselisten din. I tillegg kan du navigere på og styre telefonen fra leselisten, samt skrive inn tekst ved hjelp av leselistens punkttaster.

For at leselisten din skal fungere, må du:

- 1. Slå på BrailleBack.
- 2. Koble leselisten sammen med SmartVision2 ved hjelp av Bluetooth.
- Endre inntastingsmetode for tastaturet fra «Apper» «Innstillinger» «Språk og inndata» – «Gjeldende tastatur» – «Velg tastatur» – og slå på «Maskinvaretastatur for punktskrift». Trykk på «Tilbake»-tasten og bla igjen til

«Gjeldende tastatur», trykk på «OK»-tasten. Skjermen «Endre tastatur» åpnes, bla til «Maskinvaretastatur» og trykk på «OK»-tasten.

Du vil finne mer opplysninger om hvordan du bruker «BrailleBack» og tilordning av en leselist ved å følge denne linken: <u>Google BrailleBack</u>.

# Telefon og SMS

# Hvordan kan jeg lagre en kontakt som favoritt?

Å lagre en kontakt som «Favoritt», gjøres fra «Kontakter»-appen. Bla til kontakten du vil lagre som favoritt, trykk på «Meny»-tasten, velg «Legg til som favoritt» og trykk på «OK»-tasten.

# Hvordan kan jeg importere kontakter?

Som standard vises kontakter som er lagret på SIM-kortet automatisk. I tillegg kan andre kontakter importeres fra en «vcf»-fil på telefonens interne minne eller SDkortet. Dette gjøres ved å åpne «Kontakter»-appen, trykke på «Meny»-tasten og velge «Importér/Eksportér». Velg så «Importére fra .vcf-fil» og følg deretter instruksjonene som vises og leses opp.

## Hvordan settes telefonen på høyttalende når en samtale pågår?

Mens en samtale pågår, kan du trykke kort på «Tale»-knappen for å gjøre telefonen høyttalende. Trykk igjen kort på «Tale»-knappen for å sette telefonen tilbake til ikke-høyttalende.

# Kan jeg foreta video-anrop?

Ja, SmartVision2 har eget front-kamera, og ved hjelp av apper som «Skype» kan du foreta video-anrop.

# Hvordan stiller jeg ringelyden?

Nærmere ett hundre ringelyder er lagt inn på SmartVision2 ved levering. Ringelyden kan endres fra «Innstillinger» – «Lyder og varslinger». Bla nedover på skjermbildet som vises, først til «Generelt» og så til «Enhets-innstillinger-knapp». På påfølgende skjermbilde blar du til «Ringelyd» og trykker på «OK»-tasten. Bla i listen med tilgjengelige ringelyder og tykk på «OK»-tasten for å få avspilt den aktuelle lyden, dette kan du repetere flere ganger. Når du har funnet en ringelyd du liker, blar du til «OK» helt nederst på listen og trykker på «OK»-tasten for å bekrefte.

## Kan jeg ha en egen ringetone for en av kontaktene mine?

Dersom du vil knytte en spesiell ringelyd til en av kontaktene dine, gjør du dette fra «Kontakter». Bla til kontakten du vil gi egen ringetone og trykk på «OK»-tasten, trykk videre på «Meny»-tasten og velg «Redigér», trykk så på «Meny»-tasten igjen og velg «Angi ringetone». Listen med ringetoner vises nå, bla til ønsket ringetone og trykk på «OK»-tasten. Bla til slutt til «OK» helt nederst på skjermbildet og trykk på «OK»tasten for å bekrefte.

## Hvordan setter jeg telefonen i «Stille»-modus?

Dette gjøres fra «Innstillinger» – «Lyder og varslinger». Bla til «Stille» og bekreft med «OK»-tasten.

Når du siden vil slå på ringelydene igjen, bruker du samme fremgangsmåte som ovenfor, men nå blar du til «Generelt» før du bekrefter med «OK»-tasten. Disse innstillingene er også tilgjengelige fra «Hurtig»-innstillingene, snarvei hit er «Firkant»- + «3»-tasten. Det er også mulig å opprette en tastatursnarvei som kan endre «Lydprofil». Dette finner du mer om i kapittelet «<u>Tilgjengelighet</u>».

### Hvordan får jeg vite om jeg har tapte anrop eller fått nye meldinger?

Med feltet «Opplesning når telefonen vekkes» som du finner på «Innstillinger for Kapsys Tilgjengelighet», kan du styre hva som skal leses opp når telefonen vekkes, dvs. går ut av «Standby». Som standard blir kun klokkeslett og batterinivå lest opp, men her kan flere opplysninger legges til slik som Dagens dato, Nettverksstatus, Tapte anrop, Nye meldinger, Ny e-post, Oppdateringer.

På denne måten kan det hver gang SmartVision2 slås på, leses opp hvilke hendelser som har forekommet på telefonen.

### Hvordan kan jeg sjekke meldinger og tapte anrop?

Fra «Varslings-skjermen» kan du få vist alle hendelser som forekommet på SmartVision2. For å få vist «Varslings-skjermen», trykker du og holder nede «Tilbake»-tasten, og blar deretter mellom de forskjellige hendelsene med «Opp»eller «Ned»-tasten. Trykk på «OK»-tasten når du er kommet til en hendelse du vil sjekke nærmere, du hopper da automatisk til appen som styrer denne hendelsen.

### Hvordan får jeg gjentatt anropers navn eller nummer?

Når telefonen ringer, kan du trykke kort på en av «Volum»-knappene for å slå av ringelyden slik at anropers navn eller nummer kan høres. Trykk på «Stjerne»-tasten for å få navn eller nummer repetert.

### MP3-spiller og FM-radio

### Hvordan får jeg spilt av musikk på SmartVision2?

Musikk-filer kan spilles av med «Play Musikk»-appen.

# Må jeg være abonnent på «Google Play Music» for å kunne høre på mine egne MP3-filer?

Nei, du kan avslå å bli abonnent når du åpner «Play Musikk» ved å trykke «Nei takk» nederst på skjermbildet som vises.

Legg merke til at du kan teste ut «Play Musikk» i en prøveperiode på 30 dager.

### Hvordan får jeg lagt MP3-filene mine over på SmartVision2?

Med en gang SmartVision2 er koblet til en PC og er gjenkjent som en flyttbar disk, kan du kopiere MP3-filene dine til mappen «Music» på telefonens interne minne. Når dette er gjort, kan du spille av MP3-filene ved hjelp av «Play Musikk»-appen.

### Hva skjer dersom jeg får et anrop mens jeg hører på musikk?

Når du mottar et anrop, blir avspillingen pauset og telefonen vil ringe som normalt. Når du siden avslutter samtalen, starter avspillingen der den stoppet.

### Hvordan bruke «FM-radio»-appen?

«FM-radio»-appen vil bare virke når hodetelefoner er tilkoblet, disse fungerer nemlig som antenne. Når du har startet appen, kan du bruke tastene for å søke etter stasjoner.

### **Bokleser**

### Hvilke formater kan «Bokleser»-appen lese?

Ved hjelp av «Bokleser»-appen kan du få lest dokumenter eller bøker i følgende formater: «Daisy 2.02», «Daisy 3.0», «Epub», «Epub3», «Doc», «Doc», «PDF», «Txt» og «Html».

### Hvordan får jeg lastet inn lydbøker?

Koble SmartVision2 til PCen og kopiér dokumentet eller boken til mappen «Books» eller «Download» på telefonens interne minne.

Du kan også benytte et ekstra minnekort, husk da å opprette en mappe ved navn «Books» på dette før bruk.

### Jeg får ikke ikke lest lydbøkene mine, hvorfor?

Dersom dette skulle skje, må du sjekke om formatet på lydboken støttes av «Bokleser»-appen og at boken er korrekt kopiert til mappen «Books». Dersom du slår SmartVision2 helt av, vil den når du siden slår den på igjen søke igjennom dokumentene du har lagret på den.

### Jeg har lastet ned en lydbok fra internett men jeg får ikke lest den på min SmartVision2, hvorfor ikke?

For å redusere størrelsen, kan det være at lydboken er levert i komprimert format i en «ZIP-fil». Før slike filer kan brukes, må de pakkes ut ved hjelp av funksjonene du finner i punktet «Utforske fil-strukturen». Finn frem til ZIP-filen og trykk på «OK»-tasten. Skjermbildet som nå åpnes er for bekreftelse på at du vil pakke ut filen. Bla til «OK» med «Opp»- eller «Ned»-tasten og bekreft med «OK»-tasten. ZIP-filen vil nå pakkes ut og innholdet lagret i mappen «Books» på internt minne, dette tar gjerne en liten stund. Når dette er fullført, vil et nytt skjermbilde vises der du blir anbefalt å slette ZIP-filen, gjør dette dersom du synes det er greit. Boken eller dokumentet vil du nå finne igjen i «Min bokhylle».

# NFC

## Hva er NFC-teknologi?

NFC eller Near Field Communication-teknologi er en enkel og intuitiv teknikk som gjør at telefonen din kan anvendes på mange smarte måter.

En NFC-tag eller -etikett kan inneholde forskjellige typer data, dette kan være lenke til en internett-side, ren tekst, et telefonnummer etc., og SmartVision2 kan lese dataene som er lagret i NFC-taggen og vil agere deretter.

### Hvordan fungerer «NFC»-appen?

Start «NFC»-appen og velg hvilken type data du vil lagre i taggen, dette kan være et telefonnummer, en app, en internett-side, ren tekst, et lydopptak etc.

Hold deretter telefonen over NFC-taggen slik at dataene kan bli lagret. Så fort dette er fullført, bør taggen festes på gjenstanden eller stedet den hører til, f.eks. en medisineske eller brevmappe.

Når du siden holder SmartVision2 over denne NFC-taggen, blir dataene avlest og telefonen vil agere slik dataene tilsier.

### Kan NFC-tagger brukes om igjen?

Ja, en NFC-tag kan benyttes om igjen ubegrenset ved at du enkelt og greit lagrer nye opplysninger i den.

## Hvilken type NFC-tagger kan jeg benytte?

SmartVision2 kan lese alle typer NFC-etiketter. Det finnes mange forskjellige etiketter med stor forskjell i minnekapasiteten. Sammen med SmartVision2 følger det 3 stk. etiketter av typen «NTAG 216», som har en lagringskapasitet på 888 bytes, dette tilsvarer omtrent 400 tegn hvis du bruker etiketten til en tekstmelding.

# Kapten GPS

## Hvordan fungerer «Kapten»-appen?

«Kapten»-appen er et navigasjons-system spesielt beregnet på blinde og svaksynte. Systemet benytter geo-posisjonering med data fra GPS-satellitter.

Ved første gangs oppstart må SmartVision2 være tilkoblet til internett slik at kartmateriale kan lastes ned.

Kartene blir lagret på telefonens interne minne slik at appen kan benyttes uten at telefonen er koblet til internett.

# Må jeg alltid bestemme et endepunkt for at «Kapten» skal lese opp informasjon om hvor jeg er?

Nei, ved hjelp av funksjonen «Fri navigasjon» kan telefonen informere deg om omgivelsene etter hvert som du forflytter deg, og lese opp info om stedet du er på, kommende gatekryss etc. Når du nærmer deg et gatekryss, vil «Kapten»-appen lese opp navnene på gatene som leder inn mot krysset. Når du er kommet forbi krysset, vil opplysninger om neste kryss i retningen du beveger deg, bli lest opp.

# Kan «Kapten» lese opp «interessante steder» i nærheten av der jeg er når jeg er ute på tur?

Ja, ved hjelp av funksjonen «Fri navigasjon» kan telefonen lese opp interessante steder rundt der du er. Denne funksjonen vil informere deg om omgivelse etter hvert som du forflytter deg, og lese opp info om stedet du er på, kommende gatekryss og «Interessante steder» slik som butikker, restauranter, offentlige steder, T-banestasjoner, parkeringsplasser etc. Hva som skal leses opp bestemmer du selv ved hjelp av menyen for «Kapten»-appen.

## Kan «Kapten» benyttes i bil-modus?

Ja, «Kapten»-appen har egen bil-modus som vil beregne beste rute for kjøretøy.

# Hvis jeg er hjemme, kan jeg da «gå tur på kartet» for å gjøre meg kjent i et område uten å faktisk være der?

Ja, ved å bruke funksjonen «Utforske kart» kan du forflytte deg på kartet og øve på hvilken vei du skal ta for å komme fra punkt A til punkt B, dette kan gjøres uten GPS-signal.

## Hva er en K-Tag?

En K-Tag er et sted som du har merket med en geo-tag, slik som en spesiell adresse eller et busstopp.

En K-tag inneholder følgende opplysninger: en geografisk posisjon eller adresse, en kategori og et navn.

## Hva er Luftlinje-navigasjon?

Luftlinje-navigasjon leser fortløpende opp avstanden til og i hvilken retning endepunktet ligger. Disse opplysningene beregnes i direkte luftlinje, det tas ikke hensyn til gate- eller veinett. Denne måten å navigere på, vil ligne mye på å navigere med kompass.

## Hvordan får jeg oppdatert kartene mine eller får fatt i kart for nye land?

Oppdateringer for kart er ikke inkludert når du har kjøpt SmartVision2 Premium eller appen «Kapten».

Når appen «Kapten» åpnes for første gang, vil SmartVision2 tilby deg gratis å laste ned kart for bruk i inneværende år. Hvilke land du kan laste ned kart for vil være avhengig av hvordan produktet er konfigurert og hvilken software som er installert på telefonen.

Brukere som ønsker dette, kan skaffe seg oppdateringer for kart eller kart fra andre geografiske områder. Tilgjengelige områder er som følger: Nord-Amerika (USA og Canada), Australia, Europa, New Zealand, Tyrkia, Israel, Sør-Afrika og Singapore. For å få kjøpt kartoppdatering eller ekstra kart, må dette bestilles der SmartVision2 ble kjøpt, og telefonens 15-sifrede IMEI-nummer må oppgis. IMEI-nummeret er telefonens unike identifikasjons-kode, og koden kan leses opp fra «Ringe et nummer» i appen «Telefon» ved å taste inn Stjerne–Firkant–0–6–Firkant. Oppdateringen vil være tilgjengelig noen dager etter at bestillingen er blitt bekreftet.

Kartoppdateringer eller nye kart kan deretter lastes ned på følgende måte:

- 1. Start appen «Kapten».
- 2. Trykk på «Meny»-tasten for å få vist appens meny.
- 3. Bla til «Innstillinger» og trykk på «OK»-tasten.
- 4. Bla til «Kart» og trykk på «OK»-tasten.
- 5. Bla til «Laste ned kart» eller «Oppdatere kart» i henhold til bestillingen din og trykk på «OK»-tasten.

Internett-forbindelse må være aktivert for å få lastet ned kart.

# OCR

## Hva er OCR?

Med appen OCR eller Optisk tekstgjenkjenning kan teksten i trykksaker gjenkjennes og bli lest opp.

### Hvordan fungerer OCR?

Bruken av appen er enkel. SmartVision2 tar bilde av trykksaken, og finner det som er av tekst i bildet. Ved hjelp av talesyntesen vil til slutt innholdet bli lest opp.

### Hvordan kan jeg forbedre resultatet av OCR-behandlingen?

OCR-appen har innebygget eget system for å gjenkjenne ark i A4-størrelse og vil konvertere tekst i størrelse 12 eller høyere med godt resultat. Kvaliteten på OCRbehandlingen vil i stor grad være avhengig av hvor god kvalitet det er på bildet som blir tatt av arket. For at foto-kvaliteten skal være så god som mulig, anbefaler vi følgende:

- Pass på at det er god kontrast mellom dokumentet og bakgrunnen. Et hvitt dokument på et mørkt bord eller en farget duk, vil være ideelt.
- SmartVision2 vil forsøke å finne alle fire kanter på arket før det tas bilde. Så fort hele arket er innenfor kamerafeltet, vil det automatisk bli tatt bilde av.
- Pass på å holde SmartVision2 så vannrett som mulig, og forsøk å holde telefonen rett over senter av arket når det fotograferes. SmartVision2 vil ikke kunne klare å automatisk finne omrisset av arket dersom telefonen holdes for langt ut mot en eller flere av arkets sider.

- Pass på at hele arket er jevnt og godt opplyst. Dersom det faller skygge på deler av arket, vil dette kunne redusere kvaliteten av tekstgjenkjenningen.
- Dersom kameraet ikke holdes i ro når bildet blir tatt, vil dette gi uklare tegn og bokstaver og forårsake dårlig OCR-kvalitet.

## Begrensninger for OCR

Selv om kvaliteten på OCR-behandling er blitt mye bedre de siste årene, vil ingen OCR-apper være 100 prosent nøyaktige. Nedenfor følger en oversikt med en rekke forhold som kan forårsake feil under behandlingen:

- Antall feil under tekstgjenkjenning er avhengig av trykksakens kvalitet og type, herunder hvilken skrifttype og -størrelse som er benyttet.
- Tekst i størrelse mindre enn 12 vil gi flere feil enn større skrift.
- Det kan hende at det er umulig å gjennomføre OCR-behandling på trykksaker med dårlig kontrast mellom tekst og bakgrunn.
- Håndskrift kan ikke benyttes.
- Bokstaver og tegn med uklart omriss vil føre til mange feil.
- OCR-behandling av trykksaker på blankt papir vil føre til mange feil.
- Uønskede reflekser fra trykksakene vil føre til mange feil.

# Kan jeg lagre resultatet fra OCR-behandlingen?

Så fort resultatet av OCR-gjenkjenningen blir lest opp, er det mulig å trykke på «Meny»-tasten og velge «Lagre som notat» for senere å kunne hente opp teksten ved hjelp av «Notisblokk»-appen.

# Kalender

## Hva er forskjellen mellom «Kalender»- og «Agenda»-appene?

«Kalender»-appen er standard som levert fra Google, mens «Agenda»-appen er Kapsys sin egen app på listeform utviklet spesielt for blinde og svaksynte brukere.

## Hvordan opprettes en hendelse?

For å opprette en hendelse må du åpne «Agenda»-appen, trykke på «Høyre»-tasten for å gå direkte til «Opprett en ny hendelse med mer»-knapp og trykke på «OK»tasten.

På den påfølgende listen blar du med «Opp»- eller «Ned»-tasten til «Hendelse» og trykker på «OK»-tasten.

Bla mellom de forskjellige feltene for hendelsen, og tast inn opplysninger for den som navn, dato og klokkeslett, påminnelse etc.). Så fort du har registrert alt du ønsker, blar du med «Opp»- eller «Ned»-tasten til «Lagre»-knapp øverst på skjermbildet og bekrefter med «OK»-tasten. Hendelsen blir nå registrert i kalenderen din, og du vil bli varslet om hendelsen når den tid kommer.

Dersom telefonen din er koblet til internett, er det også mulig å bruke stemmestyring til å opprette en hendelse.

Eksemplene nedenfor er oversettelser av kommandoene i den engelske bruksanvisningen, men som på andre android-telefoner er det beklageligvis svært mange talekommandoer som ennå ikke virker på norsk.

Trykk på «Tale»-knappen og les f.eks. inn en av de følgende kommandoene:

- «Opprette en avtale med legen på fredag klokka 12».
- «Lag en påminnelse om å lufte bikkja klokka 6 i morgen».

- «Lag en påminnelse om å kjøpe brød og sirup om én time».
- «Vis alle påminnelsene».

Rekkefølgen på ordene i kommandoene skal være valgfri, og du kan gjerne prøve å si dem på forskjellig måte.

Så fort kommandoen er sendt og gjenkjent av Google, kan du benytte «Opp»- eller «Ned»-tasten for å få lest opp, kontrollere og endre opplysningene slik de ble gjenkjent.

### Hvordan får jeg endret en hendelse?

På appens «Start»-skjerm blar du med «Opp»- eller «Ned»-tasten til hendelsen du vil endre og trykker på «OK»-tasten.

Bla med «Opp»- eller «Ned»-tasten til «Redigér»-knapp og trykk på «OK»-tasten. Bla med «Opp»- eller «Ned»-tasten til feltet du vil endre og trykk på «OK»-tasten, dette kan du repetere for alle feltene du vil endre.

Så fort alt du vil er endret, blar du med «Opp»- eller «Ned»-tasten til «Lagre»-knapp øverst på skjermbildet og bekrefter med «OK»-tasten.

### Hvordan får jeg slettet en hendelse?

På appens «Start»-skjerm blar du med «Opp»- eller «Ned»-tasten til hendelsen du vil endre og trykker på «OK»-tasten.

Bla med «Opp»- eller «Ned»-tasten til «Flere alternativer»-knapp øverst på skjermen og trykk på «OK»-tasten.

Bla til «Slett», trykk på «OK»-tasten, og bla til slutt til «Slett»-knapp og trykk på «OK»-tasten for å bekrefte at du vil slette hendelsen.

# Klokke

## Hvordan får jeg opprettet en alarm eller vekking?

Dette gjøres på «Klokke»-appen, bla til «Alarm» og trykk på «OK»-tasten. Trykk på «Høyre»-tasten for å gå til «Legg til alarm»-knapp og trykk på «OK»-tasten. Bruk «Opp»- eller «Ned»-tasten til å velge klokkeslettet, først timene etterfulgt av «OK»-tasten og deretter minuttene.

Trykk på «Høyre»-tasten for å gå til «OK»-knapp og trykk på «OK»-tasten for å bekrefte.

Alarmen vil nå bli opprettet og kan finnes på oversikten for alarmer.

Dersom telefonen din er koblet til internett, er det også mulig å bruke stemmestyring til å opprette en hendelse.

Dette gjøres ved å trykke på «Tale»-knappen og lese inn f.eks. «Ny alarm klokken 9». Opprettelse av den nye alarmen vil bli bekreftet av en talemelding.

## Hva gjør jeg når alarmen ringer?

Når alarmen ringer har du to valgmuligheter:

- «Slumre»-knapp: Alarmen vil ringe igjen om 10 minutter.
- «Slå av»-knapp: Alarmen slås av.

Bruk «Opp»- eller «Ned»-tasten for å bla til en av disse knappene og trykk på «OK»tasten.

## Hvordan slår jeg en alarm på eller av?

Dette gjøres på «Klokke»-appen, bla til «Alarm» og trykk på «OK»-tasten.

Bla med «Opp»- eller «Ned»-tasten til ønsket alarmforekomst og videre til aktiverings-knappen, trykk så på «OK»-tasten for å veksle mellom av eller på.

### Hvordan sletter jeg en alarm?

Dette gjøres på «Klokke»-appen, bla til «Alarm» og trykk på «OK»-tasten. Bla med «Opp»- eller «Ned»-tasten til ønsket alarmforekomst og videre til «Vis detaljer for alarmen»-knapp, trykk så på «OK»-tasten.

Bla igjen med «Opp»- eller «Ned»-tasten til «Slett alarm»-knapp og trykk på «OK»tasten.

# **Play-butikk**

### Hva er Play Butikk-appen?

«Play Butikk» er en app fra Google som på SmartVision2 er installert ved levering, og den kan brukes til å laste ned nye apper på telefonen din, slik som Facebook, Twitter, WhatsApp, etc.

## Må jeg betale for nye apper fra Play Butikk?

Dette er avhengig av hvilken app du vil laste ned. De fleste appene er gratis, men for noen må du betale for installasjon og bruk. Dette foregår helt utenfor KAPSYS sin styring og ansvar.

## Hvordan får jeg lastet ned apper fra Play Butikk?

SmartVision2 må være koblet til internett, og i tillegg må du ha en Gmail-konto der epost-adressen ender på @gmail.com for å kunne benytte Play Butikk. Dersom du ikke allerede har en Gmail-konto, kan du gratis opprette en slik ved å følge lenken <u>Opprette en Gmail-konto.</u>

Så fort du har opprettet kontoen, kan du åpne «Play Butikk»-appen. Første gang du bruker appen, må du identifisere deg ved å taste inn e-post-adresse og passord. Følg instruksjonene for å logge inn. Så fort du er innlogget kan du bruke «Opp»- eller «Ned»-tasten og bla til «Søk»-knapp øverst på skjermbildet. Trykk deretter på «OK»tasten, tast inn navnet på appen du vil laste ned ved hjelp av det fysiske tastaturet eller skjermtastaturet, og fortsett med å trykke på «OK»-tasten for å starte søket. En liste med appene som ble funnet vises i det påfølgende skjermbildet, bla med «Opp»- eller «Ned»-tasten til du finner appen du ønsker, og trykk på «OK»-tasten for å åpne denne. På oversiktsbildet for appen blar du med «Opp»- eller «Ned»-tasten til «Installér» og trykker på «OK»-tasten for å bekrefte at du vil installere appen. Avhengig av hastigheten på internett-forbindelsen din og datastørrelsen på appen, vil installasjonen ta litt tid. Så fort den er fullført, vil du finne den nye appen under «Apper»-ikonet på «Hjem»-skjermen.

# Om dokumentet

Opplysningene i dette dokumentet kan når som helst endres uten forutgående varsel. KAPSYS forbeholder seg retten til å endre innholdet uten ansvar for å informere hverken enkeltpersoner eller andre enheter. KAPSYS fraskriver seg ethvert ansvar for tekniske eller innholdsmessige feil eller utelatelser som måtte finnes i dokumentet, samt direkte eller følgemessige skader som måtte oppstå som følge av innholdet i dokumentet eller anvendelse av dette. KAPSYS har kontinuerlig sikte på å forbedre kvalitet og funksjoner på produktet, og oppfordrer alle interesserte til å besøke sine nettsider www.kapsys.com for å holde seg informert om de siste oppdateringer om produktets funksjoner og bruk av disse.

Dette produktet oppfyller kravene for CE-merking av apparater for bruk i husholdnings-, næringslivs- eller lette produksjonsmiljøer. Dersom produktet benyttes med hodetelefoner på høyt lydnivå over lengre tid, vil det kunne medføre fare for hørselsskade.

# Feilsøking

Vær snill å lese igjennom punktene nedenfor før du tar kontakt med leverandørens support-avdeling:

• For å sikre best mulig ytelse på enheten din, anbefaler vi å slå den helt av fra tid til annen.

• Vi anbefaler å lade batteriet fullt opp slik at høyest mulig ytelse opprettholdes.

Og går igjennom følgende sjekkpunkter:

# Telefonen vil ikke slå seg på/ skjermen er mørk:

- Hold «Av/På»-knappen inne til skjermen slås på.
- Kontrollér at batteriet er oppladet.
- Kontrollér batterikontaktene ved å ta batteriet ut og sette det tilbake på plass, og slå deretter telefonen på igjen.

# Skjermen er vanskelig å lese:

• Sørg for at skjermen holdes ren.

• Skjermens lysstyrke kan reguleres etter lysforholdene der du er, dette gjøres fra «Hurtig»-innstillingene på «Varslings»-skjermen.

# Telefonen slår seg av på egen hånd:

- Trykk på «Av/På»-knappen for å slå telefonen på igjen.
- Kontrollér at batteriet er ladet.
- Kontrollér at batteriet er satt riktig på plass.

# Telefonen har kort brukstid:

- Dersom batteriet skal lades fullt opp, vil dette ta minimum 4 timer.
- For å spare strøm og dermed øke telefonens brukstid, kan Wi-Fi, Bluetooth

og GPS-funksjonene slås av hvis du ikke trenger å ha dem på. Dette gjøres fra «Hurtig»-innstillingene på «Varslings»-skjermen.

• For å spare strøm og dermed øke telefonens brukstid, kan du dempe skjermens lysstyrke eller alternativ slå skjermen helt av ved å bruke «Mørk skjerm» dersom du ikke ser skjermen likevel.

# Telefonen lades ikke skikkelig opp:

• Pass på at batteriet ikke får bli helt utladet.

• Pass på at opplading av batteriet foregår ved normale temperaturforhold, dette er fra 0°C til 40°C.

• Kontrollér at batteriet er korrekt montert. Batteriet må være montert før laderen kobles til.

• Pass på å bruke batteri og lader som ble levert sammen med telefonen, eller eventuelt tilsvarende levert fra Kapsys.

• Når du er utenlands, må du passe på at nettspenningen er innenfor grensene.

# Telefonen vil ikke koble seg til mobil-nettverk:

- Prøv å flytte telefonen til et annet sted.
- Sjekk med mobil-operatøren at de har dekning der du befinner deg.

- Kontrollér at ikke telefonen står i «Flymodus».
- Kontrollér hos mobil-operatøren at SIM-kortet ditt er gyldig.

• Hvis mobil-nettverket eventuelt er nede eller overbelastet, må du prøve å koble til på et senere tidspunkt.

• Ta ut SIM-kortet og sett det tilbake på plass.

# Stemmestyringen virker ikke:

• Hvis dette gjelder innlesning av meldinger etc., må du kontrollere telefonens dataforbindelse enten over Wi-Fi eller 3G/4G.

• Uriktig bruk av nøkkelord eller stemmestyring.

# Feil på SIM-kort / Ingen telefonfunksjoner fungerer:

- Kontrollér at SIM-kortet er montert riktig.
- Se om kontaktene på SIM-kortet er skadet eller oppskrapte.

## Jeg kan ikke ringe ut:

• Kontroller at nummeret du har tastet inn er korrekt.

• Dersom du ringer til utlandet, må du kontrollere at lands- og områdekodene er korrekte.

• Kontrollér at telefonen er tilkoblet et mobil-nettverk og eventuelt at netterket ikke er nede eller midlertidig overbelastet.

- Dersom du er utenlands, må du sjekke med mobil-operatøren om abonnementet ditt tillater at du ringer til eller fra utlandet.
  - Kontrollér at ikke telefonen står i «Flymodus».

## Jeg kan ikke motta samtaler:

• Kontrollér at telefonen er påslått og tilkoblet et mobil-nettverk og eventuelt om nettverket er nede eller midlertidig overbelastet.

• Kontrollér at ikke telefonen står i «Flymodus».

## Samtalekvaliteten er dårlig:

• Mens en samtale pågår, kan du regulere lydstyrken med «Volum-Opp»- og «Volum-Ned»-knappene på telefonens høyre side.

• Sjekk nivået på Status-feltets signalstyrke-indikator.

# Når jeg velger et nummer fra kontaktlisten, vil ikke telefon slå nummeret:

• Kontrollér om nummeret er korrekt lagret.

• Dersom du ringer fra utlandet, må du kontrollere om korrekt lands-kode er lagret i nummeret.

## De som ringer til meg kommer ikke frem til talepostkassen:

• Sjekk om mobil-operatøren leverer slike tjenester.

## Jeg kommer ikke inn på talepostkassen min:

• Kontrollér om nummeret som er registrert til mobil-operatørens talepostbokstjeneste er korrekt. • Dersom mobil-nettverket er nede eller overbelastet, må du prøve igjen senere.

# SIM-kortet er låst:

• Hvis du har tastet inn ukorrekt PIN-kode 3 ganger, må du taste inn PUK-koden – denne får du fra teleoperatøren du benytter.

# Hvordan tilbakestille SmartVision2:

• Dersom SmartVision2 skulle låse seg helt eller du av en eller annen grunn vil tilbakestille telefonen, kan dette gjøres ved å benytte en av fremgangsmåtene nedenfor. Du gjør dette ved å åpne «Telefon»-appen og bla videre til «Tast inn et nummer» etterfulgt av «OK»-tasten. Tast til slutt inn følgende tallsekvens:

• **\*#111#**: Herfra kan du tilbakestille innstillingene for tilgjengelighet til modus for blinde (talesyntese, snarveier på tastene, innstillinger for tilgjengelighet etc.).

• \*#222#: Herfra kan du tilbakestille innstillingene for tilgjengelighet til modus for svaksynte.

• **\*#333#**: Herfra kan du tilbakestille SmartVision2 helt til

fabrikkinnstillingene. Dette vil slette alle personlige data på SmartVision2 inkludert kontakter, apper, e-post, Wi-Fi-nettverk etc.

# Om lovanvendelse og garanti

# Sikkerhetsregler og anbefalinger for bruk

• Behandle din SmartVision2 og dens tilbehør forsiktig, unngå at de ramler ned eller utsettes for støt eller slag.

• Garantien opphører dersom enheten åpnes eller skrus fra hverandre.

• Rengjøring av enheten bør skje med en myk, så vidt fuktet klut. Kjemikalier, rengjøringsmidler eller utstyr med slipende effekt må ikke benyttes.

• Denne enheten er ikke vanntett. Hold den borte fra fukt og sprut fra væsker.

• Ikke bruk enheten i umiddelbar nærhet til kraftige varmekilder, og unngå å oppbevare den i varme, fuktige omgivelser.

• Unngå å bruke enheten der det er sterke magnetiske felter.

• Unngå å bruke enheten dersom skjermen er knust eller sprukket, dette kan forårsake skader.

- Ikke benytt enheten i nærheten av eksplosiver.
- Enheten bør ikke lades dersom omgivelsestemperaturen er under 0°C

(32°F) eller over 45°C (113°F).

• Unngå å bruke enheten på sykehus og spør ansvarlig personale før den benyttes i nærheten av medisinsk utstyr.

Ikke utsett enheten for svært lave eller høye temperaturer.

(1) Temperaturområde for bruk er -10°C (14°F) til +55°C (131°F);

(2) temperaturområde ved kortvarig oppbevaring er -20°C (-4°F) til +60°C (140°F) og

(3) temperaturområde ved langvarig oppbevaring er -10°C (-4°F) til +25°C (77°F).

• Enheten inneholder et batteri av typen lithium-polymer. For å få lengst mulig levetid på batteriet, bør det alltid lades til det er fullt.

Dersom enheten brukes over lang tid, kan det være at den blir varm.

• For å oppnå best mulig ytelse på enheten, bør du innimellom slå den helt av og ta ut batteriet.

# Helse og sikkerhet

• Hold enheten borte fra barn.

• Dersom du kjører bil, må du holde begge hendene på rattet og føre kjøretøyet på ansvarlig, aktpågivende måte.

• Ta vare på hørselen din. Unngå å utsette ørene dine for lange perioder med høy lydstyrke når du bruker hodetelefoner, høyttalere eller telefoner.

• Dersom du bruker pacemaker eller oppholder deg i nærheten av noen som bruker en slik, kan det være lurt å få råd fra en lege eller produsenten av pacemakeren angående dens kompatibilitet med radiosendere og -mottakere.

• Radiosendere og –mottakere kan forstyrre normal drift på enkelte typer medisinsk utstyr dersom dette ikke er tilstrekkelig skjermet.

# Garanti

Ta kontakt med stedet du kjøpte enheten dersom det skulle oppstå skade eller feil.

Følgende forhold dekkes ikke av enhetens garanti, dette gjelder uansett hvordan feilen måtte arte seg:

• Normal slitasje på produktet og reduksjon av batteriets kapasitet.

- Skader som følge av utilsiktet bruk, fuktighet eller væskesøl eller at den er blitt utsatt for sterk varme.
- Sprukne eller knuste enheter eller enheter med synlige skader etter hardhendt behandling eller støt.
- Bruk av enheten i strid med anbefalinger, ulykker og uhell, vanskjøtsel, misbruk eller bruk i strid med instruksjonene i bruksanvisningen.
- Kortslutning av batteriet eller bruk av batteriet i andre enheter.
- Anvendelse av tilbehør eller andre kontakter fra andre enn Kapsys.
- Skader som resultat av forsøk på reparasjon fra andre enn personell autorisert av produsenten.

Vi anbefaler at du regelmessig tar sikkerhetskopi av dataene lagret på enheten. Leverandøren kan ikke holdes ansvarlig for tap av data dersom det oppstår feil i forbindelse med reparasjoner eller at enheten blir skiftet ut.

Ved feilsituasjoner som måtte oppstå pga. feil på nettverks-tjenester eller på mobilnettverket, kan ikke full funksjonalitet på enheten eller dens programvare garanteres. For å få hjelp i slike tilfeller må mobil-operatøren kontaktes direkte.

# Ansvarsbegrensninger

I gjeldende lovs videste utstrekning skal ikke under noen omstendighet KAPSYS holdes ansvarlig overfor deg, andre brukere eller tredjepart for noen skade, hverken av indirekte, tilfeldig og følgemessig type eller av type som kan kreve preventiv straff, med bakgrunn i kontraktsforhold, erstatningsrettslige forhold eller andre årsaker, inklusive, men ikke begrenset til, skade, tap av inntjening, tap av goodwill, tap av fremtidig forretningsmulighet, tap av data, og/ eller tap av fortjeneste, uansett om dette kunne forutses eller om Kapsys var blitt advart om muligheten for slike skader. Under ingen omstendighet skal totalt ansvar fra Kapsys overstige prisen brukeren har betalt for enheten, dette gjelder uten hensyn til anvendt lovtolkning for søksmålet. Det foregående gjelder i den grad slike erstatningskrav kan avvises med hjemmel i loven. Nettverksservere og tjenester i mobil-nettverk leveres av tredjepartsselskaper ved hjelp av telekommunikasjon, nettverks- og lagringssystemer som er helt utenfor Kapsys sin styring, og tilgjengelighet og effektivitet i disse systemene kan derfor ikke garanteres. Vi anbefaler at du kontakter leverandørene direkte for å få support på tjenestene deres.

# Om spesifikk absorbsjonsrate

SmartVision2 er en enhet som benytter radiosendere og -mottakere. Den er blitt utviklet og produsert i samsvar med anbefalte verdier for radiofrekvent stråling gjeldende i EU.

Denne enheten oppfyller EU-kravene (1999/519/EC) som omhandler begrensning av elektromagnetiske felter som allmenheten utsettes for. SAR eller Spesifikk absorbsjonsrate er begrepet som EU benytter for angivelse av anbefalte grenseverdier for stråling fra mobiltelefoner. Grenseverdien for slik stråling er satt til 2,0 W/kg i gjennomsnitt for 10g kroppsvev. Enheten oppfyller kravene fra Den internasjonale kommisjon for beskyttelse mot ikke-ioniserende stråling (ICNIRP) og EU-standard EN 62209-1/ EN 62209-2 for mobile enheter med radiosendere og mottakere. Denne enheten er blitt testet med kroppsnært tilbehør som ikke inneholder metall og som sørger for at telefonen holdes på en avstand av minst 1,5cm fra kroppsdeler. Bruk av annet tilbehør kan føre til at grenseverdien for radiofrekvent stråling overskrides. Dersom du ikke benytter kroppsnært tilbehør og for anledningen at telefonen holdes opp mot øret, bør den når den ellers er påslått holdes på minst 1,5cm avstand fra kroppsdeler.

Under bruk vil faktisk SAR-nivå være mye lavere enn de maksimale verdiene. Generelt kan det sies at jo nærmere man er en basestasjon, jo mindre vil anvendt effekt på mobiltelefonen være. For å redusere påvirkning av radiofrekvent stråling, kan hands-free utstyr eller utstyr med lignende løsning benyttes for å holde enheten på avstand til brukerens hode og kropp.

Maksimale SAR-verdier for denne enheten er som følger:

- Hode: 0,178 W/kg (i gjennomsnitt for 10g kroppsvev).
- Kropp: 1,148 W/kg (i gjennomsnitt for 10g kroppsvev).
- Lemmer: 2,36 W/kg (i gjennomsnitt for 10g kroppsvev).

# **Kundeservice**

Dersom du trenger flere opplysninger, kan du kontakte leverandøren eller kontakte Kapsys på følgende adresse: Service Clients, KAPSYS – 694 avenue du Docteur Maurice Donat, 06250 MOUGINS SOPHIA ANTIPOLIS, Frankrike. Du finner også mer opplysninger på: www.kapsys.com.

### Varemerker

Firma- og produktnavn som det refereres til i dette dokumentet og i hurtigguiden, er varemerker, både registrerte og uregistrerte, og tilhører sine respektive eiere som følger:

Kapsys-ordet, -merket og -logoer er registrerte varemerker for Kapsys SAS. Ord, merker og logoer som Android, Google keyboard, Google reader, Play Store, Google Play Music, Google Parameters er registrerte varemerker for Google Inc. i USA og/ eller andre land.

ABBYY-navnet, -merket og -logoer er registrerte varemerker for ABBYY Software Ltd.

Bluetooth-navnet, -merket og -logoer er registrerte varemerker for Bluetooth SIG Inc. Nuance er registrert varemerke for Nuance Corporation Inc.

Alle merkenavn og produktnavn er varemerker tilhørende de respektive firmaene.

# Om dette dokumentet

Opplysningene i dette dokumentet kan når som helst endres uten forutgående varsel. KAPSYS forbeholder seg retten til å endre innholdet uten ansvar for å informere hverken enkeltpersoner eller andre enheter. KAPSYS fraskriver seg ethvert ansvar for tekniske eller innholdsmessige feil eller utelatelser som måtte finnes i dokumentet, samt direkte eller følgemessige skader som måtte oppstå pga. innholdet i dokumentet eller anvendelse av dette. KAPSYS har kontinuerlig sikte på å forbedre kvalitet og funksjoner på produktet, og oppfordrer alle interesserte til å besøke sine nettsider www.kapsys.com for å holde seg informert om de siste oppdateringer om produktets funksjoner og bruk av disse.

# Tekniske data

# **OPERATIV-SYSTEM**

• Android 6.0

# DESIGN

- Størrelse: 152 x 66 x 10mm
- Vekt: 150g
- Berøringsskjerm: 4tommers LCD IPS

# HARDWARE

- Prosessor-type: Quad Core 64-Bit @ 1,3 GHz
- Internt minne: RAM 2GB, Flash 16GB
- Eksternt minne: opp til 64GB
- Mobil-nettverkstype: 4G LTE 3G+/ 3G 2G
- Trådløs tilkobling: Bluetooth 4.0 BLE WLAN 802.11 a/b/g/n 5GHz
- Satellitt-mottaker: GPS, Glonass med støtte for A-GPS
- Andre sensorer: akselerometer, nærhets- og lyssensor, digitalt kompass
- SIM-kort-størrelse: 4FF
- Tilkoblingspunkter: Audio-jack 3,5 mm, USB type C
- Strømforbruk: Batteri: 2700mAh Li-ion Standby-tid: 350 timer Taletid: 12 timer
- Specific Absorption Rate (SAR):

| Hode:   | 0,178 W/kg |
|---------|------------|
| Kropp:  | 1,148 W/kg |
| Lemmer: | 2,36 W/kg  |

# **KAMERA**

- Oppløsning: 2 Mpixel frontkamera/ 8 Mpixel hovedkamera
- Video: HD 720p @ 30 fps
- Fokus: manuell og autofokus
- Digital Zoom: 4x
- Blitz: 2 stk. LED

Egne notater:

Skulle du ha behov for ytterligere opplysninger om SmartVision2, kan du ta kontakt med Adaptor Hjelpemidler AS på telefon 23215555 eller sende en e-post til hjelpemidler@adaptor.no

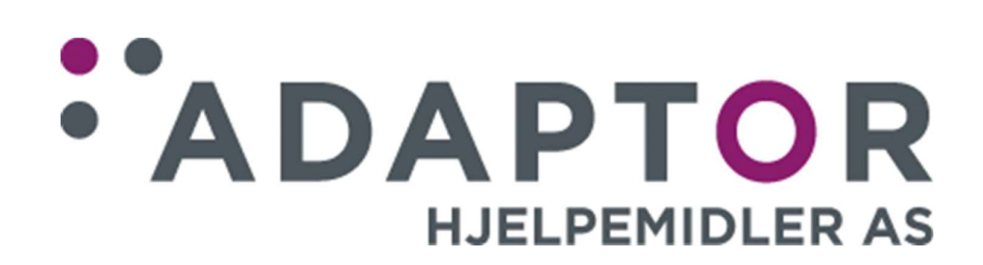